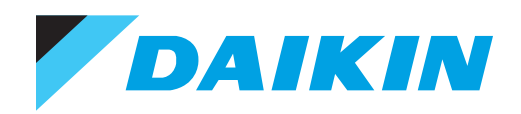

INSTALLATION, OPERATION & MAINTENANCE

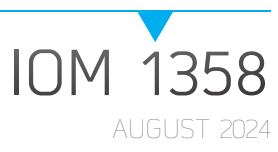

# **TRAILBLAZER®** AIR TO WATER SCROLL HEAT PUMP

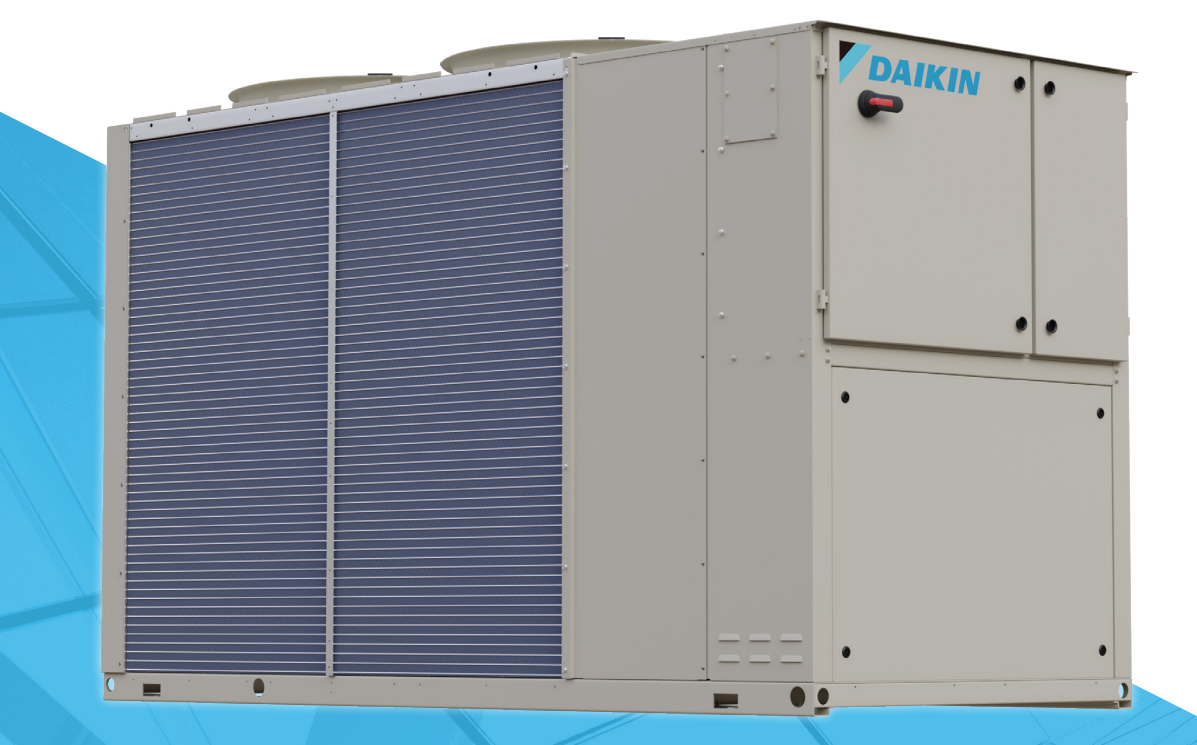

- MODEL EWYQ
- 25 TONS
- R-410A REFRIGERANT

| Safety Information3                                                                                                    |
|----------------------------------------------------------------------------------------------------|
| Hazard Identification3                                                                                                    |
| Introduction4                                                                                                    |
| General Description4                                                                                                    |
| Nomenclature4                                                                                                    |
| Installation5                                                                                                    |
| Safety5                                                                                                    |
| Receiving the Unit5                                                                                                    |
| Handling and Lifting5                                                                                                    |
| Lifting Guidance6                                                                                                    |
| Transit and Temporary Storage7                                                                                                    |
| Positioning and Assembly                                                                                                    |
| Noise                                                                                                    |
| Sound Protection8                                                                                                    |
| Chilled Water Piping Connections8                                                                                                    |
| Pipe Insulation9                                                                                                    |
| Installing the Flow Switch                                                                                                    |
| Preparing and Checking the Water Circuit Connection9                                                                                                    |
| Water Treatment                                                                                                    |
|                                                                                                    |
| Water Flow and Volume    10                                                                                                    |
| Water Flow and Volume         10           Physical Data         11                                                                                                    |
| Water Flow and Volume         10           Physical Data         11           EWYQ Models         11                                                                                                    |
| Water Flow and Volume    10      Physical Data    11      EWYQ Models    11      Space Requirements    12                                                                                                    |
| Water Flow and Volume    10      Physical Data    11      EWYQ Models    11      Space Requirements    12      Electrical    15                                                                                                    |
| Water Flow and Volume       10         Physical Data       11         EWYQ Models       11         Space Requirements       12         Electrical       15         Wiring at the Installation Site       15                                                                                                    |
| Water Flow and Volume       10         Physical Data       11         EWYQ Models       11         Space Requirements       12         Electrical       15         Wiring at the Installation Site       15         Electric Circuit and Wiring Requirements       15                                                                                                    |
| Water Flow and Volume       10         Physical Data       11         EWYQ Models       11         Space Requirements       12         Electrical       15         Wiring at the Installation Site       15         Electric Circuit and Wiring Requirements       15         Connection of the Unit Power Supply       15                                                             |
| Water Flow and Volume       10         Physical Data       11         EWYQ Models       11         Space Requirements       12         Electrical       15         Wiring at the Installation Site       15         Electric Circuit and Wiring Requirements       15         Connection of the Unit Power Supply       15         Operation       16                                  |
| Water Flow and Volume       10         Physical Data       11         EWYQ Models       11         Space Requirements       12         Electrical       15         Wiring at the Installation Site       15         Electric Circuit and Wiring Requirements       15         Connection of the Unit Power Supply       15         Operation       16         Before Start-up       16 |
| Water Flow and Volume10Physical Data11EWYQ Models11Space Requirements12Electrical15Wiring at the Installation Site15Electric Circuit and Wiring Requirements15Connection of the Unit Power Supply15Operation16Before Start-up16Isolation and Shutoff Valvues16                                                                                                    |
| Water Flow and Volume10Physical Data11EWYQ Models11Space Requirements12Electrical15Wiring at the Installation Site15Electric Circuit and Wiring Requirements15Connection of the Unit Power Supply15Operation16Before Start-up16Isolation and Shutoff Valvues16User Responsibilities16                                                                                                  |
| Water Flow and Volume10Physical Data11EWYQ Models11Space Requirements12Electrical15Wiring at the Installation Site15Electric Circuit and Wiring Requirements15Connection of the Unit Power Supply15Operation16Before Start-up16Isolation and Shutoff Valvues16Operating Limits17                                                                                                    |
| Water Flow and Volume10Physical Data11EWYQ Models11Space Requirements12Electrical15Wiring at the Installation Site15Electric Circuit and Wiring Requirements15Connection of the Unit Power Supply15Operation16Before Start-up16Isolation and Shutoff Valvues16User Responsibilities17MicroTech Unit Controller20                                                                       |

| Using the Controller22                        |
|-----------------------------------------------|
| Basic Control System Diagnostic               |
| Controller Maintenace                         |
| Optional Remote User Interface                |
| Menu Structure                                |
| Main Menu                                     |
| View/Set Unit                                 |
| View/Set Circuit                              |
| Commission Unit35                             |
| Working with the Unit40                       |
| Unit Setup40                                  |
| Unit/Circuit Start-up44                       |
| Circuit Capacity Control46                    |
| Mode Change-Over46                            |
| Backup Heaters47                              |
| Fan Control                                   |
| EXV Control                                   |
| Defrost                                       |
| Four-Way Valve (H/P Gas Side Reversal Only)48 |
| Alarms                                        |
| Unit Warning Alarms                           |
| Maintenance                                   |
| Planned Maintenance                           |
| Service And Limited Guarantee59               |
| Unit Disposal                                 |
|                                               |

©2024 Daikin Applied, Minneapolis, MN. All rights reserved throughout the world. This document contains the most current product information as of this printing. Daikin Applied Americas Inc. has the right to change the information, design, and construction of the product represented within the document without prior notice. For the most up-to-date product information, please go to www.DaikinApplied.com.

<sup>TM®</sup> Trailblazer, MicroTech, SiteLine, and Daikin Applied are trademarks or registered trademarks of Daikin Applied Americas Inc. The following are trademarks or registered trademarks of their respective companies: BACnet from American Society of Heating, Refrigerating and Air-Conditioning Engineers, Inc.; Echelon, LonWorks, LonMark, and LonTalk from Echelon Corporation; Modbus from Schneider Electric; and Windows from Microsoft Corporation.

## **Safety Information**

This manual provides installation, operation, and maintenance information for the Daikin Applied Trailblazer Air to Water Scroll Heat Pump.

Installation, start-up and servicing of equipment can be hazardous if certain factors particular to the installation are not considered: operating pressures, presence of electrical components and voltages and the installation site (elevated plinths and built-up structures). Only properly qualified installation engineers and highly qualified installers and technicians, fully trained for the product, are authorized to install and start-up the equipment safely.

#### NOTICE

Installation and maintenance are to be performed only by licensed, if required by local codes and regulations, or qualified personnel who are familiar with local codes and regulations and are experienced with this type of equipment.

#### \land DANGER

**LOCKOUT/TAGOUT** all power sources prior to service, pressurizing, depressuring, or powering down the unit. Failure to follow this warning exactly can result in serious injury or death. Disconnect electrical power before servicing the equipment. More than one disconnect may be required to denergize the unit. Be sure to read and understand the installation, operation, and service instructions within this manual.

#### 

Electric shock hazard. Improper handling of this equipment can cause personal injury or equipment damage. This equipment must be properly grounded. Connections to and service of the MicroTech control panel must be performed only by personnel that are knowledgeable in the operation of the equipment being controlled.

#### 

Polyolester Oil, commonly known as POE oil is a synthetic oil used in many refrigeration systems, and may be present in this Daikin Applied product. POE oil, if ever in contact with PVC/CPVC, will coat the inside wall of PVC/CPVC pipe causing environmental stress fractures. Although there is no PVC/CPVC piping in this product, please keep this in mind when selecting piping materials for your application, as system failure and property damage could result. Refer to the pipe manufacturer's recommendations to determine suitable applications of the pipe.

#### 

Static sensitive components. A static discharge while handling electronic circuit boards can cause damage to the components. Discharge any static electrical charge by touching the bare metal inside the control panel before performing any service work. Never unplug any cables, circuit board terminal blocks, or power plugs while power is applied to the panel.

## **Hazard Identification**

### DANGER

Danger indicates a hazardous situation, which will result in death or serious injury if not avoided.

#### WARNING

Warning indicates a potentially hazardous situations, which can result in property damage, personal injury, or death if not avoided.

#### CAUTION

Caution indicates a potentially hazardous situations, which can result in minor injury or equipment damage if not avoided.

## NOTICE

Notice indicates practices not related to physical injury.

## Introduction

## **General Description**

The unit purchased is a Water Chiller and/or a Heat Pump, that is a machine designed to cool/heat the water (or a water-glycol mixture) within certain limits which will be listed below. The unit operates based on the compression, condensation and evaporation of the coolant gas as per the Carnot cycle, and is composed mainly of the following parts depending on the Mode of Operation.

## Cooling or Conditioning Mode:

- One or more scroll compressors which increase the pressure of the refrigerant gas from evaporation pressure to condensation pressure.
- A condenser where the refrigerant gas condenses under high pressure and transfers heat to the water.
- An expansion valve which allows the pressure of condensed liquid refrigerant to be reduced from condensation pressure to evaporation pressure.
- An evaporator, where the low pressure liquid refrigerant evaporates and chills the water.

## Heating Mode or Heat Pump:

- One or more scroll compressors which increase the pressure of the refrigerant gas from evaporation pressure to condensation pressure.
- A condenser where the refrigerant gas condenses under high pressure and transfers heat to the water.
- An expansion valve which allows the pressure of condensed liquid refrigerant to be reduced from condensation pressure to evaporation pressure.
- An evaporator, where the low pressure liquid refrigerant evaporates and chills the water.
- The operation of the heat exchangers can be inverted using the 4-way valve, with which the use of the heating/cooling unit can be seasonally inverted.

## Nomenclature

# 

| 1. | Machine Type:             | EWY = Air to Water Heat pump            |
|----|---------------------------|-----------------------------------------|
| 2. | Refrigerant:              | Q = R-410A                              |
| 3. | Class in kW<br>(Cooling): | Always 3-digit code                     |
| 4. | Model Series:             | G = Single Circuit                      |
| 5. | Inverter:                 | No Inverter                             |
| 6. | Efficiency Level:         | X = High Efficiency                     |
| 7. | Sound Level:              | S = Standard noise<br>R = Reduced noise |

## Installation

## Safety

#### Λ WARNING

Installation and maintenance of the unit must be performed only by qualified personnel who have knowledge with local codes and regulations and experience with this type of equipment.

Do not install the unit in a location where it could be considered dangerous to perform any and all maintenance operations.

The unit must be firmly secured to the ground.

The following instructions must be followed:

- Never access electrical components without having first closed the main switch and switched off the power supply
- Never access electrical components without some form of insulation. Never access electrical components if water and/ or moisture are present.
- Always disconnect the power supply by closing the main switch before carrying out any work on the cooling fans and/or compressors. Failure to do so may result in serious injury.
- · Do not introduce solid objects into water pipes.
- A mechanical filter must be fitted to the water pipe connected to the heat exchanger inlet.
- The unit is supplied with high pressure switches and/or safety valves, that are installed on both the high-pressure and low-pressure sides of the refrigerant circuit: pay attention.

#### 

Never remove protective system covering moving parts. Removing protective systems can result in serious injury or death. Contact a Diakin Applied technician for assistance.

In the event of a sudden stop, follow the instructions in the Control Panel Instruction Manual which is part of the documentation supplied with the unit.

We strongly recommend that installation and maintenance operations not be performed alone, but with other people present.

In the event of an accident or problem:

- Keep calm
- · Press the alarm button, if present, or close the main switch
- Move the injured person to a warm place far from the unit and in place him or her in the recovery position
- Immediately contact any emergency personnel in the building or the call the Emergency Services
- Wait until emergency personnel arrive and do not leave the injured person alone.
- · Give all necessary information to the emergency personnel.

#### NOTICE

All the units are delivered with wiring diagrams, certified drawings, ID nameplate. These documents list all the technical data of the unit acquired and constitute an integral and essential part of this manual.

In the event of any discrepancy between this manual and the appliance documents, please refer to the documents that come supplied with the unit. In case of doubt, contact the manufacturer's representative.

The aim of this manual is to make sure that the installer and the qualified operator can properly commission, operate and maintain the unit without creating any risk to people, animals or things.

## **Receiving the Unit**

The unit must be inspected for any possible damage immediately upon reaching final place of installation. All components described in the delivery note must be inspected and checked.

Should there be evidence of damage, do not remove the damaged components and immediately report the extent and type of damage both to the transportation company, asking them to inspect it, and the manufacturer's representative, sending if possible photos which may be useful in identifying those responsible.

Damage must not be repaired before inspection by the transportation company representative and the manufacturer's representative.

Before installing the unit, check that the model and power supply voltage shown on the ID plate are correct. The manufacturer will not accept responsibility for any damage following acceptance of the unit.

## Handling and Lifting

The unit must be lifted with the utmost care and attention, following the lifting instructions shown on the label applied to the side of the electric panel. Lift the unit very slowly, keeping it perfectly level.

Avoid bumping and/or shaking the unit during handling and loading/unloading operations from the transportation vehicle, push or pull the unit only using the base frame. Secure the unit inside the truck to prevent it from moving and causing damage. Do not allow any part of the unit to fall during loading/unloading.

#### **CAUTION**

Both the lifting ropes and the spacing bars must be strong enough to support the unit safely. Check the weight of the unit on the ID plate as the weight of the units varies depending on the accessories requested.

## **Lifting Guidance**

Daikin Applied equipment is designed to withstand the loads of the lifting and rigging process resulting from ASME Standard P30.1 - Planning for Load Handling Activities or equivalent. Lifting guidance is intended for installations of newly delivered equipment. If moving previously installed equipment for relocation or disposal, consideration should be given to unit condition. Equipment should also be drained as unit weight and center of gravity values do not reflect the addition of water for lifting.

#### / DANGER

Improper rigging, lifting, or moving of a unit can result in unit damage, property damage, severe personal injury, or death. See the as-designed, certified dimensioned drawings included in the job submittal for the weights and center of gravity of the unit. If the drawings are not available, consult the local Daikin Applied sales office for assistance.

Installation is to be performed only by qualified personnel who are familliar with local codes and regulations, and experienced with this type of equipment. Lifting equipment and mechanisms must be determined by the Lifting Director per the current version of ASME Standard P30.1 or equivalent and must be suited for the load capacity. Daikin Applied is not a licensed nor certified rigging specialist. Therefore it is the customer's responsibility to consult a certified rigging contractor to rig, lift, and move components and subcomponents properly and safely as needed.

### 

When around sharp edges, wear appropriate Personal Protective Equipment (PPE), such as gloves, protective clothing, foot wear, eye protection, etc. to prevent personal injury.

#### Lifting Hole

Lifting hole designs vary from product to product. Rules of engagement with the lifting point are the same regardless of the attachment type. For Trailblazer Scroll Heat Pump units, a typical lifting bracket with 2" (51 mm) diameter holes found on the sides of the unit base are illustrated in Figure 1. See the as-designed certified drawings for specific lifting points on this product model.

Engagement with each bracket is to be as close to vertical as possible. The maximum allowable lift angle from the vertical is 30 degrees. If the lift angle shifts beyond 30° from vertical on any of the lift points, the lift shall not proceed until a plan and rigging can be secured that will correct the angle of lift.

#### 

The lifting angle must not go beyond 30 degrees from vertical or the unit can become unstable which may result in unit damage, property damage, severe personal injury, or death.

## Figure 1: Illustration of Lifting Bracket and Allowed Angle for Lifting

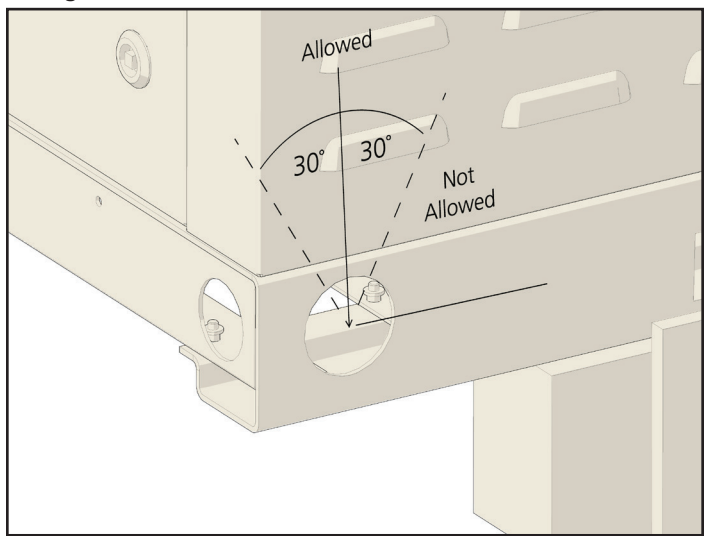

## Lifting Equipment

Lifting equipment is supplied by the user or their designate. This is typically selected around the unit certified information of the equipment to be lifted and the available lifting equipment planned to be at the site where the lift is to take place. It is the responsibility of the Lifting Director to follow a standard practice of lift planning and equipment selection, like that found in the ASME P30 series of standards. Lifting plan and equipment must ensure that the only contact with the unit is at that lifting brackets. Straps, chains or spreader bars that are likely to be used shall not come in contact with the unit.

#### \land CAUTION

Lifting mechanisms must not make contact with the unit beyond the lifting bracket. Extreme care must be used when rigging the unit to prevent damage to the control panels, unit handles, unit piping, and unit frame.

## Lifting Points

Lifting points are predetermined by design. When lifting, all factory installed lifting brackets must be used. Figure 2 illustrates a typical 4 point lifting configuration (2 lifting points on each side of the unit). Unit must remain level throughout the entire lifting event. Level is defined as one end being no more than 0.25" per foot of unit length to the opposite end.

#### WARNING

Be aware that the center of gravity may not necessarily be in the geometric center of the unit. No additional items can be added to a lift with the unit as it may affect the center of gravity and cause unit damage, property damage, severe personal injury, or death. Refer to as-designed, certified drawings for weight, center of gravity location and details specific to unit configuration.

Figure 2: Typical Lifting Points Locations

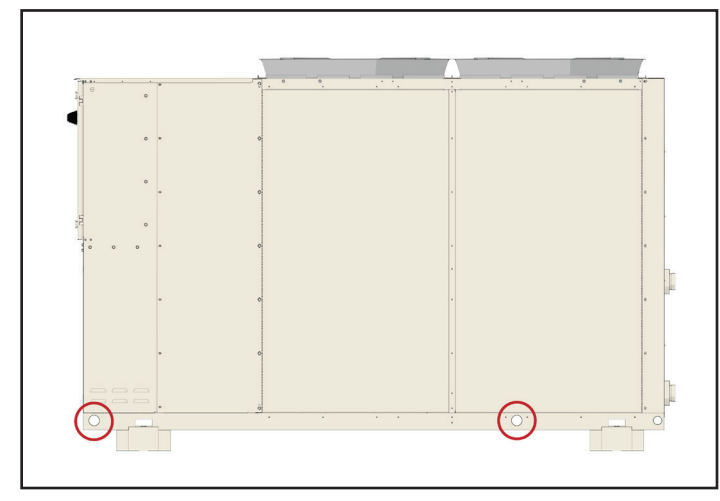

## **Transit and Temporary Storage**

If the unit is stored for an intermediate period before installation or moved to a different location, take these additional precautions:

- 1. Support the unit well along the length of the base rail.
- 2. Level the unit (no twists or uneven ground surface).
- 3. Provide proper drainage around the unit to prevent flooding of the equipment.
- 4. Provide adequate protection from vandalism, mechanical contact, etc.
- 5. Securely close the doors and lock the handles
- 6. Long term storage in humid environments may cause condensate corrosion on steel surfaces. Consider adding a desiccant material to alleviate corrosion concerns.

When the unit is being tied down for transit, the maximum allowable attachment angle from the vertical is 30 degrees in the opposite direction of lifting. Shimming of the unit under the lifting brackets or tie-down points must be used to ensure even contact along the length of the base rail.

The unit must be protected from dust, rain, constant exposure to the sun and possible corrosive agents and rodents when being stored outside before installation.

Even though it is covered by a heat-shrinking plastic sheet, this is not intended for long-term storage and must be removed as soon as the unit is unloaded. The unit must be protected by tarpaulins or suchlike, which are more suitable for the long term.

The environment conditions have to be in the following limits:

| Minimum Ambient Temperature | -4°F (-20°C)       |
|-----------------------------|--------------------|
| Maximum Ambient Temperature | 107°F (42°C)       |
| Maximum R.H.                | 95% not condensing |

If the unit is stored at a temperature below the minimum ambient temperature, the components may be damaged, while at a temperature above the maximum ambient temperature, the safety valves could open and discharge the refrigerant into the atmosphere.

## **Positioning and Assembly**

The unit must be installed on a solid, perfectly level base. For earthing purposes, a solid cement base, that is wider than the unit, must be made. This base must be able to support the weight of the unit.

The anti-vibration supports must be installed between the unit frame and the cement base or steel beam; a distance of 11.8 in (300 mm) must be left between the unit and the ground as shown below.

Figure 3: Positioning the Unit

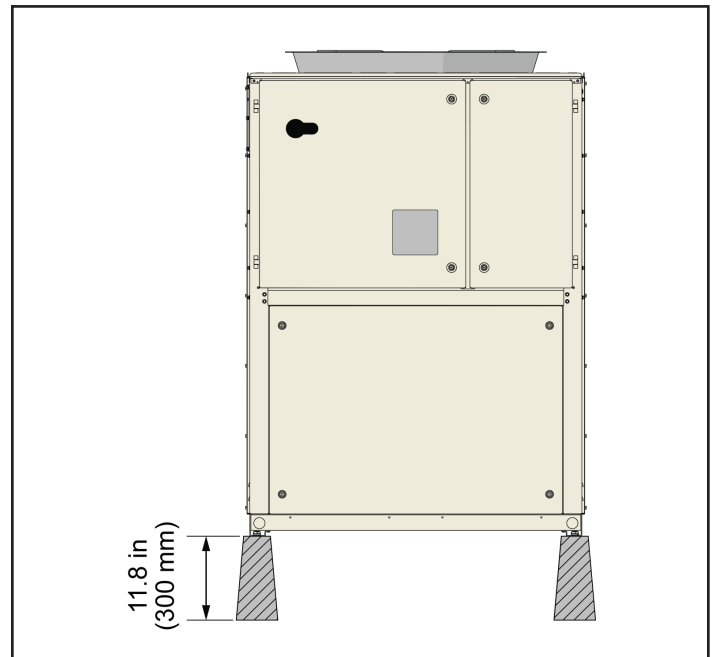

To install the anti-vibration supports, follow the instructions in the dimensional diagram supplied with the unit. The frame must be perfectly leveled during installation, if necessary by inserting shims under the anti-vibration supports.

Before first start-up, the installation must be confirmed as being level and horizontal using a laser level or another suitable instrument. Any error in the level and horizontal position must not be greater than 0.2 in. (5 mm) per unit up to 23 ft (7 meters) and 0.4 in. (10 mm) per unit over 23 ft (7 meters).

If the unit is installed in places that are easily accessible to people and animals, we recommend that protection grates are fitted all round to prevent access. To ensure optimal performance in installation site, the following precautions and instructions must be respected:

- Make sure that there is a strong, solid foundation to reduce noise and vibrations.
- Avoid installing the unit in areas that could be dangerous during maintenance operations, such as platforms without handrails, guide rails or in areas that fail to comply with requirements as regards free space around the unit.

The installer is responsible for calculating the best position for the unit. It is vital that all minimum distances for all units are complied with to ensure there is adequate ventilation for the condenser racks.

When deciding where to position the unit and to ensure proper airflow, the following factors must be taken into consideration:

- avoid the recirculation of hot air
- · avoid insufficient air supply for the air cooling condensers.

Both these conditions can cause an increase in condenser pressure which can lead to poor energy efficiency and refrigerating capacity.

If two or more units are positioned alongside each other, we recommend leaving a space of at least 141.7 in. (3600 mm) between condenser racks. Each side of the unit must be accessible for post-installation maintenance work. It is therefore vital that the minimum access distance in front of the electrical panel is complied with: 43.3 in. (1100 mm). The manufacturer cannot be expected to consider all these factors. In the unit design stage, we therefore recommend that you consult an authorized manufacturer representative for further solutions.

## Noise

The noise generated by the unit is mainly due to the rotation of compressors. The noise level for each model size is listed in sales documentation.

If the unit is correctly installed, operated and maintained, noise emission levels do not require any special protective devices to operate continuously close to the unit without any risk. In case of installation with special noise requirements it may be necessary to install additional noise softening devices.

## **Sound Protection**

When sound levels require special control, great care must be taken to isolate the unit from its base by appropriately applying anti-vibrating elements. Flexible couplings must also be fitted to hydraulic joints.

## **Chilled Water Piping Connections**

The pipes must be designed with the lowest possible number of bends and vertical changes of direction. This means installation costs are reduced considerably and system performance is improved.

The water system must have:

- 1. Anti-vibrating pipes which reduce the transmission of vibrations to the structures.
- 2. Isolating valves to isolate the unit from the water system of the installation during service operations.
- 3. Manual or automatic air venting device at the system's highest point and a draining device at the system's lowest point.
- 4. Neither the evaporator nor the heat recovery device must be positioned at the system's highest point.
- 5. A suitable device that can maintain the water system under pressure.
- 6. Water temperature and pressure indicators to assist operators during service and maintenance.
- 7. A water filter or a device that can remove particles from the liquid and is mandatory at the entry of the evaporator.

The filter can be installed at the pump inlet when it is placed on the evaporator water inlet pipe but only if the cleanliness of the water installation between the pump and the evaporator is guaranteed. Any waste in the evaporator will void the unit guarantee.

- 8. If the unit is being replaced, empty and clean the entire water system before installing a new one. Prior to starting it, carry out adequate tests and chemical treatments of the water.
- If glycol is added to the water system to provide anti-freeze protection, the performance of the unit will decrease. All unit-protection systems, such as anti-freeze, and lowpressure protection will need to be readjusted to offset the low pressure.
- 10. Before insulating water piping, check that there are no leaks.
- 11. Check that the pressure of the water does not exceed the design pressure of the water side heat exchangers and install a safety valve on the water pipe.
- 12. Fit a suitable expansion tank.

#### 

To avoid damage, install an inspectionable filter on the water pipes at the entry to the heat exchangers.

## **Pipe Insulation**

The complete water circuit, including all pipes, must be insulated to avoid condensate from forming and reducing cooling capacity.

Protect water pipes from freezing during the winter (using for example a glycol solution or a heating cable).

## Installing the Flow Switch

To guarantee sufficient water flow to the entire evaporator, it is vital that a flow switch be installed on the water circuit, which can be positioned on the incoming or outgoing water pipes. The purpose of the flow switch is to stop the unit in the event of interrupted water flow, thus protecting the evaporator from freezing.

The manufacturer can supply a flow switch specially selected for this purpose.

This paddle-type flow switch is suitable for heavy-duty applications and 2 1/2" pipe diameters.

It has a clean contact that is electrically connected to the terminals shown in the wiring diagram, and must be calibrated so that it intervenes when the flow of the water of the evaporator drops below 80% of the nominal flow and in any case within the limits listed in the following table.

## Preparing and Checking the Water Circuit Connection

The units have water inputs and outputs for connecting the heat pump to water circuit of the system. This circuit must be connected to the unit by an authorized technician and must comply with all local, state, and national regulations on the subject.

#### NOTICE

The components listed below are not included with the unit, but are supplied upon request, also the event their installation is compulsory.

#### 

If dirt penetrates the water circuit, there could be problems. Therefore always remember the following when connecting the water circuit:

Only use pipes that are clean inside.

Keep the end of the pipe facing downward when removing any burrs.

Cover the end of the pipe when inserting it through a wall to avoid dust and dirt getting in.

Clean the pipes of the system located between the filter and the unit, with running water, before connecting it to the system.

Figure 4: Water Circuit Connections

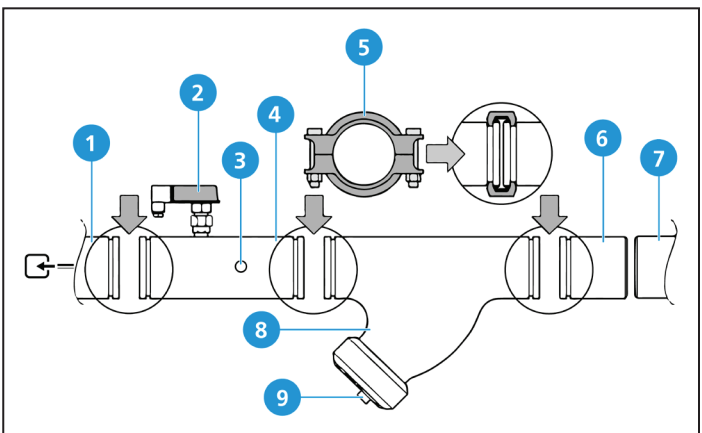

| No. | Description                                                          |
|-----|----------------------------------------------------------------------|
| 1   | Evaporator Water Inlet                                               |
| 2   | Flow Switch                                                          |
| 3   | Water Inlet Sensor                                                   |
| 4   | Water inlet pipe with flow switch and water inlet temperature sensor |
| 5   | Joint                                                                |
| 6   | Counter-pipe                                                         |
| 7   | Water Pipe Circuit                                                   |
| 8   | Filter                                                               |
| 9   | Filter and Cup                                                       |

The water in the system must be particularly clean and all traces of oil and rust must be removed. Fit a mechanical filter at the entry of every heat exchanger. Failure to install a mechanical filter can allow solid particles and/or welding burrs to get inside the exchanger. We recommend installing a filter with a filtering mesh with holes not larger than 0.04 in. (1.1mm) in diameter.

The manufacturer cannot be held responsible for any damage to the exchangers if the mechanical filters are not installed.

## Water Treatment

Before putting the unit into operation, clean the water circuit. Dirt, scale, debris and other material can accumulate inside the heat exchanger and reduce both its heat exchanging capacity and the flow of the water.

Correct water treatment can reduce the risk of corrosion, erosion, scale formation, etc. The most suitable treatment must be selected depending on the place of installation, considering the water system and the characteristics of the water.

The manufacturer is not responsible for any damage or malfunctions of the equipment.

The water pressure must not exceed the maximum operating pressure for the unit (300 psi/2065 kPa); Include adequate protection systems in the water circuit to make sure that the pressure of the water never exceeds the maximum limit allowed

## Water Flow and Volume

| Model             | Minimum        | Maximum        |
|-------------------|----------------|----------------|
| (cooling version) | water flow I/s | water flow I/s |
| EWYQ075G-XS       | 2.22           | 4.44           |

To ensure correct operation of the unit, the flow of water in the evaporator must fall within the operating sphere specified in the preceding table and there must be a minimum volume of water in the system.

The distribution circuits of the hot/cold water should have a minimum content of water to avoid an excessive number of start-up and shut-downs of the compressor. Every time the compressor goes into operation, an excessive amount of oil from the compressor starts circulating in the refrigerant circuit and at the same time there is an increase of the temperature of the compressor stator, generated by the inrush current of the start-up. Therefore, to avoid damage to the compressors, the application of a device has been planned to limit frequent shut-downs and start-ups: in one hour, there will only be 6 start-ups of the compressor.

The system where the unit is installed must therefore ensure that the overall content of water allows the unit to operate continuously and therefore offers greater environmental comfort. The minimum water content per unit must be calculated approximately using the following formula:

 $M(liters) = 5 (l/kW) \times P(kW)$ 

Where:

M = minimum content of water per unit expressed in liters

P = refrigerating capacity of the unit express in kW

This formula is valid with the standard parameters of the microprocessor. To determine most accurately the quantity of water, we recommend contacting the designer of the system.

# Anti-freeze Protection for Evaporators and Recovery Exchangers

When the entire system of the cooling or heating installation is being designed, two or more of the following anti-freeze protection methods should be considered at the same time:

- 1. Continuous circulation of water flow inside the exchangers
- 2. Additional heat insulation and heating of exposed piping
- Emptying and cleaning the heat exchanger when it is not in use and its maintenance in an anti-oxidant atmosphere (nitrogen)

As an alternative, it is possible to add an appropriate amount of glycol (antifreeze) to the water circuit.

The installer and/or local personnel in charge of maintenance, must make sure that anti-freeze protection methods are in use and ensure that the appropriate maintenance operations of the antifreeze protection devices are always carried out. Failing to follow the instructions above could result in unit damage. Damage caused by freezing is not covered by the guarantee.

## **Physical Data**

## **EWYQ Models**

| Cooling Performance                                                                  |                                                                  |  |
|--------------------------------------------------------------------------------------|------------------------------------------------------------------|--|
| Capacity - Cooling*                                                                  | 25 Tons                                                          |  |
| Capacity Control - Type                                                              | Step                                                             |  |
| Capacity Control - Minimum Capacity                                                  | 44%                                                              |  |
| Unit Power Input - Cooling (1)                                                       | 29.1 kW                                                          |  |
| EER*                                                                                 | 9.562 btu/W.h                                                    |  |
| IPLV                                                                                 | 15.27 btu/W.h                                                    |  |
| Casing                                                                               | `<br>`                                                           |  |
| Color                                                                                | Ivory White                                                      |  |
| Material                                                                             | Galvanized and Painted<br>Steel Sheet                            |  |
| Dimensions                                                                           |                                                                  |  |
| Height                                                                               | 71 in. (1800 mm)                                                 |  |
| Width                                                                                | 47 in. (1195 mm)                                                 |  |
| Length                                                                               | 111 in. (2826 mm)                                                |  |
| Weight                                                                               |                                                                  |  |
| Unit Weight                                                                          | 2011 lbs. (912 kg)                                               |  |
| Operating Weight                                                                     | 2030 lbs. (921 kg)                                               |  |
| Water Heat Exchanger                                                                 |                                                                  |  |
| Туре                                                                                 | Brazed-Plate Heat Ex-<br>changer                                 |  |
| Water Volume                                                                         | 2.48 gal (9.40 l)                                                |  |
| Nominal Water Flow Rate                                                              | 66.57 GPM (4.20 l/s)                                             |  |
| Nominal Water Pressure Drop                                                          | 2.78 ftH2O (8.30 kPa)                                            |  |
| Insulation Material                                                                  | Closed Cell                                                      |  |
| Air Heat Exchanger                                                                   |                                                                  |  |
| Direct Propeller Type                                                                | High Efficiency Fin and<br>Tube Type with internal<br>subcooler. |  |
| Fan                                                                                  |                                                                  |  |
| Power Supply                                                                         | 460-3PH-60Hz                                                     |  |
| Compressor 1 RLA/LRA                                                                 | 22.4A / 150A                                                     |  |
| Compressor 2 RLA/LRA                                                                 | 22.4A / 150A                                                     |  |
| Fan PI/FLA (for each fan)                                                            | 1400W / 2.9A                                                     |  |
| SCCR                                                                                 | 65 kA                                                            |  |
| Compressor                                                                           |                                                                  |  |
| Туре                                                                                 | Scroll                                                           |  |
| Oil Charge                                                                           | 2.14 gal (8.1 l)                                                 |  |
| Quantity                                                                             | 2                                                                |  |
| Sound Level - Details on measurement methods are available in the Sound Data section |                                                                  |  |
| Sound Power - Cooling                                                                | 85 dB(A)                                                         |  |
| Sound Pressure - Cooling                                                             | 68 dB(A)                                                         |  |
| Refrigerant Circuit                                                                  |                                                                  |  |
| Refrigerant Type                                                                     | EWYQ = R-410A                                                    |  |

| Refrigerant Charge            | 39.7 lbs. (18 kg) |
|-------------------------------|-------------------|
| Number of Circuits            | 1                 |
| Piping Connections            |                   |
| Evaporator water inlet/outlet | 3 in. (76 mm)     |

## **Heating Mode**

| Heating Performance          |                       |  |
|------------------------------|-----------------------|--|
| Capacity - Heating**         | 91.2 kW               |  |
| Unit Power Input - Heating** | 29 kW                 |  |
| COP**                        | 10.66 btu/W.h         |  |
| SCOP**                       | 11.30 btu/W.h         |  |
| Heat Exchanger Evaporator    |                       |  |
| Nominal Water Flow rate      | 69.74 GPM (4.4 l/s)   |  |
| Nominal Water Pressure Drop  | 3.04 ftH2O (9.10 kPa) |  |

Fluid: Water

(\*) Cooling capacity, unit power input in cooling and EER are based on the following conditions: evaporator 53.6°F/44.6°F (12.0/7.0°C); ambient 95°F (35.0°C), unit at full load operation;

(\*\*) Heating capacity, unit power input and COP are based on the following conditions: ambient 44.6°F (7°C); condenser 104.0°F/113.0°F (40.0/45.0 °C), unit at full load operation.

Unit performances are referred to ideal running conditions that are reproducible in laboratory test environment in accordance to recognized industry standards (i.e. EN14511). Weights and dimensions are indicative –For specific values refer to certified drawing issued by factory.

Data are referred to unit with standard options only. For specific information about additional options refer to databook specific section.

## Sound Levels

| Hz          | Sound pressure level at 1 m from the unit<br>(rif. 2x10.5 Pa) |
|-------------|---------------------------------------------------------------|
| 63 Hz       | 77.0                                                          |
| 125 Hz      | 67.0                                                          |
| 250 Hz      | 65.0                                                          |
| 500 Hz      | 66.0                                                          |
| 1000 Hz     | 63.0                                                          |
| 2000 Hz     | 59.0                                                          |
| 4000 Hz     | 52.0                                                          |
| 8000 Hz     | 45.0                                                          |
| db(A)       | 68                                                            |
| Power db(A) | 85                                                            |

## **Space Requirements**

It is important to respect the minimum distances which guarantee the best ventilation of the condenser coils. Limitations of space reducing the air flow could cause significant reductions in cooling capacity and an increase in electricity consumption.

To determine unit placement, careful consideration must be given to assure a sufficient air flow across the condenser heat transfer surface. Two conditions must be avoided to achieve the best performance: warm air recirculation and coil starvation. Both these conditions cause an increase of condensing pressures that results in reductions in unit efficiency and capacity. Moreover the unique microprocessor has the ability to calculate the operating environment of the air cooled chiller and the capacity to optimize its performance staying on-line during abnormal conditions.

Each side of the unit must be accessible after installation for periodic service. Figure 5 shows minimum recommended clearance requirements. Vertical condenser air discharge must be unobstructed because the unit would have its capacity and efficiency significantly reduced. If the units are positioned in places surrounded by walls or obstacles of the same height as the units, the units should follow the minimum recommended clearance requirements shown in Figure 6. In the event the

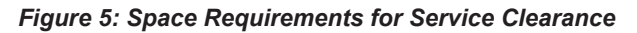

obstacles are higher than the units, the minimum recommended clearance requirements are shown in Figure 7. Units installed closer than the minimum recommended distance to a wall or other vertical riser may experience a combination of coil starvation and warm air recirculation, thus causing reduction in unit capacity and efficiency reductions. The microprocessor control is proactive in response "of design condition". In the case of single or compounded influences restricting airflow to the unit, the microprocessor will act to keep the compressor(s) running (at reduced capacity) rather than allowing a shut-off on high discharge pressure.

When two or more units are positioned side by side it is recommended that the condenser coils are at a minimum distance from one another as shown in Figure 8; strong wind could be the cause of air warm recirculation.

For other installation solutions, consult a Daikin Applied sales representative.

The above recommended information are representative of general installation. A specific evaluation should be done by a contractor depending on the case.

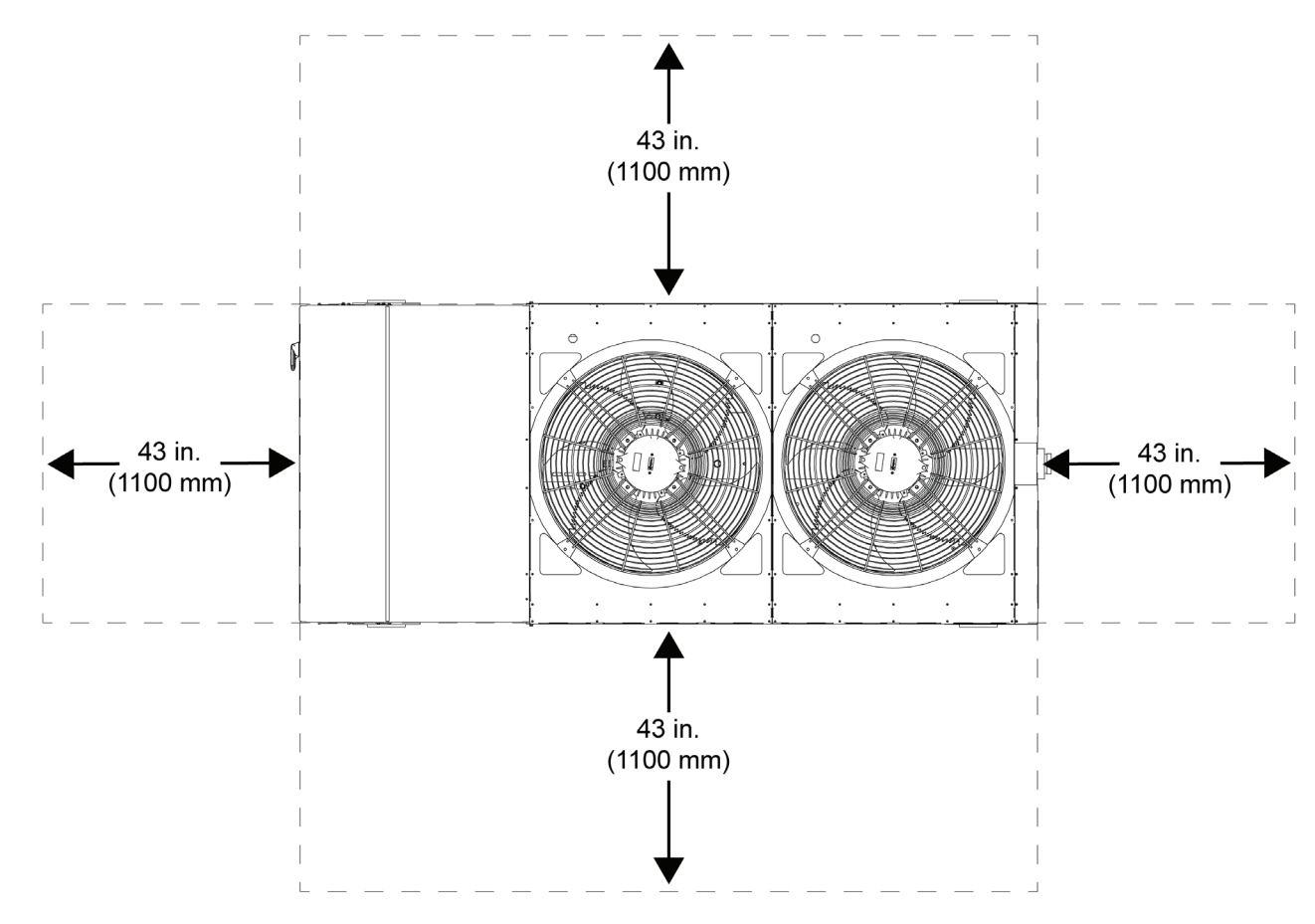

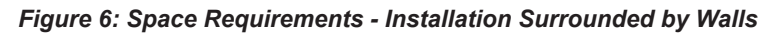

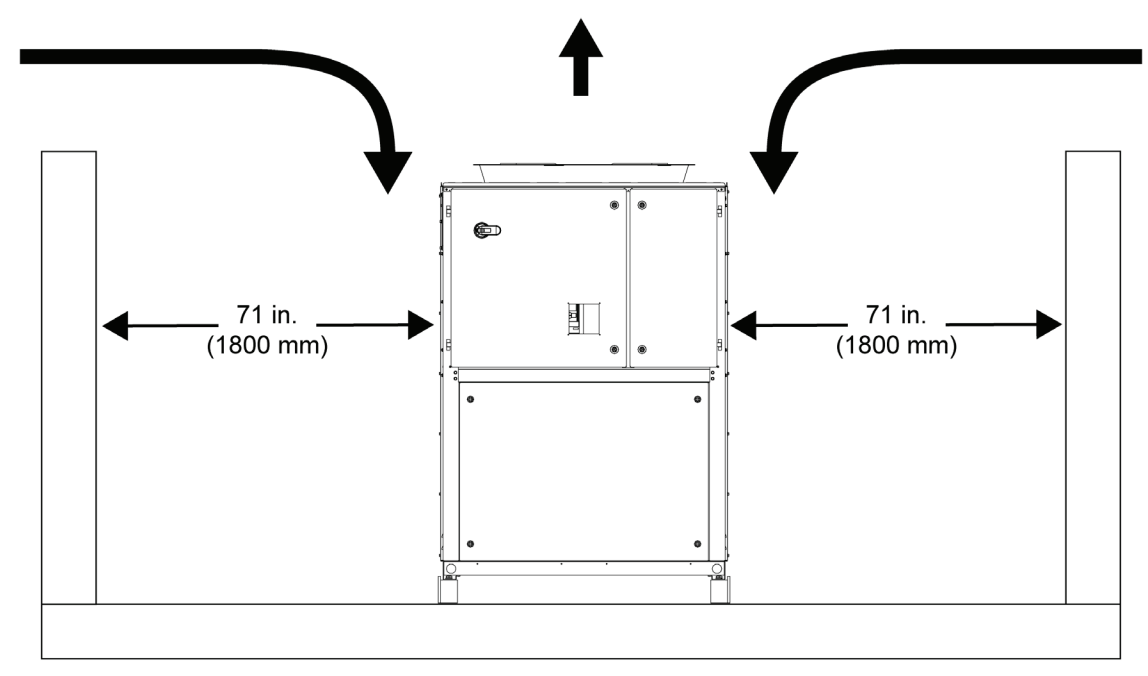

Figure 7: Space Requirements - Installation with Wall Higher than Unit

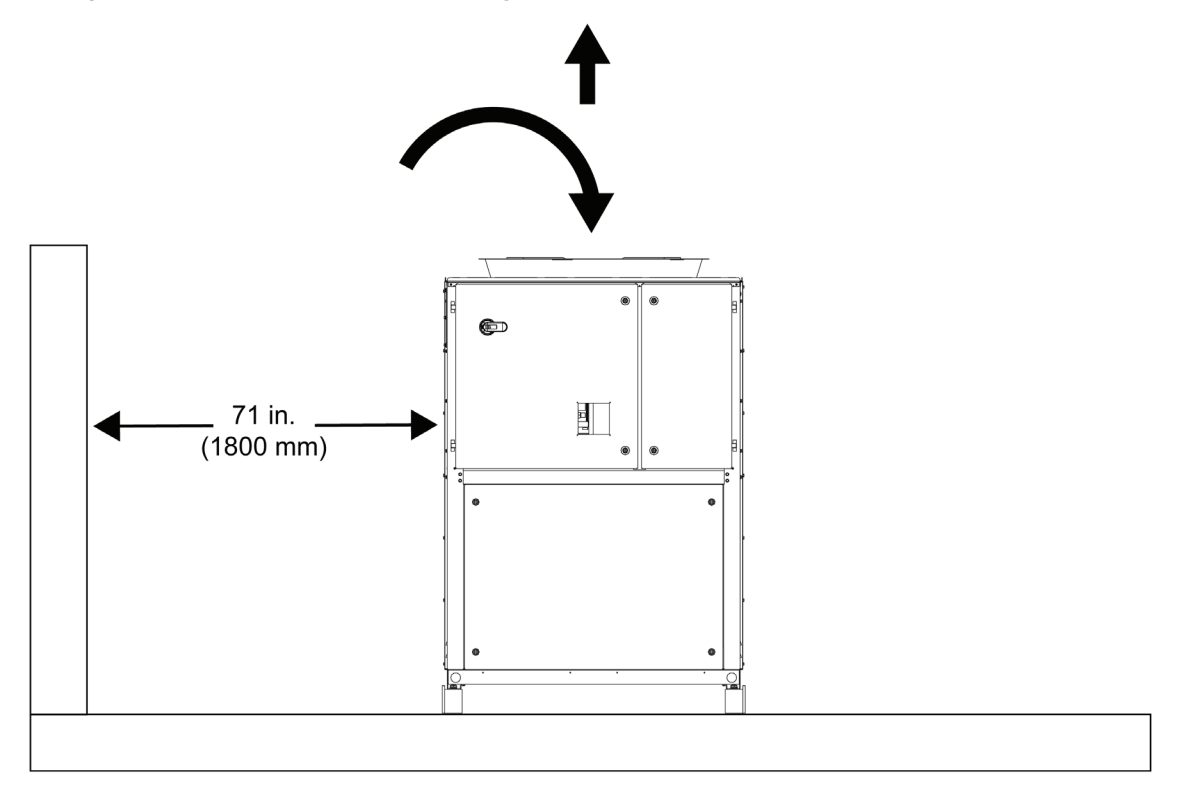

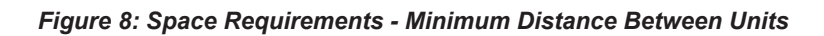

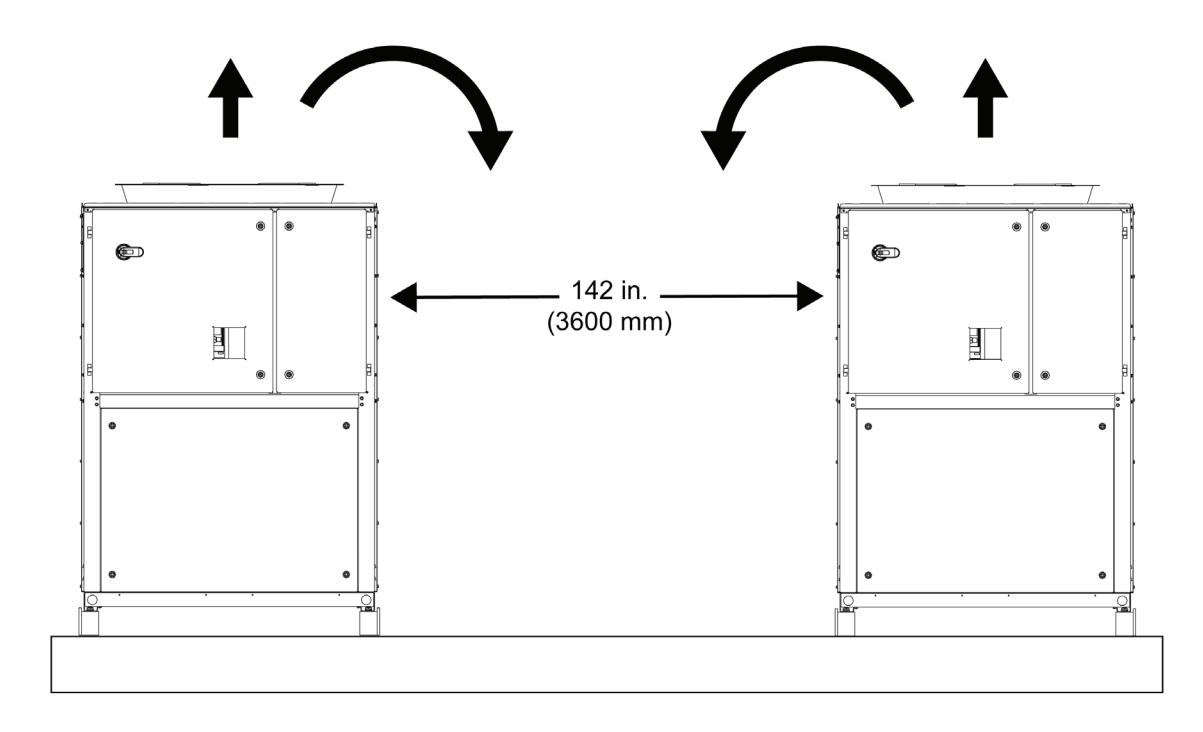

## **Electrical**

The units must be connected to a TN power supply system.

If the units must be connected to a different type of power system, for example the IT system, please contact the factory. All the electrical connections to the unit must be carried out in compliance with national laws and regulations in force (UL 1995, CSA C22.1 and ANSI/NFPA No. 70.)

All installation, running and maintenance activities must be carried out by qualified personnel. Refer to the specific wiring diagram for the unit purchased. Should the wiring diagram not be on the unit or should it have been lost, please contact the manufacturer's representative who will send you a copy.

In the event of any discrepancies between what is written on the wiring diagram and a visual check of the electric wires of the command and control panel, contact the manufacturer representative.

Use only copper conductors to avoid overheating or corrosion in the connection points, with resulting risk of damage to the unit. To avoid interference, all the command and control cables must be connected separately from the power cables, using more than one cable duct for this purpose.

Before carrying out servicing work on the unit, close the general disconnection switch located on the main power supply.

## 

If the unit is off but the disconnection switch is in the open position, the circuits not being used are still live.

Never open the compressor terminal board without first having disconnected the unit main switch.

Simultaneous mono and three-phase loads and any imbalance between phases can cause leakage to earth of up to 150mA during the normal unit operations.

The protection system for the power supply must be designed based on the values mentioned above.

## Wiring at the Installation Site

#### 

Wiring operations at the installation site and on other components must be performed by authorized technician and must comply with current relevant national.

On-site wiring must be carried out in compliance with the wiring diagram supplied with the machine and the instructions listed below.

Use a dedicated electric circuit. Never use a power supply shared with other equipment.

#### NOTICE

Check all the operations listed below on the wiring diagram in order to better understand how the equipment works.

#### Table 1: Component Table

| Component | Description                 |
|-----------|-----------------------------|
| F1, 2     | Main appliance fuses        |
| L1, 2, 3  | Main power supply terminals |
| PE        | Main earth terminal         |
| FS        | Flow switch                 |
| Q10       | Main insulator switch       |
| -         | On-site wiring              |

# Electric Circuit and Wiring Requirements

The power supply to the unit must be prepared so that it can be turned on and off independently from that of other system components or other appliances in general.

Create an electrical circuit for connecting the unit. This circuit must have protective and safety devices fitted i.e. a main switch and a fuse for each phase where required by legislative requirements in the country of installation as well as an earth leakage detector.

#### CAUTION

Turn off the main insulator switch before making any connections (turn off the switch, remove or disable the fuses).

# Connection of the Unit Power Supply

Using suitable cable, connect the power circuit to terminals L1, L2 and L3 on the electric panel.

#### 1 WARNING

Never twist, pull or apply weight to the main switch terminals. The power supply cables must be supported by adequate systems.

The wires connected to the switch must comply with the insulation distance and the distance of surface insulation between the active conductors and the earth.

The cables connected to the main switch must be tightening using a torque wrench and complying with the unified tightening values relative to the quality of the screws of the washers and the nuts used.

Connect the earth wire (yellow/green) to the PE earth terminal.

## Operation

## **Before Start-up**

#### 🗋 WARNING

The unit must be started for the first time ONLY by Daikin Applied authorised personnel.

The unit must absolutely not be started, even for a very short period of time, without having checked it in minute detail filling out the following list at the same time.

#### Table 2: Pre-Start Checklist

| No. | Checks To Be Performed Before Starting The Unit                                                                                                    |
|-----|----------------------------------------------------------------------------------------------------|
| 1   | Check for exterior damage                                                                                                    |
| 2   | Open all the closing valves                                                                                                    |
| 3   | Make sure that all the parts of the unit are pressurised with refrigerant (evaporator, air condenser, compressors) before connecting it to the hydraulic circuit.                                |
| 4   | Upstream of the unit, install a main switch, main fuses and,<br>where required by legislative requirements in the country of<br>installation, an earth leakage detector.                         |
|     | To select these components, consult the information on the unit ID plate and the relative technical catalogue.                                                                                   |
| 5   | Connect the main voltage and check that it falls within the limits allowed of ±10% compared to the classification listed on the ID plate.                                                        |
|     | The main power supply must be arranged so that it can be<br>turned on or off independently from that of other parts of the<br>system or other appliances in general.                             |
|     | Check the wiring diagram, terminals L1, L2, L3 and PE.                                                                                                    |
| 6   | Install the water filter kit(s) (also when not supplied) at the inputs to the exchangers.                                                                                                    |
| 7   | Supply water to the exchangers and make sure that the flow falls within the limits shown in the table in the "Load, flow and quality of the water" section.                                      |
| 8   | The pipes must be completely flushed out. See also the<br>chapter "Preparing, checking and connecting the water<br>circuit".                                                                     |
| 9   | Connect the pump contact(s) in series with the contact of the<br>flow meter(s) so that the unit can only be activated when the<br>water pumps are operating and the flow of water is sufficient. |
| 10  | Check the oil level in the compressors.                                                                                                    |
| 11  | Check that all the water sensors are fastened correctly to<br>the heat exchanger (also see the label applied to the heat<br>exchanger).                                                          |

#### NOTICE

Before starting the unit, read the operating manual which comes supplied with the unit. It will help you better understand how the appliance and electronic controller work and close the doors on the electrical panel.

## **Isolation and Shutoff Valvues**

Before start-up, make sure that all the isolation and/or switch off valves are completely open.

## **User Responsibilities**

It is essential that the user is properly trained and becomes familiar with the system before operating the unit. In addition to reading this manual, the user must study the microprocessor operating manual and the wiring diagram in order to understand the start-up sequence, operation, shutdown sequence and operation of all the safety devices.

The user must keep a log (unit booklet) of the operating data of the unit installed and of all periodical maintenance and service activities.

If the operator notes abnormal or unusual operating conditions, he or she must consult the authorised manufacturer's technical service.

## **Operating Limits**

## **EWYQ Models**

NOTICE

Operation outside any of the limits shown below may damage the unit. In case of doubt, contact manufacturer's representative.

#### NOTICE

The diagrams show the guide lines for the range of operating limits. Refer to the Chiller Selection Software (CSS) for the true operating limits under working conditions for each model.

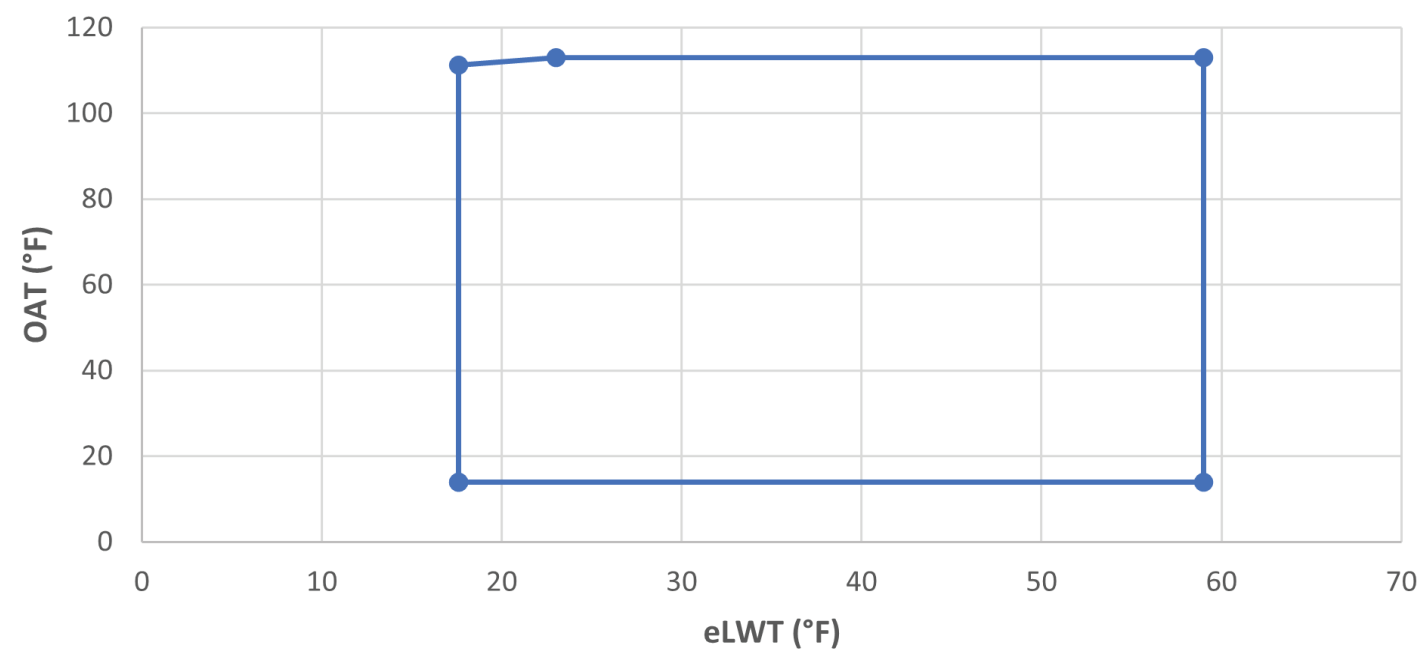

#### Figure 9: EWYQ - Cooling Mode

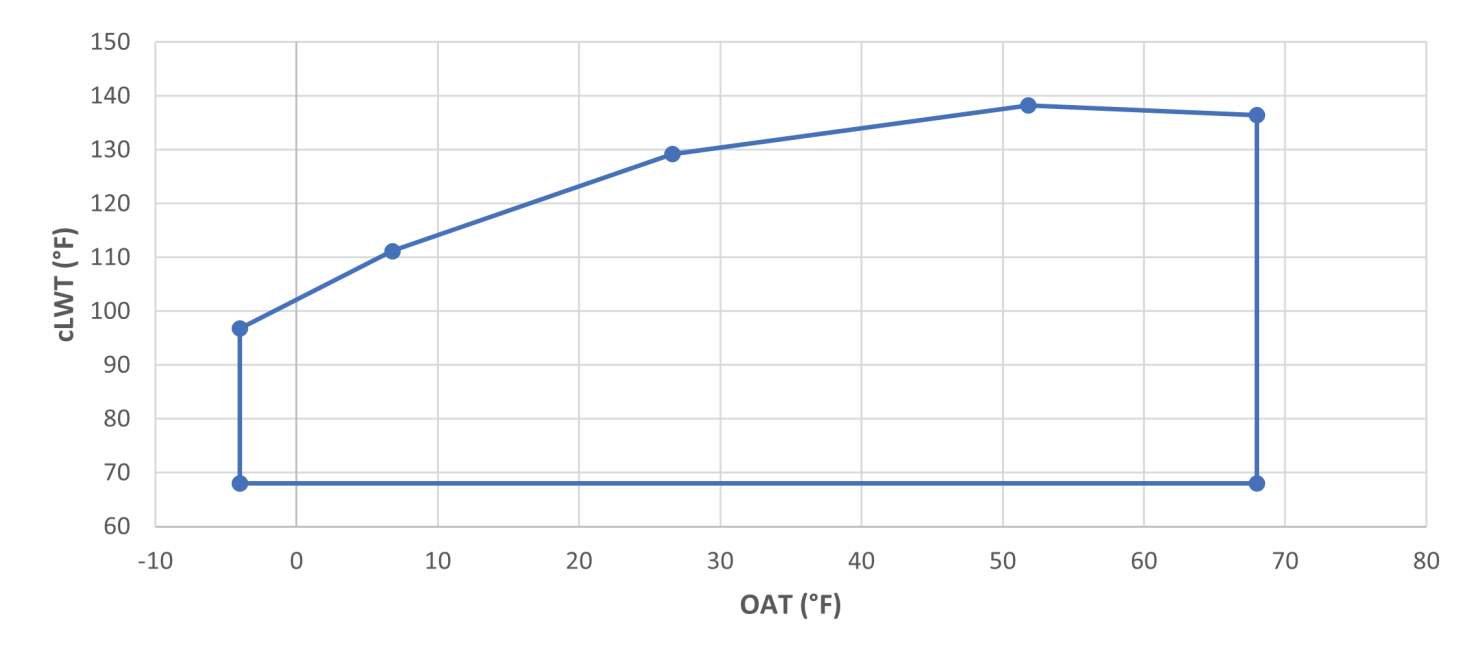

Figure 10: EWYQ - Heating Mode

#### Table 3: Evaporator - Scaling Factor

| Scaling<br>(m² °C / kW) | Refrigeration<br>capacity cor-<br>rection | Power con-<br>sumption<br>correction | EER<br>correction |
|-------------------------|-------------------------------------------|--------------------------------------|-------------------|
| 0.0176                  | 1.000                                     | 1.000                                | 1.000             |
| 0.0440                  | 0.978                                     | 0.986                                | 0.992             |
| 0.0880                  | 0.957                                     | 0.974                                | 0.983             |
| 0.1320                  | 0.938                                     | 0.962                                | 0.975             |

#### Legend:

- A = Scaling factor ( $m^2 °C / kW$ )
- B = Refrigeration capacity correction factor

C = Power consumption correction factor

D = EER correction factor

#### Table 4: Air Heat Exchanger - Correction Factor at Altitude

| Α | 0     | 300   | 600   | 900   | 1200  | 1500  | 1800  |
|---|-------|-------|-------|-------|-------|-------|-------|
| В | 1012  | 977   | 942   | 908   | 875   | 843   | 812   |
| С | 1.000 | 0.993 | 0.986 | 0.979 | 0.973 | 0.967 | 0.960 |
| D | 1.000 | 1.005 | 1.009 | 1.015 | 1.021 | 1.026 | 1.031 |

| Α | 0     | 300   | 600   | 900   | 1200  | 1500  | 1800  |
|---|-------|-------|-------|-------|-------|-------|-------|
| В | 1013  | 977   | 942   | 908   | 875   | 843   | 812   |
| E | 1.000 | 0.989 | 0.979 | 0.968 | 0.957 | 0.945 | 0.934 |
| D | 1.000 | 0.998 | 0.997 | 0.996 | 0.995 | 0.994 | 0.992 |

#### Legend:

A = Altitude above sea level (m)

B = Atmospheric pressure (mbar)

- C = Refrigeration capacity correction factor
- E= Heating capacity correction factor

D = Power consumption correction factor

- The maximum operating altitude is 2000 metres above sea level
- If the unit is to be installed at an altitude of between 1000 and 2000 metres above sea level, contact manufacturer

## Table 5: Minimum percentage of glycol for low ambient air temperature

| Ambient Air Tem-<br>perature (°C) (2) | -3  | -8  | -15 | -20 |
|---------------------------------------|-----|-----|-----|-----|
| Ethylene glycol<br>(%) (1)            | 10% | 20% | 30% | 40% |
| Ambient Air Tem-<br>perature (°C) (2) | -3  | -8  | -15 | -20 |
| Propylene glycol<br>(%) (1)           | 10% | 20% | 30% | 40% |

(1) Minimum percentage of glycol to prevent the water circuit from freezing at the indicated ambient air temperature

(2) Ambient air temperature which exceeds unit operating limits Water circuits must also be protected in winter even if the unit is not being used.

## Table 6: Available Fan Static Pressure CorrectionFactors - Cooling

| External Static Pressure (Pa)                           | 0 | 10   | 20   | 30   |
|---------------------------------------------------------|---|------|------|------|
| Cooling Capacity Correction<br>Factor (kW)              | 1 | 1    | 0.99 | 0.99 |
| Unit PI Correction Factor                               | 1 | 1.01 | 1.02 | 1.02 |
| Reduction of MAX Operating<br>Ambient Temperatures (°C) | 0 | -0.3 | -0.5 | -1   |

## Table 7: Available Fan Static Pressure Correction Factors - Heating

| External Static Pressure (Pa)                          | 0 | 10    | 20    | 30    |
|--------------------------------------------------------|---|-------|-------|-------|
| Heating Capacity Correction<br>Factor (kW)             | 1 | 0.991 | 0.972 | 0.96  |
| Unit PI Correction Factor                              | 1 | 0.998 | 0.995 | 0.994 |
| Increase of MIN Operating<br>Ambient Temperatures (°C) | 0 | 0.5   | 0.8   | 1     |

Figure 11: Heating capacity correction factor for different air temperature at the evaporator inlet with relative humidity conditions

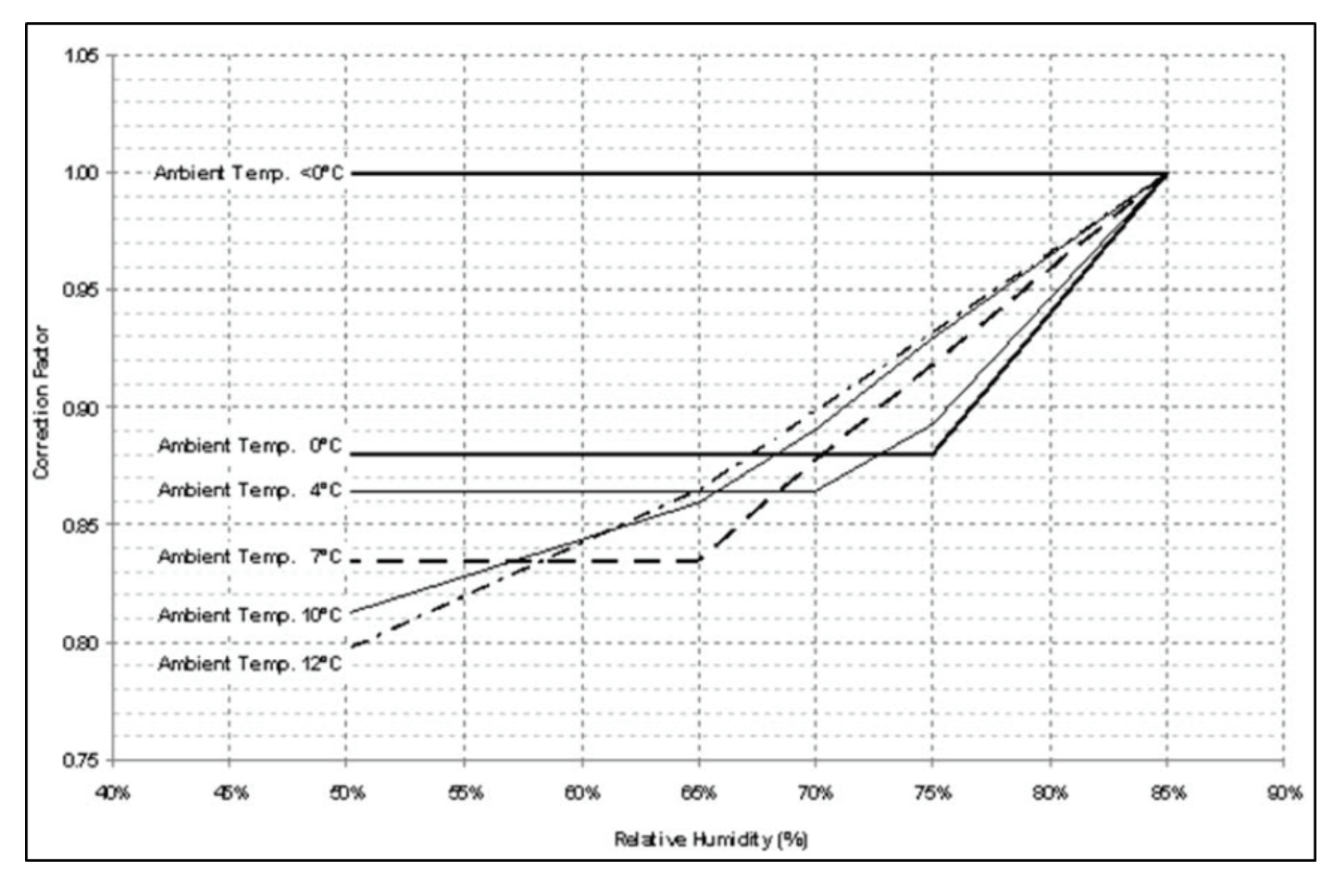

NOTICE

The following values shown in the diagram: <0 °C ; 0 °C ; 4 °C ; 7 °C ; 10 °C ; 12 °C, are for ambient temperature.

## **MicroTech Unit Controller**

The MicroTech unit controller's design not only permits the heat pump to run more efficiently, but also can simplify troubleshooting if a system failure occurs. Every MicroTech unit controller is programmed and tested prior to shipment to facilitate start-up.

The controller menu structure is separated into three distinct categories that provide the operator or service technician with a full description of:

- 1. current unit status
- 2. control parameters
- 3. alarms

Security protection prevents unauthorized changing of the setpoints and control parameters.

MicroTech unit control continuously performs self-diagnostic checks, monitoring system temperatures, pressures and protection devices, and will automatically shut down a compressor or the entire unit should a fault occur. The cause of the shutdown will be retained in memory and can be easily displayed in plain English for operator review. The MicroTech controller will also retain and display the date/time the fault occurred. In addition to displaying alarm diagnostics, the MicroTech chiller controller also provides the operator with a warning of limit (pre-alarm) conditions.

#### Figure 12: System Architecture

## **Controller Operating Limits**

Operation (IEC 721-3-3):

| Operating Limit         | Min                                                    | Мах          |  |  |
|-------------------------|--------------------------------------------------------|--------------|--|--|
| Temperature             | -40°F (-40°C)                                          | 158°F (70°C) |  |  |
| Restriction LCD         | -4°F (-20°C)                                           | 140°F (60°C) |  |  |
| Restriction Process-Bus | -13°F (-25°C)                                          | 158°F (70°C) |  |  |
| Humidity                | < 90 % r.h (no cond                                    | ensation)    |  |  |
| Air Pressure Min.       | 700 hPa, corresponding to max. 3,000 m above sea level |              |  |  |

#### Transport (IEC 721-3-2):

| Operating Limit   | Min                                                      | Мах          |  |  |
|-------------------|----------------------------------------------------------|--------------|--|--|
| Temperature       | -40°F (-40°C)                                            | 158°F (70°C) |  |  |
| Humidity          | < 95 % r.h (no condensation)                             |              |  |  |
| Air Pressure Min. | 260 hPa, corresponding to max. 10,000 m above sea level. |              |  |  |

## **System Architecture**

The overall controls architecture uses the following:

- One MicroTech unit controller
- I/O extension modules as needed depending on the configuration of the unit
- Communications interface(s) as needed based on installed options
- Peripheral Bus is used to connect I/O extensions to the main controller

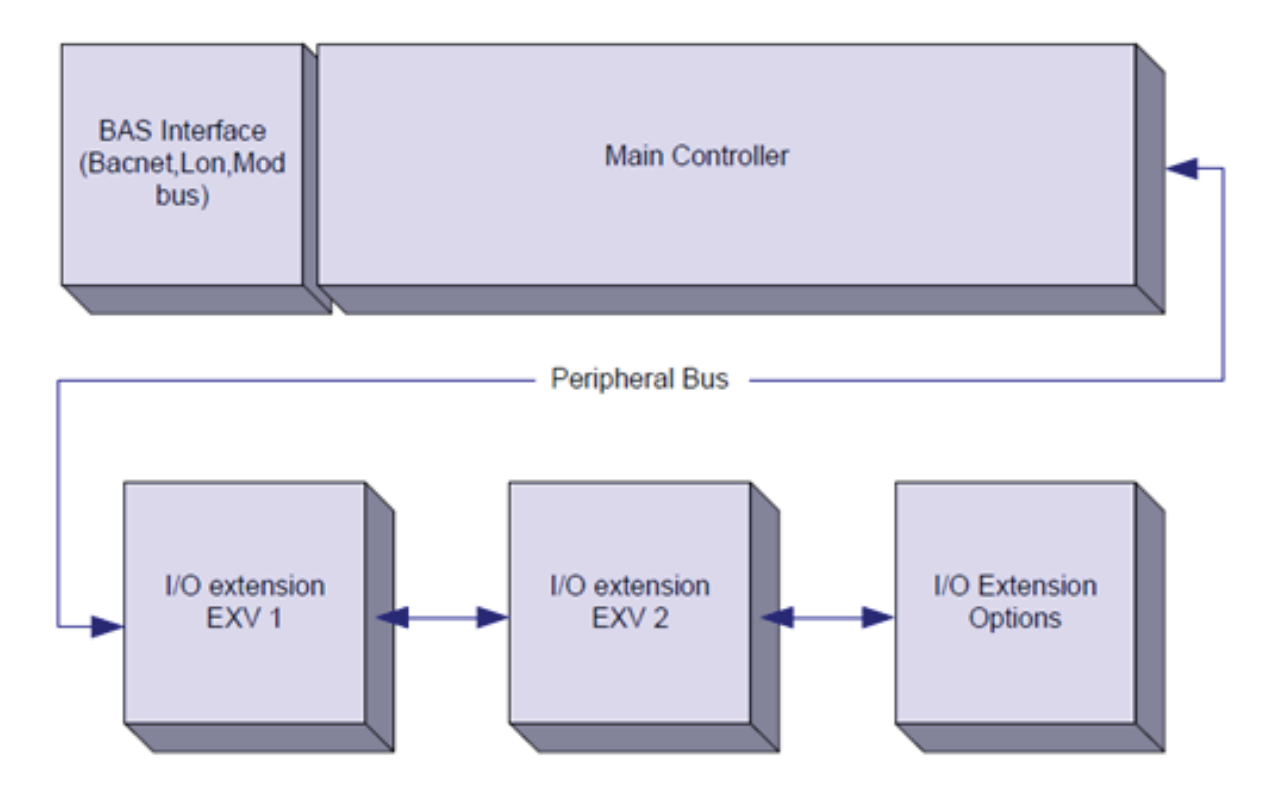

#### **OPERATION**

| Controller/<br>Extension<br>Module | Siemens Part<br>Number | Address | Usage                                    |
|------------------------------------|------------------------|---------|------------------------------------------|
| Main Controller                    | POL688.00/MCQ          | n/a     | Used on all config-<br>urations          |
| EEXV Module 1                      | POL94E.00/MCQ          | 3       | Used on all config-<br>urations          |
| EEXV Module 2                      | POL94E.00/MCQ          | 5       | Used when config-<br>ured for 2 circuits |
| Option Module                      | POL965.00/MCQ          | 18      | Used when options required               |

All boards are supplied from a common 24 Vac sourced directly from the unit. Extension boards can be directly powered by the Unit Controller. All boards can be also supplied by a 24Vdc source. These are the limits for the two different power supplies available:

- AC: 24V ± 20% (frequency 45 ÷ 65Hz)
- DC: 24V ± 10%

#### 

Maintain the correct G-G0 polarity when connecting the power supply directly to the extension boards. The peripheral bus communication will not operate and the boards may be damaged.

## **Communication Modules**

Any of the following modules can be connected directly to the left side of the main controller to allow a BAS or other remote interface to function. Up to three can be connected to the controller at a time. To make the connection is required to remove the knockout covers on both the unit controller and communication module as shown in the following pictures.

The controller should automatically detect and configure itself for new modules after booting up. Removing modules from the unit will require manually changing of the configuration.

| Module      | Siemens Part Num-<br>ber | Usage    |
|-------------|--------------------------|----------|
| BacNet/IP   | POL908.00/MCQ            | Optional |
| Lon         | POL906.00/MCQ            | Optional |
| Modbus      | POL902.00/MCQ            | Optional |
| BACnet/MSTP | POL904.00/MCQ            | Optional |

Separate documents contain all the information about the different protocols supported and how to setup a proper communication with a BMS.

## **BACnet Module installation**

In case of BACnet connection with a BMS, there are two different modules available depending on the physical connection to the customer network. The two possible connections are IP or MSTP.

A dedicated menu allows setup of the communication parameters.

## LON Module installation

In case of LON connection with a BMS, the corresponding module has to be installed on the unit. The type of connection is FTT10.

A dedicated menu allows setup of the communication parameters.

## Modbus Module installation

In case of Modbus connection with a BMS, the corresponding module has to be installed on the unit. It has to be connected to the Unit Controller as indicated in the previous section.

The module has two different ports available but only the top port is programmed and operational. A dedicated menu allows setup of the communication parameters

## **Using the Controller**

Figure 13: MicroTech 4 Unit Controller

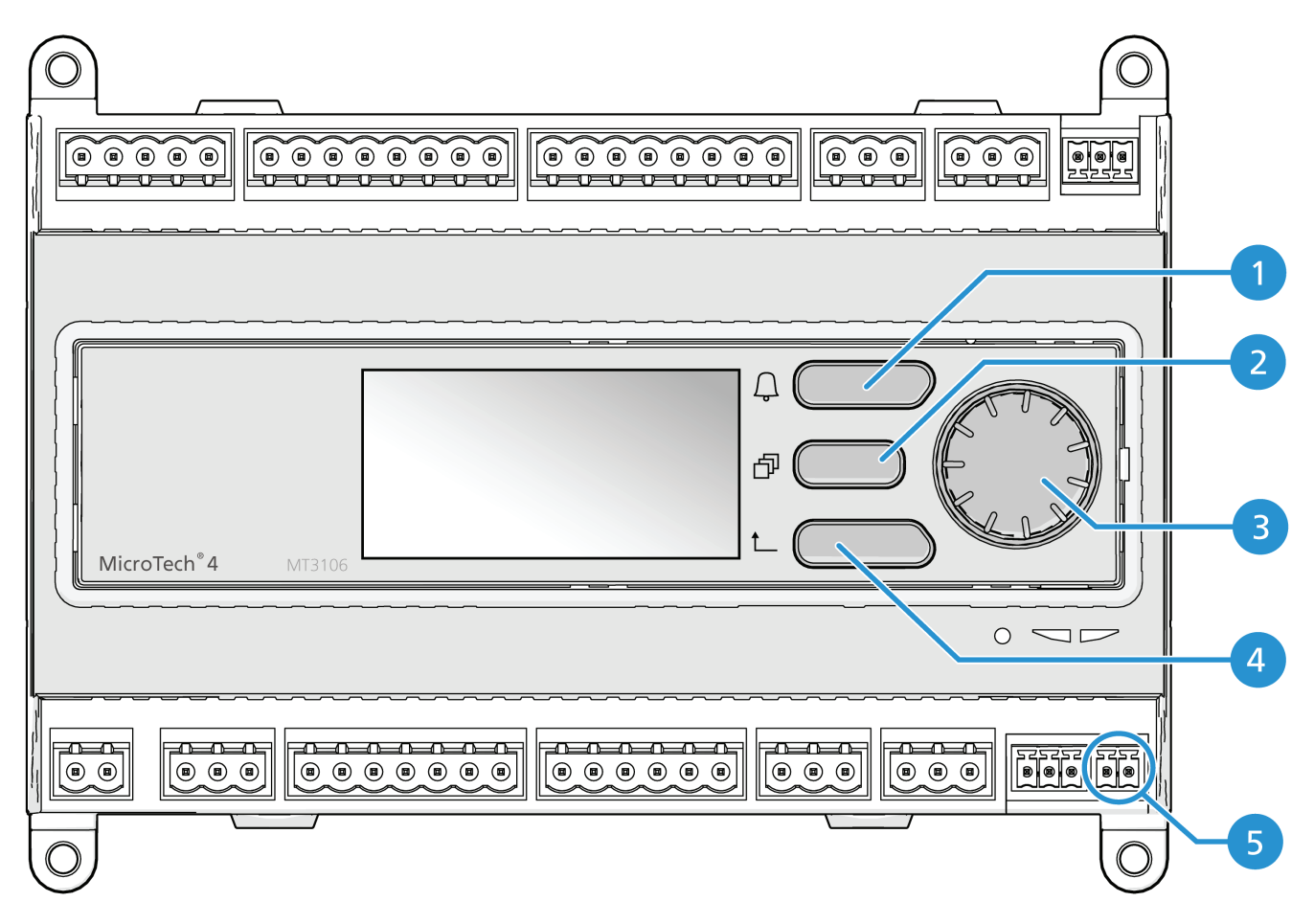

The control system consists of a unit controller equipped with a set of extension modules that implement additional features. All boards communicate via an internal peripheral bus with the Unit Controller. The Unit Controller continuously manages the information received from the various pressure and temperature probes installed on the unit. The Unit Controller incorporates a program that controls the unit.

| Table | 8: | MicroTech | 4 | Unit | Controller | Com | ponet | Locations |
|-------|----|-----------|---|------|------------|-----|-------|-----------|
|       |    |           |   |      |            |     |       |           |

| No. | Description                      |
|-----|----------------------------------|
| 1   | Alarm Button                     |
| 2   | Menu Button                      |
| 3   | Navigation Wheel                 |
| 4   | Back Button                      |
| 5   | PB Bus - Remote Operator Display |
| 6   | TCP/IP Port                      |

Figure 14: MicroTech 4 Unit Controller TCP/IP Port

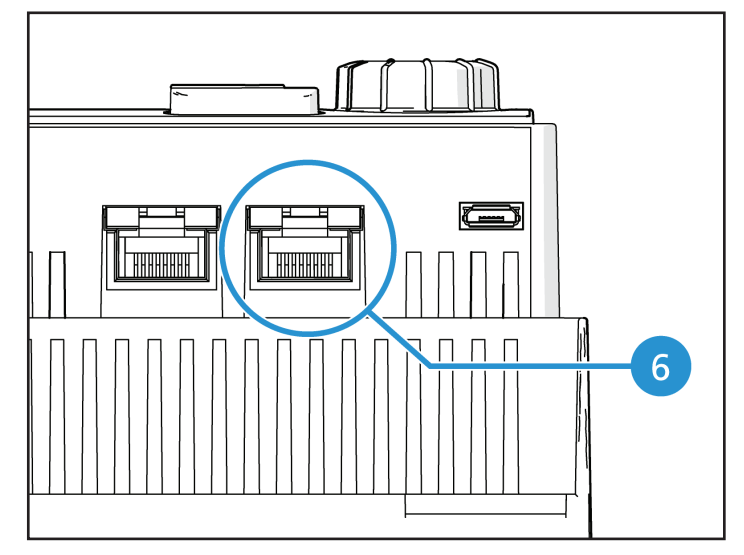

## **General Recommendations**

Before switching on the unit read the following recommendations:

- When all the operations and all the settings have been carried out, close all the switchbox panels.
- The switchbox panels can only be opened by trained personnel.
- When the Unit Controller requires to be accessed frequently the installation of a remote interface is strongly recommended.
- Compressor are protected from freezing by electrical heaters. These heaters are supplied through unit main supply and temperature controlled by thermostat.
- LCD display of the unit controller may be damaged by extremely low temperatures. For this reason, it is strongly recommended to never power off the unit during winter, especially in cold climates.

## Passwords

The HMI structure is based on access levels that means that each password will disclose all the settings and parameters allowed to that password level. Basic information about the status including the active alarm list, active setpoint and controlled water temperature can be accessed without the need to enter the password.

#### Table 9: Password Levels

| Level       | Password |
|-------------|----------|
| User        | 5321     |
| Maintenence | 2526     |

The following information will cover all data and settings accessible with the maintenance password. User password will disclose a subset of the settings explained in subsiquent sections.

In the Enter Password screen, the line with the password field will be highlighted to indicate that the field on the right can be changed. This represents a setpoint for the controller. Pressing the wheel the individual field will be highlighted to allow an easy introduction of the numeric password. By changing all fields, the 4 digits password will be entered and, if correct, the additional settings available with that password level will be disclosed.

The password will time out after 10 minutes and is cancelled if a new password is entered or the control powers down. Entering an invalid password has the same effect as continuing without a password.

Once a valid password has been entered, the controller allows further changes and access without requiring the user to enter a password until either the password timer expires or a different password is entered. The default value for this password timer is 10 minutes.

## Editing

Only line with highlighted value field can be edited, through the right buttons it is possible selected and modify the value.

A parameter with an "R" is read only; it is giving a value or description of a condition. An "R/W indicates a read and/or write opportunity; a value can be read or changed (providing the proper password has been entered).

**Example 1: Check Status**, for example -is the unit being controlled locally or by an external network? We are looking for the Unit Control Source since this a unit status parameter, start at Main Menu and select View/Set Unit and press the wheel or button 6 to jump to the next set of menus. There will be an arrow at the right side of the box, indicating that a jump to the next level is required.

In the new page rotate the wheel or use button 4/5 to highlight the Network Ctrl and press the wheel or the button 6 again to jump to the next menu where it is possible read the actual Control Source.

**Example 2: Change a Set point**, the chilled water set point for example. This parameter is designated as Cool LWT Set point 1 and is a unit set parameter. From the Main Menu select Active Setpt. The arrow indicated that there is a link to a further menu.

Press the wheel or button 6 and jump to the temperature setpoint page. Select Cool LWT 1 and press the wheel or button 6 to jump to the item change page. Rotate the wheel or use buttons 4 / 5 to adjust the set point to the desired value. When this is done press the wheel or button 6 again to confirm the new value. With the button ESC or 3 it will be possible to jump back to the main menu where the new value will be displayed.

**Example 3: Clear an Alarm**,. The presence of a new alarm is indicated with a Bell ringing on the top right of the display. If the Bell is frozen one or more alarm had been acknowledged but are still active. To view the Alarm menu from the Main Menu scroll down to the Alarms line. Note the arrow indicating this line is a link. Press the button 6 to jump to the next menu Alarms. There are two lines here; Alarm Active and Alarm Log. Alarms are cleared from the Active Alarm link. Press the button 6 to jump to the next screen. When the Active Alarm list is entered scroll to the item AlmClr which is set to off by default. Change this value to on to acknowledge the alarms. If the alarms can be cleared then the alarm still active. When the alarms are acknowledged the Bell on the top right of the display will stop to ring if some of the alarms are still active or will disappear if all the alarms are cleared.

## **Basic Control System Diagnostic**

Unit controller, extension modules and communication modules are equipped with two status LED (BSP and BUS) to indicate the operational status of the devices. The BUS LED indicates the status of the communication with the controller. The meaning of the two status LED is indicated below.

#### Table 10: Unit Controller BSP LED

| BSP LED               | Mode                                                               |
|-----------------------|--------------------------------------------------------------------|
| Solid Green           | Application running                                                |
| Solid Yellow          | Application loaded but not running (*) or BSP Upgrade mode active  |
| Solid Red             | Hardware Error (*)                                                 |
| Flashing Green        | BSP startup phase. The controller needs time for starting          |
| Flashing Yellow       | Application not loaded (*)                                         |
| Flashing Yellow/Red   | Fail safe mode (in case that the BSP up-<br>grade was interrupted) |
| Flashing Red          | BSP Error (software error*)                                        |
| Flashing Red/Green    | Application/BSP update or initialization                           |
| (*) = Contact Service |                                                                    |

## **Extension Modules**

#### Table 11: BSP LED

| BSP LED               | Mode               |
|-----------------------|--------------------|
| Solid Green           | BSP running        |
| Solid Red             | Hardware Error (*) |
| Flashing Red          | BSP Error (*)      |
| Flashing Red/Green    | BSP updgrade mode  |
| (*) = Contact Service |                    |

#### Table 12: BUS LED

| BUS LED               | Mode                                                                                                    |
|-----------------------|----------------------------------------------------------------------------------------------------|
| Solid Green           | Communication running, I/O working                                                                                  |
| Solid Yellow          | Communication running but parameter from<br>the application wrong or missing, or uncor-<br>rect factory calibration |
| Solid Red             | Communication down (*)                                                                                              |
| (*) = Contact Service | ·                                                                                                    |

**Communication Modules** 

#### Table 13: BSP LED (Same for All Modules)

| BSP LED               | Mode                                                   |
|-----------------------|--------------------------------------------------------|
| Solid Green           | BSP running, communication with controller             |
| Solid Yellow          | BSP running, no communication with con-<br>troller (*) |
| Solid Red             | Hardware Error (*)                                     |
| Flashing Red          | BSP Error (*)                                          |
| Flashing Red/Green    | Application/BSP update                                 |
| (*) = Contact Service |                                                        |

#### Table 14: LON Module BUS LED

| BUS LED               | Mode                                                                                                    |
|-----------------------|----------------------------------------------------------------------------------------------------|
| Solid Green           | Ready for Communication. (All Parameter<br>loaded, Neuron configured). Doesn't indi-<br>cate a communication with other devices. |
| Solid Yellow          | Startup                                                                                                    |
| Solid Red             | No Communication to Neuron (internal error,<br>could be solved by downloading a new LON<br>application)                          |
| Flashing Yellow       | Communication not possible to the Neuron.<br>The Neuron must be configured and set<br>online over the LON Tool.                  |
| (*) = Contact Service |                                                                                                    |

#### Table 15: BACnet MSTP LED

| BUS LED               | Mode                                                                                                    |
|-----------------------|----------------------------------------------------------------------------------------------------|
| Solid Green           | Ready for Communication. The BACnet<br>Server is started. It doesn't indicate a active<br>communication |
| Solid Yellow          | Startup                                                                                                 |
| Solid Red             | BACnet Server down. Automatically a restart after 3 seconds are initiated.                              |
| (*) = Contact Service |                                                                                                    |

#### Table 16: BACnet IP BUS LED

| BUS LED               | Mode                                                                                                    |
|-----------------------|----------------------------------------------------------------------------------------------------|
| Solid Green           | Ready for Communication. The BACnet<br>Server is started. It doesn't indicate a active<br>communication             |
| Solid Yellow          | Startup. The LED stays yellow until the mod-<br>ule receives a IP Address, therefore a link<br>must be established. |
| Solid Red             | BACnet Server down. Automatic restart after 3 seconds is initiated.                                                 |
| (*) = Contact Service |                                                                                                    |

#### Table 17: Modbus BUS LED

| BUS LED               | Mode                                                                                                    |  |
|-----------------------|----------------------------------------------------------------------------------------------------|--|
| Solid Green           | All Communication running                                                                                                    |  |
| Solid Yellow          | Startup, or one configured channel not<br>communicating to the Master                                                                                                    |  |
| Solid Red             | All configured Communications down.<br>Means no communication to the Master. The<br>timeout can be configured. In case that the<br>timeout is zero the timeout is disabled |  |
| (*) = Contact Service |                                                                                                    |  |

## **Controller Maintenace**

The Unit Controller requires to maintain the installed battery. Battery model is: BR2032 and it is produced by many different vendors.

#### NOTICE

On board real time clock settings are maintained thanks to a battery mounted on the controller. Make sure that the battery is replaced regularly each 2 years.

#### NOTICE

Battery is only used to supply the onboard real time clock. All the other settings are retained in a non volatile memory.

## **Battery Replacement**

To replace the battery, do the following:

 Using a flathead screedriver, gently remove the plastic cover of the controller display. Place the tip of the screwdriver into the tab shown in Figure 15 and gently lift the cover from the controller. Be careful to avoid damages to the plastic cover.

#### Figure 15: Unit Controller Cover Removal

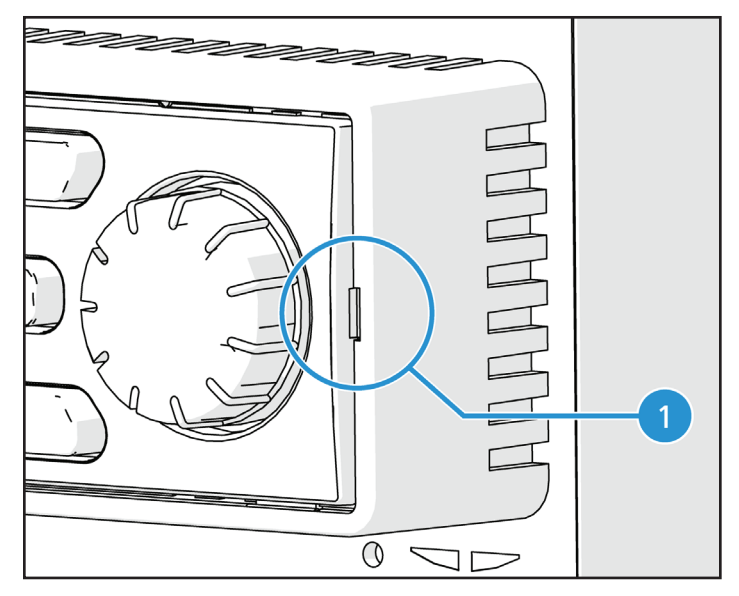

2. The battery is shown in Figure 16. Remove the old battery and replace it with a new one respecting the polarities indicated on the battery holder.

Figure 16: Unit Controller Battery Holder

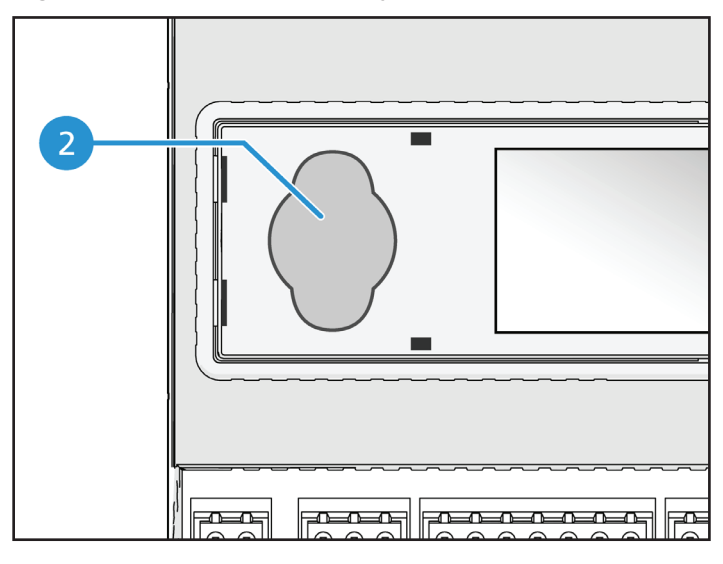

## Software Update Procedure

The unit controller can be updated by using an SD card and an appropriate pin.

SD card has to be FAT32 formatted before any update process can be started. Supported SD types are:

- SD standard
- · High speed SD
- · SDHC

The following SD cards have also been tested and found operational:

- 1 GByte SD V1.0 (Inmac)
- 2 GByte SD V2.0 SpeedClass 2 (SanDisk)
- 4 GByte SDHC V2.0 SpeedClass 6 (Hama High Speed Pro)
- 4 GByte SDHC V2.0 SpeedClass 4 (SanDisk Ultra II)
- 8 GByte micro SDHC SpeedClass 4 (Kingston)

In case an update is received all the files included in the archive are to be saved in the SD card with their original name. The standard software pack is composed with 6 files:

- 1. BSP file (operative system of the Unit Controller),
- 2. Code file,
- 3. HMI file,
- 4. OBH file (multilingual and protocol support),
- 5. HMI for Web (web interface),
- 6. Cloud file.

#### NOTICE

The software for this specific range of units cannot be used with the large Unit Controller's (POL687.xx/MCQ) used on other products. In case of doubts, please contact your Daikin Service reference.

### NOTICE

Before proceeding it is required to disable the unit using the Q0 switch and perform a normal shutdown procedure.

- To install the software, take care to make a copy of the controller settings on the SD card by using the Save/ Restore menu (see Save and Restore menu for details).
- 2. Remove power to the controller using the Q12 switch and insert the SD card in its slot as shown in the picture with the contact strips looking toward you (Figure 17).

#### Figure 17: SD Card

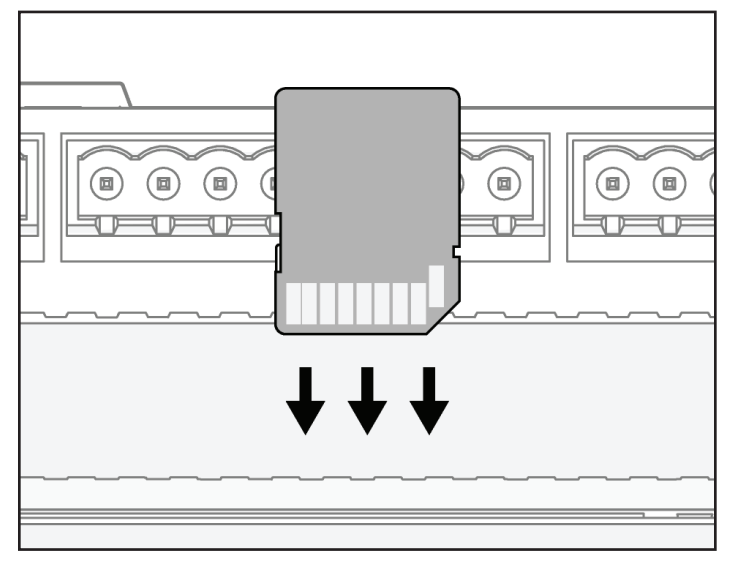

 Once this is done, insert the pin in the reset hole, gently push the service microswitch and keep it pressed until the update process is initiated (Figure 18).

#### 

Service microswitch is an electronic component. An excessive pressure on the service microswitch can permanently damage the Unit Controller. Please take care of not exceed with your strength to avoid damages to your unit.

4. With the service microswitch pressed, re-establish the power to the controller using the Q12 switch. After a short while the BSP led on the Unit Controller will start to blink between green and off (Figure 19). When this happen release the service microswitch and wait for the update process to start. Update process is indicated by the BSP led blinking between green and red.

#### Figure 18: Microswitch

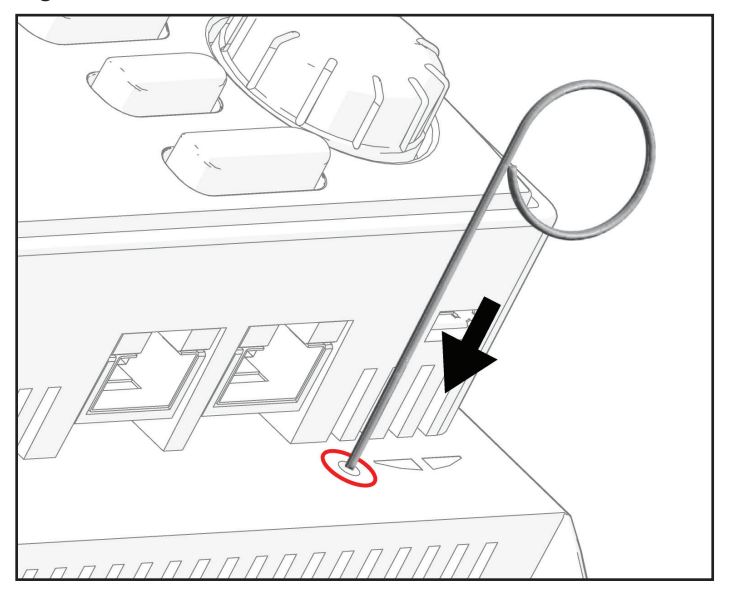

- In case of BSP update the BSP led will stop in off. If this happen the update process has to be repeated once more. If the BSP led will stop in yellow color the process is completed and the controller restarted.
- 6. After the controller is restarted the BSP led will blink green during the boot up and then it will remain solid green to indicate normal operations. It's now possible to restore the previous settings if available and restart the unit.

#### Figure 19: BSP LED

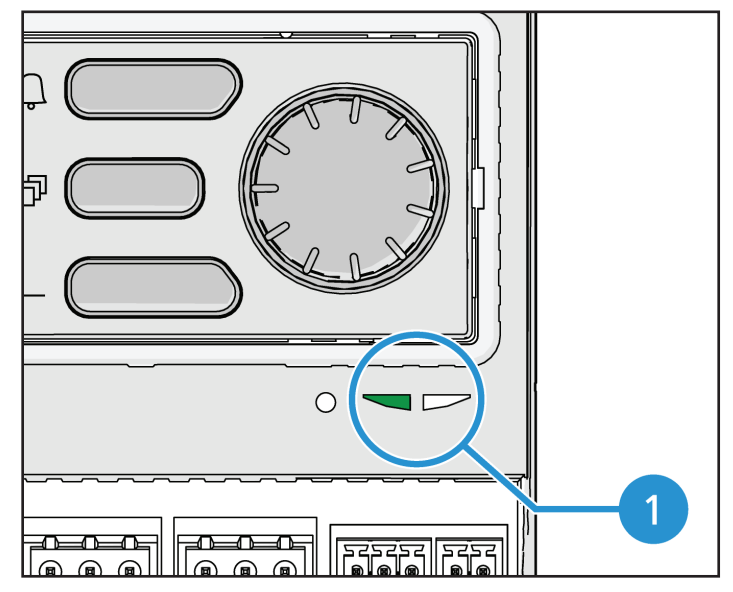

## **Optional Remote User Interface**

Figure 20: Optional Remote Interface - Overview

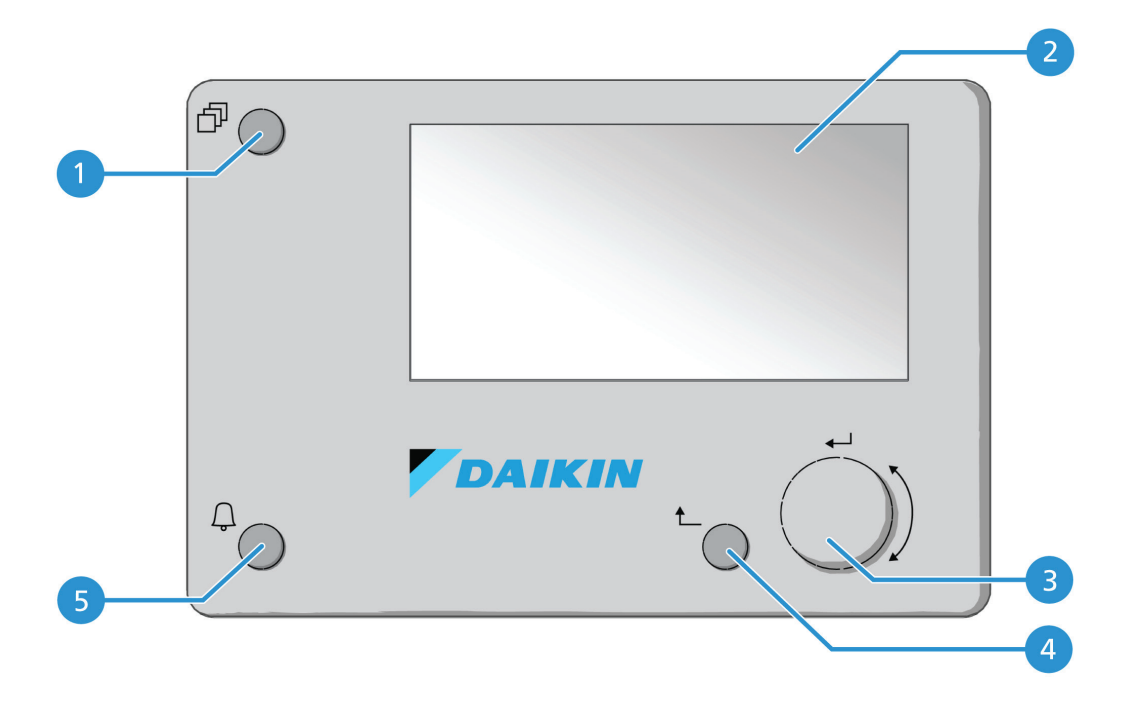

| No. | Function                        |
|-----|---------------------------------|
| 1   | Menu Button                     |
| 2   | Display Screen                  |
| 3   | Navigation Wheel / Enter Button |
| 4   | Back Button                     |
| 5   | Alarm Button                    |

As an option an external Remote HMI can be connected on the Unit Controller. The Remote HMI offers the same features as the inbuilt display plus the alarm indication done with a light emitting diode located below the bell button.

#### Figure 21: Alarm Indication

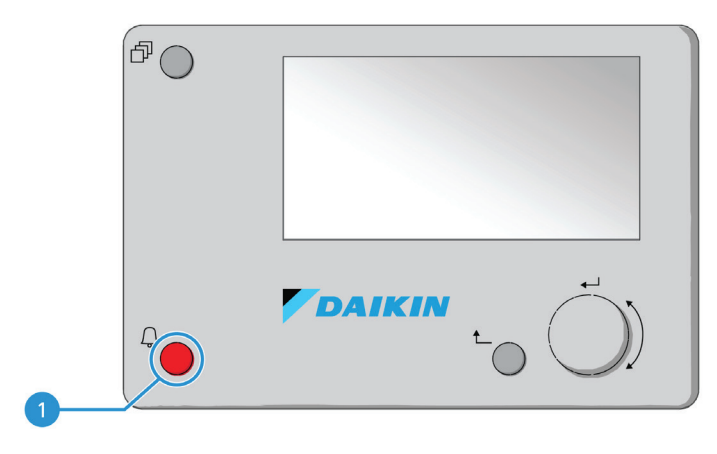

All views, data and setpoint adjustments available on the Unit Controller HMIs are available on the remote panel. Navigation is identical to the Unit Controller as described in this manual.

The initial screen when the remote is turned on shows the units connected to it. Highlight the desired unit and press the wheel to access it. The remote will automatically show the units attached to it, no initial entry is required.

#### NOTICE

Long press of the ESC button will show the list of the connected controllers. Use the weel to select the desired controller.

The Remote HMI can be extended up to 700m using the process bus connection available on the Unit Controller. With a daisychain connection as below, a single HMI can be connected to up to 8 units. Refer to the specific HMI manual for details.

#### Figure 22: Daisy-Chain Connection

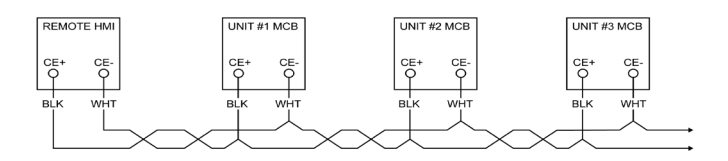

## **Menu Structure**

All settings are divided in different menus. Each menu collects in a single page other sub-menus, settings or data related to a specific function (for example Power Conservation or Setup) or entity (for example Unit or Circuit). In any of the following pages a grey box will indicate changeable values and the defaults.

## Main Menu

| Setpoint/<br>Sub-Menu | Default                    | Range                                                                                                    | Description                                                                            |
|-----------------------|----------------------------|----------------------------------------------------------------------------------------------------|----------------------------------------------------------------------------------------|
| Enter Pass-<br>word   | •                          | -                                                                                                    | Submenu to<br>activate access<br>levels                                                |
| View/Set<br>Unit      | •                          | -                                                                                                    | Submenu for<br>unit data and<br>settings                                               |
| View/Set<br>Circuit   |                            | -                                                                                                    | Submenu for<br>circuit data and<br>settings                                            |
| Unit Status=          | Off: Unit<br>Loc/Rem<br>Sw | Auto<br>Off: Ice Mode Tmr<br>Off: All Cir Disabled<br>Off: Unit Alarm<br>Off: Keypad Disable<br>Off: BAS Disable<br>Off: Unit Loc/Rem Sw<br>Off: Test Mode<br>Auto: Wait For Load<br>Auto: Wait For Load<br>Auto: Evap Recirc<br>Auto: Wait For Flow<br>Auto: Pumpdn<br>Auto: Pumpdn<br>Auto: Max Pull<br>Limited<br>Auto: Unit Cap Limit<br>Off: Cfg Chg, Rst | Status of the<br>Unit                                                                  |
| Active<br>Setpt=      | 7.0°C ►                    | -                                                                                                    | Active setpoint<br>and link to the<br>Setpoint page.                                   |
| Evap LWT=             | -273.1°C<br>►              | -                                                                                                    | Evaporator<br>leaving water<br>temperature<br>and link to the<br>Temperatures<br>page. |
| Unit Capac-<br>ity=   | 0.0%                       | -                                                                                                    | Actual unit capacity.                                                                  |
| Chiller<br>Enable=    | Enable                     | Enable-Disable                                                                                                    | Chiller opera-<br>tion enable/dis-<br>able setting.                                    |
| Unit Mode=            | Cool ►                     | -                                                                                                    | Actual unit<br>mode and<br>link to unit<br>available mode<br>selection page.           |

| Setpoint/<br>Sub-Menu | Default | Range | Description                                                           |
|-----------------------|---------|-------|-----------------------------------------------------------------------|
| Timers                | •       | -     | Submenu<br>compressors<br>and thermoreg-<br>ulation safety<br>timers. |
| Alarms                |         | -     | Submenu for<br>alarms; same<br>function as Bell<br>Button.            |
| Commis-<br>sion Unit  | •       | -     | Submenu for the chiller con-                                          |
| Save and<br>Restore   |         |       | Submenu to<br>the Save and<br>Restore page.                           |
| About<br>Chiller      |         | -     | Application Info submenu.                                             |

## View/Set Unit

| Setpoint/<br>Sub-Menu   | Default | Range | Description                                            |
|-------------------------|---------|-------|--------------------------------------------------------|
| Thermostat Ctrl         | •       | -     | Submenu Thermoregula-<br>tion control parameter        |
| Network Ctrl            | •       | -     | Submenu Network<br>Control                             |
| Pumps                   | •       | -     | Submenu Pumps control and data                         |
| Master/Slave            | ►       | -     | Submenu Master Slave                                   |
| Date/Time/<br>Schedule  | •       | -     | Submenu Date, Time<br>and Quiet Night mode<br>schedule |
| Power Conser-<br>vation | •       | -     | Submenu Unit Limiting<br>functions                     |
| Modbus Setup            | •       | -     | Submenu Setup of Mod-<br>bus communication             |
| BACnet IP Setup         | •       | -     | Submenu Setup of Bac-<br>net IP communication          |
| BACnet MSTP<br>Setup    | •       | -     | Submenu Setup of<br>Bacnet MSTP commu-<br>nication     |
| LON Setup               | •       | -     | Submenu Setup of LON communication                     |
| Ctrlr IP Setup          | •       | -     | Submenu IP settings for<br>on-board web-server         |
| Cloud Connec-<br>tion   |         | -     | Submenu Cloud Con-<br>nection                          |

## **Thermostat Ctrl**

| Setpoint/Sub-<br>Menu | Default   | Range                  | Description                                                        |
|-----------------------|-----------|------------------------|--------------------------------------------------------------------|
| Start Up DT=          | 2.7°C     | 0.0 - 5.0°C            | Offset respect the active setpoint for unit start.                 |
| Shut Dn DT=           | 1.5°C     | 0.0 - 5.0°C            | Offset respect the active setpoint for unit shutdown               |
| Stage DT=             | 1.0°C     | 0.0 - Start<br>Up DT°C | Offset respect the active setpoint for unit stage up and down      |
| Max Pulldn=           | 1.7°C/min | 0.1 -<br>2.7°C/min     | Max pull down rate<br>of controlled water<br>temperature           |
| Max PullUp=           | 1.7°C/min | 0.1 -<br>2.7°C/min     | Max pull up rate of<br>controlled water tem-<br>perature           |
| Stg Up Delay=         | 2min      | 0 - 8min               | Compressor start<br>inter-stage delay                              |
| Stg Dn Delay=         | 30sec     | 20 - 60sec             | Compressor stop<br>inter-stage delay                               |
| Strt Strt Dly=        | 10min     | 10 - 60min             | Compressor Start to<br>Start delay                                 |
| Stop Strt Dly=        | 3min      | 3 - 20min              | Compressor Stop to<br>Start delay                                  |
| Ice Cycle Dly=        | 12h       | 1 - 23h                | Ice cycle delay                                                    |
| OAT En Bckp<br>Htr=   | -3.0°C    | -20.0 - 5°C            | Outside Air Tempera-<br>ture to enable the<br>backup heater logic. |

## **Network Ctrl**

This page resumes all settings (unit on/off, unit mode, temperature setpoint, capacity limit) set by BMS when the unit is controlled from network.

| Setpoint/Sub-<br>Menu | Default | Range             | Description                                                                                                    |
|-----------------------|---------|-------------------|----------------------------------------------------------------------------------------------------|
| Control Source=       | Local   | Local,<br>Network | Determines whether on/<br>off, cooling/heating/ice<br>setpoint, operation mode,<br>capacity limit, should<br>be commanded by local<br>(HMI) settings or from<br>BMS |
| Netwrk En SP=         | -       | -                 | Unit enable from BMS                                                                                                    |
| Netwrk Mode<br>SP=    | -       | -                 | Unit mode from BMS                                                                                                    |
| Netwrk Cool SP=       | -       | -                 | Cooling setpoint from BMS                                                                                                    |
| Netwrk Heat SP=       | -       | -                 | Heating setpoint from BMS                                                                                                    |
| Netwrk Cap Lim=       | -       | -                 | Capacity limitation from<br>BMS Ice setpoint from<br>BMS                                                                                                    |
| Netwrk Ice SP=        | -       | -                 | Ice setpoint from BMS                                                                                                    |

## **Pumps**

This page resumes all setting for the water pumps management. For more details about this parameters and the pump control logic refer to section 0.

| Setpoint/Sub-<br>Menu | Default | Range      | Description                                         |
|-----------------------|---------|------------|-----------------------------------------------------|
| Evap Pmp Ctrl=        | #1 Only | #1 Only    | Set number of evapo-                                |
|                       |         | #2 Only    | tional and their priority                           |
|                       |         | Auto       |                                                     |
|                       |         | #1 Primary |                                                     |
|                       |         | #2 Primary |                                                     |
| Recirc Tm=            | 30s     | 15 - 300s  | Recirculation water timer                           |
| Evap Pmp 1<br>Hrs=    | 0h      |            | Running Hours<br>Evaporator Pump 1 (if<br>euipped)  |
| Evap Pmp 2<br>Hrs=    | 0h      |            | Running Hours<br>Evaporator Pump 2 (if<br>equipped) |

## Master/Slave

This page resumes all submenus for the configuration and monitoring of the Master Slave function.

| Setpoint/Sub-<br>Menu | Default | Range      | Description                                                                  |
|-----------------------|---------|------------|------------------------------------------------------------------------------|
| Standby Chiller       | •       | -          | Submenu Standby Chiller                                                      |
| Options               | •       | -          | Submenu Options                                                              |
| Thermostat Ctrl       |         | -          | Submenu Thermostat Ctrl                                                      |
| Data                  | •       | -          | Submenu Data                                                                 |
| Timers                | •       | -          | Submenu Timers                                                               |
| Disconnect Unit       | No      | No,<br>Yes | Parameter to disconnect<br>the unit by the Master<br>Slave network.          |
|                       |         |            | When this parameter is set<br>to Yes the unit follows all<br>local settings. |

## Standby Chiller

| Setpoint/<br>Sub-Menu | Default  | Range                                             | Description                                                                                                    |
|-----------------------|----------|---------------------------------------------------|----------------------------------------------------------------------------------------------------|
| Standby<br>Chiller=   | No       | No, Auto, Master,<br>Slave 1, Slave 2,<br>Slave 3 | Define the standby chiller                                                                                                |
| Rotation<br>Type=     | Time     | Time, Sequence                                    | Define the rotation<br>type of the standby<br>chiller if the pre-<br>vious parameter<br>Standby Chiller is<br>set as Auto |
| Interval<br>Time=     | 7 Days   | 1 - 365                                           | Define the interval<br>time (expressed in<br>day) for the rotation<br>of the standby<br>chiller                           |
| Switch<br>Time=       | 00:00:00 | 00:00:00 - 23:59:59                               | Define the time<br>within the day<br>when will be per-<br>formed the switch<br>of the standby<br>chiller                  |
| Tmp<br>Cmp=           | No       | No,Yes                                            | Enabling of the<br>Temperature Com-<br>pensation function<br>through the stand-<br>by chiller.                            |
| Tmp<br>Comp<br>Time=  | 120 min  | 0 - 600                                           | Time constant for<br>the enabling of<br>the standby chiller<br>used for the Tem-<br>perature Compen-<br>sation            |
| Standby<br>Reset=     | Off      | Off, Reset                                        | Parameter to reset<br>the counter of the<br>standby chiller<br>rotation                                                   |

## Options

| Setpoint/<br>Sub-Menu | Default | Range        | Description                                                                                                    |
|-----------------------|---------|--------------|----------------------------------------------------------------------------------------------------|
| Master<br>Priority=   | 1       | 0.0 - 5.0°C  | Start Up / Shut Down pri-<br>ority of the chiller Master                                                        |
|                       |         |              | Priority = 1 → highest<br>priority                                                                              |
|                       |         |              | Priority = 4 $\rightarrow$ lowest priority                                                                      |
| Slave 1<br>Priority=  | 1       | 0.0 - 5.0°C  | Start Up / Shut Down pri-<br>ority of the chiller Slave 1                                                       |
|                       |         |              | Priority = 1 → highest<br>priority                                                                              |
|                       |         |              | Priority = $4 \rightarrow \text{lowest}$<br>priority                                                            |
| Slave 2<br>Priority=  | 1       | 30% - 100%   | Start Up / Shut Down pri-<br>ority of the chiller Slave 2.                                                      |
|                       |         |              | Priority = 1 → highest<br>priority                                                                              |
|                       |         |              | Priority = $4 \rightarrow \text{lowest}$<br>priority                                                            |
|                       |         |              | This menu is visible only<br>if the parameter M/S Num<br>Of Unit has been config-<br>ured at least with value 3 |
| Slave 3<br>Priority=  | 1       | 0min - 20min | Start Up / Shut Down pri-<br>ority of the chiller Slave 3.                                                      |
|                       |         |              | Priority = 1 → highest<br>priority                                                                              |
|                       |         |              | Priority = 4 → lowest<br>priority                                                                               |
|                       |         |              | This menu is visible only<br>if the parameter M/S Num<br>Of Unit has been config-<br>ured at least with value 4 |
| Master<br>Enable=     | Enable  | 0min - 20min | Parameter is used to dis-<br>able the Master Chiller                                                            |

## Thermostat Control

| Setpoint/Sub-<br>Menu | De-<br>fault | Range           | Description                                                                                                  |
|-----------------------|--------------|-----------------|----------------------------------------------------------------------------------------------------|
| Start Up DT=          | 2.7°C        | 0.0 - 5.0°C     | Offset respect the active setpoint for the unit startup.                                                     |
| Start Up DT=          | 1.5°C        | 0.0 - 5.0°C     | Offset respect the active setpoint for the unit shutdown.                                                    |
| Threshold=            | 60%          | 30% - 100%      | Threshold of load that<br>have to reach all units<br>running before allow<br>the startup of a new<br>chiller |
| Stage Up Time=        | 5min         | 0min -<br>20min | Minimum time between the start of two chillers                                                               |
| Stage Dn Time=        | 5min         | 0min -<br>20min | Minim time between the stop of two chillers                                                                  |

#### Data

| Setpoint/<br>Sub-Menu | Default | Range                                     | Description                                                                                                   |
|-----------------------|---------|-------------------------------------------|----------------------------------------------------------------------------------------------------|
| Next On=              | -       | -,Master, Slave<br>1, Slave 2,<br>Slave 4 | Display next chiller that will be starts                                                                      |
| Next Off=             | -       | -,Master, Slave<br>1, Slave 2,<br>Slave 4 | Display next chiller that will be stopped                                                                     |
| Standby<br>Chiller=   | -       | -,Master, Slave<br>1, Slave 2,<br>Slave 4 | Display the actual stand-<br>by chiller                                                                       |
| Switch<br>Date/Time   | -       | dd/mm/yyyy<br>hh:mm:ss                    | Display the day and the<br>time in the day when<br>will be performed the<br>rotation of the sandby<br>chiller |
| Master<br>State=      | -       | Off, On                                   | Display the actual state of the Master                                                                        |
| Slave 1=              | -       | Off, On                                   | Display the actual state of the Slave 1                                                                       |
| Slave 2=              | -       | Off, On                                   | Display the actual state of the Slave 2                                                                       |
| Slave 3=              | -       | Off, On                                   | Display the actual state of the Slave 3                                                                       |
| Master<br>Load=       | -       | 0% - 100%                                 | Display the actual load of the Master                                                                         |
| Slave 1<br>Load=      | -       | 0% - 100%                                 | Display the actual load of the Slave 1                                                                        |
| Slave 2<br>Load=      | -       | 0% - 100%                                 | Display the actual load of the Slave 2                                                                        |
| Slave 3<br>Load=      | -       | 0% - 100%                                 | Display the actual load of the Slave 3                                                                        |
| Master<br>ELWT=       | -       | -                                         | Display the Master<br>ELWT                                                                                    |
| Slave 1<br>EWLT=      | -       | -                                         | Display the Slave1<br>ELWT                                                                                    |
| Slave 2<br>EWLT=      | -       | -                                         | Display the Slave2<br>ELWT                                                                                    |
| Slave 3<br>EWLT=      | -       | -                                         | Display the Slave3<br>ELWT                                                                                    |

#### Timers

| Setpoint/Sub-<br>Menu | Default | Range | Description                              |
|-----------------------|---------|-------|------------------------------------------|
| Stage Up Timer=       | -       | -     | Current delay for new chiller stage up   |
| Stage Dn Timer=       | -       | -     | Current delay for new chiller stage down |

## Date/Time

This page will allow to adjust the time and date in the Unit Controller. This time and date will be used in the alarm log. Additionally it's also possible to set the starting and ending date for the DayLight Saving time (DLS) if used.

| Setpoint/<br>Sub-Menu | Default    | Range           | Description                         |
|-----------------------|------------|-----------------|-------------------------------------|
| Actual Time=          | 12:00:00   |                 |                                     |
| Actual Date=          | 01/01/2014 |                 |                                     |
| UTC Diff=             | -60min     |                 | Difference with UTC                 |
| DLS En-<br>able=      | Yes        |                 | No, Yes                             |
| DLS Strt<br>Month=    | Mar        |                 | DayLight Saving<br>time start month |
| DLS Strt<br>Week=     | 2ndWeek    |                 | DayLight Saving<br>time start week  |
| DLS End<br>Month=     | Νον        | NA, Jan…<br>Dec | DayLight Saving<br>time end month   |
| DLS End<br>Week=      | 1stWeek    | 1st…5th<br>week | DayLight Saving<br>time end week    |

#### NOTICE

On board real time clock settings are maintained thanks to a battery mounted on the controller. Make sure that the battery is replaced regularly each 2 years

## **Power Conservation**

This page resumes all the settings that allows chiller capacity limitations.

| Setpoint/<br>Sub-Menu | Default | Range                           | Description                                                                   |
|-----------------------|---------|---------------------------------|-------------------------------------------------------------------------------|
| Unit Capac-<br>ity    | -       | -                               | Displays current<br>unit capacity                                             |
| Demand<br>Limit=      | -       | -                               | Displays current<br>demand limit                                              |
| Lwt reset<br>Type=    | None    | None<br>4-20mA<br>Return<br>OAT | Set leaving water<br>temperature set-<br>point reset type<br>Refer to section |
| Max Reset<br>Dt=      | 5°C     | 0.010.0°C                       | Refer to section                                                              |
| Start Reset<br>Dt=    | 5°C     | 0.010.0°C                       | Refer to section                                                              |
| Cooling               |         |                                 |                                                                               |
| Max Reset<br>OAT=     | 23.8°C  | 10.029.4°C                      | Refer to section                                                              |
| Start Reset<br>OAT=   | 15.5°C  | 10.029.4°C                      | Refer to section                                                              |
| Heating               |         |                                 |                                                                               |
| Max Reset<br>OAT=     | 0.0°C   | 10.010.0°C                      | Refer to section                                                              |
| Start Reset<br>OAT=   | 6.0°C   | 10.010.0°C                      | Refer to section                                                              |

## **Controller IP Setup**

The Unit Controller has an embedded web server showing a replica of the onboard HMI screens. To access this additional web HMI can be required to adjust the IP settings to match the settings of the local network. This can be done in this page. Please contact your IT department for further information on how to set the following setpoints.

To activate the new settings a reboot of the controller is required, this can be done with the "Apply Changes" setpoint.

The controller also supports DHCP, in this case the name of the controller must be used.

| Setpoint/Sub-<br>Menu | Default | Range      | Description                                                            |
|-----------------------|---------|------------|------------------------------------------------------------------------|
| Apply Changes=        | No      | No,<br>Yes | Reboot of the controller to apply the changes made                     |
| DHCP=                 | Off     | Off,On     | Enable or disable the<br>DHCP (Dynamic Host<br>Configuration Protocol) |
| Act IP=               | -       | -          | Actual IP address                                                      |
| Act Msk=              | -       | -          | Actual Subnet mask                                                     |
| Act Gwy=              | -       | -          | Actual Gateway                                                         |
| Gvn IP=               | -       | -          | Given IP address (it will<br>become the active) if the<br>DHCP = Off   |
| Gvn Msk=              | -       | -          | Given Subnet mask                                                      |
| Gvn Gwy=              | -       | -          | Given Gateway                                                          |
| Prim DNS=             | -       | -          | Primary DNS                                                            |
| Sec DNS=              | -       | -          | Secondary DNS                                                          |
| Host Name=            | -       | -          | Name of the controller                                                 |
| MAC=                  | -       | -          | MAC address of the<br>controller                                       |

## Daikin on Site (if equipped)

#### NOTICE

Daikin on Site is not available on units sold in the United States.

The Daikin on Site (DoS) page can be accessed navigating through Main Menu  $\rightarrow$  View/Set Unit  $\rightarrow$  Daikin on Site.

In order to use the DoS utility, the customer has to communicate the Serial Number to Daikin company and subscribe to the DoS service. Then, from this page, it is possible to:

- · Start/Stop the DoS connectivity
- · Check the connection status to DoS service

according to the parameters shown into the table below.

| Setpoint/<br>Sub-Menu | Default | Range                       | Description                                                                       |
|-----------------------|---------|-----------------------------|-----------------------------------------------------------------------------------|
| Comm Start            | Off     | Off, Start                  | Stop/Start the connection to DoS                                                  |
| Comm State            | -       | -, IPErr,<br>Connect-<br>ed | Status of the connection<br>to DoS (off, established,<br>established and working) |

## **View/Set Circuit**

In this section it is possible to select between the available circuits and access data available for the circuit selected.

| Setpoint/Sub-<br>Menu | Default | Range | Description                      |
|-----------------------|---------|-------|----------------------------------|
| Circuit #1            | •       |       | Menu for Circuit #1              |
| Circuit #2            | •       |       | Menu for Circuit #2 (if present) |

The submenus accessed for each circuit are identical but the content of each of them reflects the status of the corresponding circuit. In the following the submenus will be explained only once. If only one circuit is available the item Circuit #2 in the above table will be hidden and not accessible.

| Setpoint/<br>Sub-Menu | Default | Range                 | Description                             |
|-----------------------|---------|-----------------------|-----------------------------------------|
| Settings              | •       |                       | Link to circuit settings                |
| Circuit               |         | Off: Ready            | Status of the                           |
| Status=               |         | Off: Cycle Timer      | circuit.                                |
|                       |         | Off: All Comp Disable |                                         |
|                       |         | Off: Keypad Disable   |                                         |
|                       |         | Off: Circuit Switch   |                                         |
|                       |         | Off: Alarm            |                                         |
|                       |         | Off: Test Mode        |                                         |
|                       |         | Run: Preopen          |                                         |
|                       |         | Run: Pumpdown         |                                         |
|                       |         | Run: Normal           |                                         |
|                       |         | Run: Evap Press Low   |                                         |
|                       |         | Run: Cond Press High  |                                         |
|                       |         | Run: High Amb Limit   |                                         |
|                       |         | Run: Defrost          |                                         |
| Circuit<br>Cap=       | 0.0%    |                       | Circuit Ca-<br>pacity                   |
| Circuit               | Enable  | Enable,               | Circuit key-                            |
| Mode=                 |         | Disable               | pad enabling                            |
| Evap<br>Pressure=     | -       | -                     | Evaporating<br>Pressure                 |
| Cond<br>Pressure=     | -       | -                     | Condensing<br>Pressure                  |
| Evap Sat<br>Temp=     | -       | -                     | Evaporating<br>saturated<br>temperature |
| Cond Sat<br>Temp=     | -       | -                     | Condensing<br>saturated<br>temperature  |
| Suction<br>Temp=      | -       | -                     | Suction Tem-<br>perature                |
| Suction<br>SH=        | -       | -                     | Suction<br>Superheat                    |
| Evap<br>Approach=     | -       | -                     | Evaporator<br>Approach                  |
| Cond<br>Approach=     | -       | -                     | Condenser<br>Approach                   |

| Setpoint/<br>Sub-Menu | Default | Range | Description              |
|-----------------------|---------|-------|--------------------------|
| EXV Posi-<br>tion=    | -       | -     | Expansion valve position |
| VFD<br>Speed          | 0%      | 0-100 | Fan Speed                |

## Settings

| Setpoint/<br>Sub-Menu | Default | Range | Description                               |
|-----------------------|---------|-------|-------------------------------------------|
| Compressors           | •       |       | Link to the compressor page               |
| Fan Control           | •       |       | Link to the circuit fan con-<br>trol page |
| EXV                   | ►       |       | Link to the EXV page                      |
| Defrost               |         |       | Link to the defrost page                  |

#### Compressors

This page resumes all the relevant information about compressors of the related circuit.

Note the following compressors enumeration:

- 1. Compressor 1 and compressor 3 belong to the Circuit #1
- 2. Compressor 2 and compressor 4 belong to the Circuit #2

| Setpoint/<br>Sub-Menu | Default | Range   | Description                      |
|-----------------------|---------|---------|----------------------------------|
| Comp Enable           | •       |         | Link to Compressor Enable page   |
| Compressor 1          |         |         |                                  |
| State                 | Off     | Off, On | Compressor State                 |
| Start=                |         |         | Date and time of the last start  |
| Stop=                 |         |         | Date and time of the last stop   |
| Run Hours=            | 0h      |         | Running hours of com-<br>pressor |
| No. Of<br>Starts=     | 0       |         | Number of compressor starts      |
| Compressor 3          |         |         |                                  |
| State                 | Off     | Off, On | Compressor State                 |
| Start=                |         |         | Date and time of the last start  |
| Stop=                 |         |         | Date and time of the last stop   |
| Run Hours=            |         |         | Running hours of com-<br>pressor |
| No. Of<br>Starts=     | 0       |         | Number of compressor starts      |

The compressors enable page allows to enable or disable each compressor of the unit.

| Setpoint/<br>Sub-Menu | Default | Range     | Description                                    |
|-----------------------|---------|-----------|------------------------------------------------|
| Comp 1                | Auto    | Off, Auto | Enabling of the compres-<br>sor                |
| Comp 2                | Auto    | Off, Auto | Enabling of the compres-<br>sor (if available) |
| Comp 3                | Auto    | Off, Auto | Enabling of the compres-<br>sor                |
| Comp 4                | Auto    | Off, Auto | Enabling of the compres-<br>sor (if available) |

If a compressor is switched to off while it is in running, it does not shutdown immediately, but the controller waits normal shutdown for thermoregulation or unit off and after the compressor disabled will not started until it is enabled again.

## Circ 1 Cond Ctrl

| Setpoint/<br>Sub-Menu | Default | Range    | Description                                  |
|-----------------------|---------|----------|----------------------------------------------|
| Cnd Sat Tmp<br>SP=    | 35.0°C  | 30.050°C | Condensing saturated temperature setpoint    |
| Cnd Sat<br>Tmp=       | -       | -        | Actual condensing satu-<br>rated temperature |
| Output=               | -       | -        | Actual condensing con-<br>trol output        |
| Max Output=           | 100.0%  | 50100%   | Maximum condensing control output            |
| Min Output            | 0.0%    | 050%     | Minimum condensing control output            |

## Fan Control

This page resumes all settings for the fan control.

| Setpoint/<br>Sub-Menu | Default | Range     | Description                            |
|-----------------------|---------|-----------|----------------------------------------|
| Cond Target=          | 38.0°C  | 20 - 55°C | Condensation target for<br>fan control |
| Evap Target=          | 2.0°C   | -5 - 10°C | Evaporation target for fan<br>control  |
| Cond Sat<br>Temp=     | -       | -         | Condenser pressure                     |
| Evap Sat<br>Temp=     | -       | -         | Evaporator pressure                    |
| VFD Speed=            | -       | 0-100%    | Actual fan speed                       |
| Fan Max<br>Speed=     | 100%    | 50 - 100% | Maximum fan speed                      |
| Fan Min<br>Speed=     | 20%     | 20 - 50%  | Minimum fan speed                      |

#### EXV

This page resumes all the relevant information about the status of the EXV logic.

| Setpoint/<br>Sub-Menu | Default      | Range             | Description                          |
|-----------------------|--------------|-------------------|--------------------------------------|
| EXV State=            | Closed       |                   | Closed, Pressure,<br>Superheat       |
| Suction SH=           | -            |                   | Suction Superheat                    |
| Evap Pres-<br>sure    | -            |                   | Evaporating<br>pressure              |
| Act Position=         | -            |                   | Expansion valve<br>opening           |
| Cool SSH<br>Target=   | 6.5dK        | 4.430.0dK         | Cool Suction Su-<br>perheat setpoint |
| Heat SSH<br>Target=   | 6.5dK        | 2.530.0dK         | Heat Suction Su-<br>perheat setpoint |
| Max Op Pres-<br>sure= | 900.0<br>kPa | 890.0 - 1172.2kPa | Maximum operat-<br>ing pressure      |

#### Defrost

This page resumes all the relevant settings for defrost management.

| Setpoint/<br>Sub-Menu   | Default | Range            | Description                                                                     |
|-------------------------|---------|------------------|---------------------------------------------------------------------------------|
| Man De-<br>frost=       | Off     | Off, On          | Closed, Pressure,<br>Superheat                                                  |
| Defrost<br>Cnt=         | 0       |                  | Counter of defrost cycles                                                       |
| Defrost                 | W       | W, Pr1, 4W1, Df, | Defrost execution                                                               |
| State=                  |         | Pr2, 4W2, WuH    | phase                                                                           |
| Cond Pr<br>Lim=         | 2960kPa | 22003100kPa      | Condensing pres-<br>sure limit to finish<br>the defrost                         |
| Time to<br>Defrost=     | 20s     | 0310s            | Delay before the<br>defrost is started<br>when the defrost<br>request is active |
| Defrost Pa-<br>rameter= | 10dK    | 415dK            | Parameter do<br>identify the need for<br>a defrost                              |
| Defrost<br>Timeout=     | 600s    | 2401800s         | Maximum defrost<br>duration                                                     |
| Reset Cnt=              | Off     | Off, On          | Defrost counter<br>Reset                                                        |

## **Tmp Setpoints**

This page allows to set the water temperature setpoints in the several modes.

| Setpoint/<br>Sub-Menu | Default | Range                                | Description                                       |
|-----------------------|---------|--------------------------------------|---------------------------------------------------|
| Cool LWT 1=           | 7.0°C   | 4.015.0°C (cool<br>mode)             | Primary cooling<br>setpoint                       |
|                       |         | -8.0…15.0°C (cool<br>w/ glycol mode) |                                                   |
| Cool LWT 2=           | 7.0°C   | 4.0…15.0°C (cool<br>mode)            | Secondary cooling setpoint (see                   |
|                       |         | -8.0…15.0°C (cool<br>w/ glycol mode) | 3.6.3)                                            |
| Ice LWT=              | 4.0°C   | -10.04.0°C                           | Ice setpoint (ice<br>banking with on/off<br>mode) |
| Heat LWT<br>1=        | 45.0°C  | 25.055.0°C                           | Primary heating<br>setpoint (H/P only)            |
| Heat LWT<br>2=        | 45.0°C  | 25.055.0°C                           | Secondary heating<br>setpoint (H/P only)          |

## **Temperatures**

This page shows all water temperatures, evaporator and condenser delta temperature between inlet and outlet.

| Setpoint/Sub-<br>Menu | Default | Range | Description                                         |
|-----------------------|---------|-------|-----------------------------------------------------|
| Evap LWT=             | -       | -     | Evaporator leaving water temperature                |
| Evap EWT=             | -       | -     | Evaporator entering water temperature               |
| Evap Delta T=         | -       | -     | Evaporator delta tempera-<br>ture                   |
| Evap LWT<br>Slope=    | -       | -     | Evaporator leaving water temperature rate of change |

## **Available Modes**

This page allows to set the operating mode of the unit

| Setpoint/<br>Sub-Menu | Default | Range              | Description         |
|-----------------------|---------|--------------------|---------------------|
| Modes                 | Cools   | Cool               | Available modes for |
|                       |         | Cool w/Glycol      | unit operations.    |
|                       |         | Cool/Ice w/Glycol  |                     |
|                       |         | Ice                |                     |
|                       |         | Heat/Cool          |                     |
|                       |         | Heat/Cool w/Glycol |                     |
|                       |         | Heat/Ice w/Glycol  |                     |
|                       |         | Pursuit            |                     |
|                       |         | Test               |                     |

## Timers

This page indicates the remaining cycle timers for each compressor. When the cycle timers are active any new start of a compressor is inhibited.

| Setpoint/<br>Sub-Menu | Default | Range  | Description         |
|-----------------------|---------|--------|---------------------|
| Comp 1=               |         | 0s     |                     |
| Comp 2=               |         | 0s     |                     |
| Comp 3=               |         | 0s     |                     |
| Comp 4=               |         | 0s     |                     |
| Clear Cycle<br>Tmrs   | Off     | Off,On | Clear Cycle Timers  |
| Stg Up Dly<br>Rem=    |         |        |                     |
| Stg Dn Dly<br>Rem=    |         |        |                     |
| Clr Stg De-<br>lays=  | Off     | Off,On | Clear Stages Delays |
| Ice Cycle Dly<br>Rem  |         |        |                     |
| Clear Ice<br>Dly=     | Off     | Off,On | Cleat Ice Delay     |

## Alarms

This link jumps to the Alarm page. Each of the items represents a link to a page with different information. The information shown depends on the abnormal operating condition that caused the activation of unit, circuit or compressor safeties. A detailed description of the alarms and how to handle will be discussed in the section Troubleshooting this chiller.

| Setpoint/<br>Sub-Menu | Default | Description                                                                                     |
|-----------------------|---------|-------------------------------------------------------------------------------------------------|
| Alarm Active          |         | List of the active alarms                                                                       |
| Alarm Log             | •       | History of all the alarms and acknowl-<br>edges                                                 |
| Event Log             | •       | List of the events                                                                              |
| Alarm Snap-<br>shot   | •       | List of alarm snapshots with all the rel-<br>evant data recorded at time the alarm<br>occurred. |

## **Commission Unit**

## **Configure Unit**

This page resumes all the specific settings for this unit like unit type, number of circuits, type of condensing control, etc.. Part of these settings cannot be adjusted and are supposed to be set during the manufacturing or commissioning of this unit. The modification of each parameter in this menu requires that the unit switch is set to 0.

| Setpoint/<br>Sub-Menu | Default | Range   | Description            |
|-----------------------|---------|---------|------------------------|
| Apply<br>Changes=     | No      | No, Yes | Type yes after changes |

| Setpoint/<br>Sub-Menu | Default         | Range                                                      | Description                                                                                                    |
|-----------------------|-----------------|------------------------------------------------------------|----------------------------------------------------------------------------------------------------|
|                       | None            | None,<br>Chiller,<br>HeatPump                              | Select the unit type basing on the model name.                                                                                                    |
| Noise<br>Class=       | Std             | Std, Low                                                   | Selects between the two noise class.                                                                                                    |
| Number Of<br>Cir=     | 1               | 1,2                                                        | Number of circuit of the chiller                                                                                                    |
| M/S Ad-<br>dress      | Stand-<br>alone | Standalone,<br>Master,<br>Slave 1 ,<br>Slave 2,<br>Slave 3 | Define if the chiller works<br>as standalone or belongs<br>to Master Slave network,                                                                                                    |
| M/S Nom<br>Of Unit    | 2               | 2,3,4                                                      | Indicate the number of<br>chiller belonging to Master<br>Slave network. This<br>parameter have to be set<br>only in the chiller Master,<br>in all Slave units it can<br>be let at default value as<br>ignored. |
| M/S Sns<br>Type       | NTC10K          | NTC10K,<br>PT1000                                          | Define the sensor type<br>used to measure the<br>common leaving water<br>temperature.                                                                                                    |
|                       |                 |                                                            | This parameter have to<br>be set only in the chiller<br>Master, in all Slave units it<br>can be let at default value<br>as ignored.                                                                            |
| Unit Alm<br>Behavior= | Blinking        | Blinking,<br>NotBlinking                                   | Behavior of the unit alarm digital output                                                                                                    |
| Display<br>Units=     | Metric          | Metric,En-<br>glish                                        | Measurement system                                                                                                    |
| HMI Lan-<br>guage=    | English         | English                                                    |                                                                                                    |
| Enable<br>Options     |                 |                                                            |                                                                                                    |
| PVM/GFP=              | Disable         | Disable,<br>Enable                                         | Enabling of the phase voltage monitor                                                                                                    |
| External<br>Alarm=    | Disable         | Disable,<br>Event,<br>Alarm                                | Enabling of the Event or<br>External Alarm input.                                                                                                    |
| Demand<br>Limit=      | Disable         | Disable,<br>Enable                                         | Enabling of the Demand<br>Limit signal                                                                                                    |
| Lwt Reset=            | Disable         | Disable,<br>Enable                                         | Enabling of the Lwt Reset signal                                                                                                    |
| Comm<br>Module 1=     | None            | None, IP,<br>Lon, MSTP,<br>Modbus,<br>AWM                  | Auto-configured when Unit<br>Controller link with related<br>module                                                                                                    |
| Comm<br>Module 2=     | None            | Modbus,<br>Bacnet<br>IP, Bacnet<br>MSTP, Lon,<br>AWM       | Auto-configured when Unit<br>Controller link with related<br>module                                                                                                    |
| Comm<br>Module 3=     | None            | Modbus,<br>Bacnet<br>IP, Bacnet<br>MSTP, Lon,<br>AWM       | Auto-configured when Unit<br>Controller link with related<br>module                                                                                                    |

#### NOTICE

Modification to any of these values will require to be acknowledged to the controller by setting "Apply Changes = Yes". This will cause a controller reboot. This action can only be performed with the Q0 switch on the unit switchbox set to 0.

## Software Options

For the EWYQ units, the possibility to employ a set of software options has been added to the functionality of the chiller, in according with the new Microtech 4 installed on the Unit. The Software Options do not require any additional hardware and regard communication channels

During the commissioning the machine is delivered with the Option Set chosen by the customer; the Password inserted is permanent and depends on the Serial Machine Number and the Option Set selected.

In order to check the current Option Set:

Main Menu  $\rightarrow$  Commission Unit  $\rightarrow$  Option SW

| Setpoint/Sub-Menu | Description                         |  |
|-------------------|-------------------------------------|--|
| Password          | Writable by Interface/Web Interface |  |
| Option Name       | Option Name                         |  |
| Option Status     | Option is (not) active)             |  |

#### Figure 23: Software Options Screen

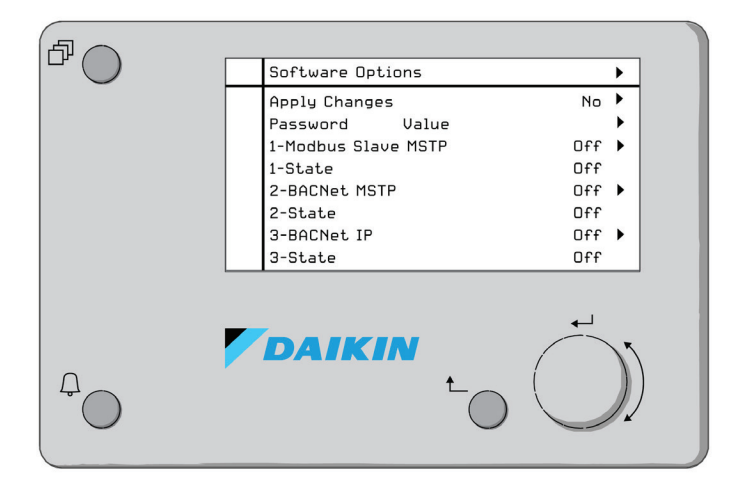

The Current Password inserted activates the selected options.

The Option Set and the Password are updated in the Factory. If the customer wants to change its *Option Set*, he needs to contact the Daikin Personnel and asks for a new password.

As soon as the new password is communicated, the follow steps allow the customer to change the *Option Set* by himself:

- Wait for the circuits are both OFF, then, from the Main Page, go to Main Menu → Commission Unit → Software Options
- 2. Select the Options to Activate
- 3. Insert the Password

- 4. Wait for the States of the selected options going to On
- 5. Apply Changes  $\rightarrow$  Yes (it will reboot the controller)

#### NOTICE

The Password is changeable only if the machine is working in safe conditions: both the circuits are in the State Off.

# Inserting the Password in a Spare Controller

If the Controller is broken and/or it needs to be replaced for any reason, the customer needs to configure the *Option Set* with a new password.

If this replacement is scheduled, the customer can contact Daikin Applied for a new password and repeat the steps above.

If there is not enough time to ask for a Password from a Daikin Applied technician (ex. an expected failure of the controller), a set of free, limited passwords is provided in order not to interrupt machine operation.

These free passwords can be viewed by navigating to:

 $\begin{array}{l} \mbox{Main Menu} \rightarrow \mbox{Commission Unit} \rightarrow \mbox{Configuration} \rightarrow \mbox{Options SW} \\ \rightarrow \mbox{Temporary Passwords}. \end{array}$ 

Their Use is limited up to three months:

- 553489691893 3 Months Duration
- 411486702597 1 Month Duration
- 084430952438 1 Month Duration

It gives the customer the time enough to contact Daikin Applied Service and insert a new unlimited password.

#### Table 18: Limited Passwords

| Setpoint/Sub-Menu | Specific Status | Description                                                                                                  |
|-------------------|-----------------|----------------------------------------------------------------------------------------------------|
| 553489691893      |                 | Activate the Option Set for 3 Months.                                                                        |
| 411486702597      |                 | Activate the Option Set for 1 Month.                                                                         |
| 084430952438      |                 | Activate the Option Set for 1 Month.                                                                         |
| Mode              | Permanent       | A permanent Pass-<br>word is inserted.<br>Option set can be<br>used for unlimited<br>time.                   |
|                   | Temporary       | A temporary Pass-<br>word is inserted. Op-<br>tion set can be used<br>depending on the<br>password inserted. |
| Timer             |                 | Last duration of the<br>Option Set activated.<br>Enabled only if the<br>mode is Temporary.                   |

#### NOTICE

The Password is changeable only if the machine is working in safe conditions: both the circuits are in the State Off.

## **Alarm Limits**

This page contains all alarm limits, including low pressure alarm prevention thresholds. In order to ensure proper operation, they have to be set manually according to the specific application.

| Setpoint/<br>Sub-Menu | Default   | Range                             | Description                                                                       |
|-----------------------|-----------|-----------------------------------|-----------------------------------------------------------------------------------|
| Low Press<br>Alm=     | 200.0 kPa | 200.0 - 630.0 kPa                 | Low pressure<br>alarm limit                                                       |
| Low Press<br>Hold=    | 670.0 kPa | 150.0 - 793.0 kPa                 | Low pressure<br>hold limit                                                        |
| Low Press<br>Unld =   | 650.0 kPa | 150.0 - 793.0 kPa                 | Low pressure<br>unload limit                                                      |
| Hi Press<br>Unld=     | 3850 kPa  | 3800 - 3980 kPa                   | High pressure<br>unload limit                                                     |
| Hi Press<br>Stop,=    | 4000 kPa  | 3900 - 4300 kPa                   | High pressure<br>alarm limit                                                      |
| Evap Water<br>Frz=    | 2.0°C     | 2.0 - 5.6°C (with-<br>out Glycol) | Evaporator freeze protection limit                                                |
| Flw Proof=            | 5 sec     | 5 - 15 sec                        | Flow proof delay                                                                  |
| Evp Rec<br>Timeout=   | 3 min     | 1 - 10 min                        | Recirculating tim-<br>eout before the<br>alarm is raised                          |
| Low OAT<br>Strt Time  | 165 sec   | 150 - 240 sec                     | Start time during<br>which the low<br>pressure alarm is<br>ignored.               |
| Min Delta<br>Pres=    | 400.0 kPa | 50 - 700 kPa                      | Minimum pres-<br>sure difference to<br>trigger the Low<br>Delta Pressure<br>alarm |

#### NOTICE

Once tripped, the software will get back to normal operation. However, the alarm will not be reset until the high pressure switches are manually reset through the button included in the switch.

## **Calibrate Unit Sensors**

This page allows a proper calibration of the unit sensors

| Setpoint/<br>Sub-Menu | Default | Range     | Description                                                         |
|-----------------------|---------|-----------|---------------------------------------------------------------------|
| Evap LWT=             | 7.0°C   |           | Evaporator LWT current<br>reading (includes the<br>offset)          |
| Evp LWT<br>Offset=    | 0.0°C   | -5.05.0°C | Evaporator LWT calibra-<br>tion                                     |
| Evap EWT=             | 12.0°C  |           | Evaporator EWT current<br>reading (includes the<br>offset)          |
| Evp EWT<br>Offset=    | 0.0°C   | -5.05.0°C | Evaporator EWT calibra-<br>tion                                     |
| OA Temp=              | 30.0°C  |           | Oustide Air Temperature<br>current reading (includes<br>the offset) |
| OA Temp<br>Offset=    | 0.0°C   | -5.05.0°C | Oustide Air Temperature calibration                                 |

## **Calibrate Circuit Sensors**

This page allows a proper calibration of the circuit sensors

| Setpoint/<br>Sub-Menu | Default | Range               | Description                                                                  |
|-----------------------|---------|---------------------|------------------------------------------------------------------------------|
| Evap Pres-<br>sure=   |         |                     | Evaporator Pressure<br>current reading (includes<br>the offset)              |
| Evp Pr<br>Offset=     | 0.0kPa  | -100.0…<br>100.0kPa | Evaporator Pressure<br>offset                                                |
| Cond Pres-<br>sure=   |         |                     | Condenser Pressure<br>current reading (includes<br>the offset)               |
| Cnd Pr<br>Offset=     | 0.0kPa  | -100.0…<br>100.0kPa | Condenser Pressure<br>offset                                                 |
| Suction<br>Temp=      |         |                     | Suction Temperature<br>current reading (includes<br>the offset)              |
| Suction<br>Offset=    | 0.0°C   | -5.05.0°C           | Suction Temperature offset                                                   |
| Discharge<br>Temp=    |         |                     | Discharge Temperature<br>current reading (includes<br>the offset) (A/C only) |

#### 

Calibrations of the Evaporator Pressure and Suction Temperature are mandatory for the applications with negative water temperature setpoints. These calibrations have to be performed with proper gauge and thermometer.

An improper calibration of the two instruments may generate limitation of the operations, alarms and even damages to components.

## **Unit Manual Control**

This page contains all the test point, status of the digital inputs, status of the digital output and raw value of the analog inputs associated to the Unit. To activate the test point it's required to set the Available Modes to Test.

| Setpoint/<br>Sub-Menu   | Default | Range  | Description                                 |
|-------------------------|---------|--------|---------------------------------------------|
| Test Unit<br>Alarm=     | Off     | Off/On | Test of the General Alarm relay output      |
| Test Evap<br>Pump 1=    | Off     | Off/On | Test of the Evaporator<br>Pump #1           |
| Test Evap<br>Pump 2=    | Off     | Off/On | Test of the Evaporator<br>Pump #2           |
| Test Cond<br>Pump 1=    | Off     | Off/On | Test of the Condenser<br>Pump #1            |
| Test Cond<br>Pump 2=    | Off     | Off/On | Test of the Condenser<br>Pump #2            |
| Test Cond<br>Valve Out= | 0.0%    | 0100%  | Test Valve output for<br>condensing control |
| Test VFD<br>Out=        | 0.0%    | 0100%  | Test VFD output for con-<br>densing control |
| Input/Output<br>Values  |         |        |                                             |
| Unit Sw<br>Inpt=        | Off     | Off/On | Status of the Unit Switch                   |

| Setpoint/<br>Sub-Menu | Default | Range           | Description                                                                                                    |
|-----------------------|---------|-----------------|----------------------------------------------------------------------------------------------------|
| Dbl Sp Inpt=          | Off     | Off/On          | Status of the Double<br>Setpoint                                                                                                 |
| Evap Flow<br>Inpt=    | Off     | Off/On          | Status of the Evaporator<br>Flow switch                                                                                          |
| Cond Flow<br>Inpt=    | Off     | Off/On          | Status of the Condenser<br>Flow switch                                                                                           |
| HP Switch<br>Inpt=    | Off     | Off/On          | Status of the Heat Pump switch                                                                                                   |
| PVM/GFP<br>Inpt=      | Off     | Off/On          | Status of Phase Voltage<br>monitor, Under-Over volt-<br>age protection or Ground<br>Fault protection (check<br>option installed) |
| Ext Alm<br>Inpt=      | Off     | Off/On          | Status of the External<br>Alarm                                                                                                  |
| Unit Alm<br>Outpt=    | Off     | Off/On          | Status of the General<br>Alarm relay                                                                                             |
| Evp Pmp1<br>Outpt=    | Off     | Off/On          | Status of the Evaporator<br>Pump #1 relay                                                                                        |
| Evp Pmp2<br>Outpt=    | Off     | Off/On          | Status of the Evaporator<br>Pump #2 relay                                                                                        |
| Evap EWT<br>Res=      | 0Ohm    | 340-<br>300kOhm | Resistance of the Evap<br>EWT sensor                                                                                             |
| Evap LWT<br>Res=      | 0Ohm    | 340-<br>300kOhm | Resistance of the Evap<br>LWT sensor                                                                                             |
| Dem Lim<br>Curr=      | 0mA     | 3-21mA          | Current input for the<br>Demand Limit                                                                                            |
| LWT Reset<br>Curr=    | 0mA     | 3-21mA          | Current input for the Set-<br>point Reset                                                                                        |
| Cond Valve<br>Outpt=  | 0.0V    | 0.0-10.0V       | Voltage output for the valve of the condensing control                                                                           |
| VFD Outpt=            | 0.0V    | 0.0-10.0V       | Voltage output for the<br>VFD of the condensing<br>control                                                                       |

## **Circuit 1 Manual Control**

This page contains all the test point, status of the digital inputs, status of the digital output and raw value of the analog inputs associated to the Circuit #1 (or Circuit #2 if present and depending on the link followed). To activate the test point it's required to set the Available Modes to Test (see section 4.6).

| Setpoint/<br>Sub-Menu   | Default | Range           | Description                                                                  |
|-------------------------|---------|-----------------|------------------------------------------------------------------------------|
| Test Comp<br>1=         | Off     | Off/On          | Test of the compressor 1<br>(first compressor of the<br>circuit number 1)    |
| Test Comp<br>3=         | Off     | Off/On          | Test of the compressor 3<br>(second compressor of<br>the circuit number 1)   |
| Test 4 Way<br>Valve=    | Off     | Off/On          | Test of the 4 way valve                                                      |
| Test VFD=               | Off     | Off/On          | Test of the VFD enable.                                                      |
| Test EXV<br>Pos=        | 0.0%    | 0-100%          | Test of the Expansion<br>Valve movements                                     |
| Test Cond<br>Valve Out= | 0.0%    | 0-100%          | Test Valve output for<br>condensing control                                  |
| Test VFD<br>Out=        | 0.0%    | 0-100%          | Test VFD output for con-<br>densing control                                  |
| Input/Output<br>Values  |         |                 |                                                                              |
| Evap Pr<br>Inpt=        | 0.0V    | 0.4-4.6V        | Input voltage for the Evap<br>Pressure                                       |
| Cond Pr<br>Inpt=        | 0.0V    | 0.4-4.6V        | Input voltage for the Cond<br>Pressure                                       |
| Suct Temp<br>Res=       | 0Ohm    | 340-<br>300kOhm | Resistance of the Suction<br>Temp sensor                                     |
| Comp 1<br>Output=       | Off     | Off/On          | Status of the compressor<br>1 (first compressor of the<br>circuit number 1)  |
| Comp 3<br>Output        | Off     | Off/On          | Status of the compressor<br>3 (second compressor of<br>the circuit number 1) |
| Cond Valve<br>Outpt=    | 0.0V    | 0.0-10.0V       | Voltage output for the<br>valve of the condensing<br>control                 |
| VFD Outpt=              | 0.0V    | 0.0-10.0V       | Voltage output for the<br>VFD of the condensing<br>control                   |

## Scheduled Maintenance

This page may contains the contact number of the Service organization taking care of this unit and the next maintenance visit schedule.

| Setpoint/<br>Sub-Menu | Default     | Description                                 |
|-----------------------|-------------|---------------------------------------------|
| Next Maint=           | Jan 2015    | Schedule date for next mainte-<br>nance     |
| Support<br>Reference= | 999-999-999 | Reference number or email of<br>Service Org |

## Save and Restore

The controller has a feature to save and then restore on an SD card the actual unit settings. This feature can be useful when a software upgrade is needed or to keep a copy of the actual settings for future usages like a controller replacement.

#### NOTICE

In case of backup, part of the settings like number of starts and running hours may not be restored. Backups may be done periodically to save a more recent status of the settings.

This page has all the setpoints to command a save and/or a restore of a previously saved parameter file.

| Setpoint/<br>Sub-Menu | Default | Range                | Description                                                       |
|-----------------------|---------|----------------------|-------------------------------------------------------------------|
| SD Card<br>State=     | NoCard  | NoCard,<br>ReadOnly, | Status of the SD card.                                            |
|                       |         | ReadWrite            |                                                                   |
| Save to SD=           | No      | No, Yes              | Setpoint to force a param-<br>eter file creation on an<br>SD card |
| Save SD<br>Rslt=      | Idle    | Fail, Pass,<br>Idle  | Result of the Save com-<br>mand                                   |
| Rstr From<br>SD=      | No      | No, Yes              | Setpoint to force a pa-<br>rameter restore from an<br>SD card     |
| Rstr SD<br>Rslt=      | Idle    | Fail, Pass,<br>Idle  |                                                                   |

Before proceeding be sure that the SD card is properly fitted in its slot. A status of the SD card is also displayed in the same page to check if it's allowed to save the parameters.

#### NOTICE

To save a copy of the settings the SD Card State must be ReadWrite (1). If the State is ReadOnly (2) check the position of the card-lock (Figure 24).

#### Figure 24: SD CARD - Read and Write

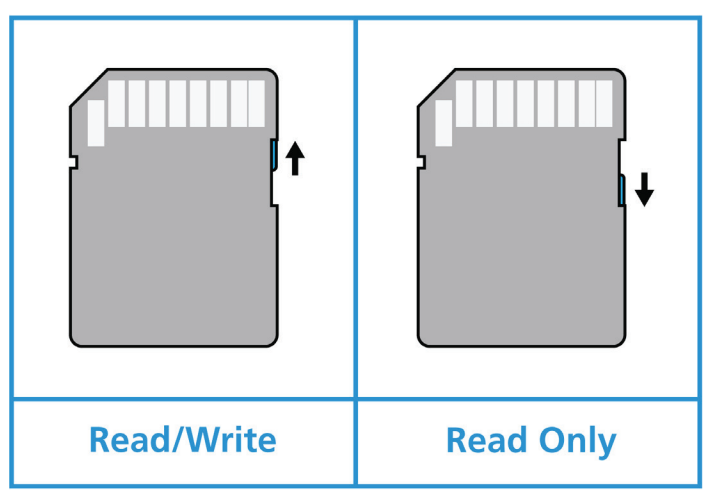

When the SD card is in and Write is allowed change Save to SD to Yes. The Save to SD Result will temporarily change to Fail and if the process is successful it will then change to Pass. A file named "PARAM.UCF" will be saved in the root folder of the SD Card.

The same procedure is used to restore the settings from a previously saved configuration file. The file must be stored in the root folder of the SD Card.

After the parameters have been restored a reboot of the controller is required to let the new settings operational.

## About this Chiller

This page retains all the information needed to identify the unit and the current software version installed. These information may be required in case of alarms or unit failure

| Setpoint/<br>Sub-Menu | Description                                                        |  |
|-----------------------|--------------------------------------------------------------------|--|
| Model                 | Code name                                                          |  |
| G.O.                  | This field could contain the unit order number (OVyy-zzzz)         |  |
| Unit S/N              | Unit serial number                                                 |  |
| Enter Data            | This field should contain the unit serial number (CH-<br>yyLxxxxx) |  |
| BSP Ver=              | Firmware version                                                   |  |
| App Ver=              | Software version                                                   |  |
| HMI GUID=             | Unique Identification of the HMI software                          |  |
|                       | HEX number for HMI GUID                                            |  |
| OBH GUID=             | Unique Identification of the OBH software                          |  |
|                       | HEX number for OBH GUID                                            |  |

## Working with the Unit

This sections contains a guide on how to deal with the everyday usage of the unit. The next sections describe how to perform routine tasks on the unit and which type of controls are available on the unit.

## **Unit Setup**

Before starting up the unit, some basic settings need to be set by the customer according to the application.

## **Control Source**

This function allows to select which source should be used for unit control. The following sources are available:

| Local   | Unit is enabled by local switches placed into the switch-<br>box.                                                                          |  |
|---------|----------------------------------------------------------------------------------------------------|--|
|         | Chiller mode (cool, cool w/glycol, ice, heat, pursuit),<br>LWT setpoint and capacity limit are determined by local<br>settings in the HMI. |  |
| Network | Unit is enable by a remote switch.                                                                                                    |  |
|         | Chiller mode, LWT setpoint and capacity limit are deter-<br>mined by an external BMS. This function requires:                              |  |
|         | <ul> <li>Remote enable connection to a BMS (unit on/off<br/>switch must be in remote)</li> </ul>                                           |  |
|         | - Communication module and its connection to a BMS.                                                                                        |  |

## Available Mode Setting

The following operating modes can be selected through the Available modes menu.

| Cool                                                                                                    | Set if chilled water temperature down to 4°C is required. No glycol is generally needed in the water circuit, unless ambient temperature may reach low values.                                                                                                    |  |  |
|----------------------------------------------------------------------------------------------------|----------------------------------------------------------------------------------------------------|--|--|
| Cool w/<br>Glycol                                                                                                    | Set if chilled water temperature below 4°C is required.<br>This operation requires proper glycol/water mixture in<br>the evaporator water circuit.                                                                                                    |  |  |
| Cool/Ice<br>w/Glycol                                                                                                    | Set in case a dual cool/ice mode is required. This set-<br>ting implies an operation with double setpoint which is<br>activated through a customer supplied switch, accord-<br>ing to the following logic:                                                                             |  |  |
|                                                                                                    | - Switch OFF: The chiller will work in cooling mode with the Cool LWT 1 as the Active Setpoint.                                                                                                    |  |  |
|                                                                                                    | - Switch ON: The chiller will work in ice mode with the<br>Ice LWT as the Active Setpoint.                                                                                                    |  |  |
| Ice                                                                                                    | Set if ice storage is required. The application requires<br>the compressors to operate at full load until the ice<br>bank is completed, and then to stop for at least 12<br>hours. In this mode the compressor(s) will not operate<br>at part load, but will work only in on/off mode. |  |  |
| The following three modes allow to switch the unit between hea<br>mode and one of the previous cool mode (Cool, Cool w/Glycol, |                                                                                                    |  |  |
| Set heat mo<br>(H/P only)                                                                                                    | Set heat mode if warmed water temperature up to 55°C is required (H/P only)                                                                                                    |  |  |

| Heat/Cool             | Set in case a dual cool/heat mode is required. This<br>setting implies an operation with double functioning<br>which is activated through the Cool/Heat switch on the<br>electric box                                                                                                    |
|-----------------------|----------------------------------------------------------------------------------------------------|
|                       | - Switch COOL: The chiller will work in cooling mode with the Cool LWT 1 as the Active Setpoint.                                                                                                    |
|                       | - Switch HEAT: The chiller will work in heat pump mode with the Heat LWT 1 as the Active Setpoint.                                                                                                    |
| Heat/Cool<br>w/Glycol | Set in case a dual cool/heat mode is required. This setting implies an operation with double functioning which is activated through the Cool/Heat switch on the electric box                                                                                                    |
|                       | - Switch COOL: The chiller will work in cooling mode with the Cool LWT 1 as the Active Setpoint.                                                                                                    |
|                       | - Switch HEAT: The chiller will work in heat pump mode with the Heat LWT 1 as the Active Setpoint.                                                                                                    |
| Heat/Ice<br>w/Glycol  | Set in case a dual cool/heat mode is required. This<br>setting implies an operation with double functioning<br>which is activated through the Cool/Heat switch on the<br>electric box                                                                                                    |
|                       | - Switch ICE: The chiller will work in cooling mode with the Ice LWT as the Active Setpoint.                                                                                                    |
|                       | - Switch HEAT: The chiller will work in heat pump mode with the Heat LWT 1 as the Active Setpoint.                                                                                                    |
| Test                  | Enables the Manual Control of the unit. The manual<br>test feature helps in debugging and checking the op-<br>erational status of sensors and acutators. This feature<br>is accessible only with the maintenance password in<br>the main menu. To activate the test feature is required<br>to disable the Unit from the Q0 switch and change the<br>available mode to Test. |

#### NOTICE

When the Available Mode setpoint is changed to Test for a unit that has been configured for brine application, water setpoint, freeze limit and low pressure safeties are set to the minimum value for non-brine units and require to be restored to the previously adjusted values.

## **Temperature Setpoint Settings**

Purpose of the chiller is to keep the evaporator leaving water temperature as close as possible to a pre-set value, called Active Setpoint. The Active Setpoint is calculated by the unit controller based on the following parameters and physical input

- Base setpoint determined by the actual operating mode (Cool, Cool w/Glycol, Ice, Heat, Pursuit)
- · Double Setpoint (Digital input)
- Setpoint Reset (4-20mA analog input)
- OAT Reset
- Evaporator Delta T Reset

LWT setpoint can also be set via network if the appropriate control source has been selected.

Setpoint range is limited according to the selected operating mode. The controller includes two setpoint in cooling mode (either standard cool or cool w/glycol) and one setpoint in ice mode, which are activated according to Operating mode and Dual Setpoint selection. All default setpoint with their ranges are reported in Table 19.

#### Table 19: Temperature Setpoint Settings

| Actual<br>Operat-<br>ing Mode | Double<br>Set-<br>point<br>Input | LWT Set-<br>point | Default | Range            |
|-------------------------------|----------------------------------|-------------------|---------|------------------|
| Cool                          | Off                              | Cool LWT 1        | 7.0°C   | 4.0°C 15.0°C     |
|                               | On                               | Cool LWT 2        | 7.0°C   | 4.0°C 15.0°C     |
| Cool w/                       | Off                              | Cool LWT 1        | 7.0°C   | -10.0°C ÷ 15.0°C |
| Glycol                        | On                               | Cool LWT 2        | 7.0°C   | -10.0°C ÷ 15.0°C |
| lce                           | N/A                              | Ice LWT           | -4.0°C  | -10.0°C ÷ 4.0°C  |
| Heat                          | Off                              | Heat LWT 1        | 45.0°C  | 25.0°C ÷ 55.0°C  |
|                               | On                               | Heat LWT 2        | 45.0°C  | 25.0°C ÷ 55.0°C  |

## **Thermostat Control Settings**

Thermostat control settings allow to set up the response to temperature variations and the precision of the thermostat control. Default settings are valid for most applications, however site specific conditions may require adjustments in order to have a smooth and precise temperature control or a quicker response of the unit. The parameters mentioned below can be set from the Thermostat Control menu.

The following explanation can be read for Chiller/Heat Pump modes.

**Compressors start conditions.** The control will start the first compressor if the controlled temperature is higher/lower than the active setpoint of at least a *Start Up DT* value. The other compressors will start, one at a time, if the controlled temperature is higher/lower than the active setpoint of at least *Stage Up DT* value.

**Compressors shutdown conditions.** The control will shut down the compressors, one at a time, if the controlled temperature is lower/higher than the active setpoint of at least *Stage Down DT* value. Last compressor in run will shut down if the controlled water temperature is lower/higher than the active setpoint of at least *Shut down DT* value.

**Temperature Limitation.** The start-up and shut-down of all compressors are inhibited if the controlled water temperature decreases/increases faster than *Pull Down Rate/Pull Up Rate* limit value.

**Time Limitation.** The start-up and shut-down of each compressor must respect the following time constrains.

- 1. A compressor can start only if since the last start-up or shut-down of any other compressor the *Stage Up Delay* has expired.
- 2. A compressor can stop only if since the last start-up or shut-down of any other compressor the *Stage Dn Delay* has expired.
- 3. A compressor can start only if since its previous start-up the *Start to Start Delay* has expired
- 4. A compressor can start only if since its previous stop the *Stop to Start Delay* has expired

The unit capacity remains constant if the controlled temperature is within the interval:

#### [Setpoint - Stage Up DT ÷ Setpoint + Stage Down DT ]

The following table summarize the conditions for compressors start and shut down explained above.

|                             | Cool Mode                                             | Heat Mode                                             |
|-----------------------------|-------------------------------------------------------|-------------------------------------------------------|
| First Com-<br>pressor Start | Controlled Temperature<br>> Setpoint + Start Up<br>DT | Controlled Temperature<br>< Setpoint - Start Up DT    |
| Other Com-<br>pressor Start | Controlled Temperature<br>> Setpoint + Stage Up<br>DT | Controlled Temperature<br>< Setpoint - Stage Up<br>DT |
| Last Com-<br>pressor Off    | Controlled Temperature<br>< Setpoint - Shut Dn DT     | Controlled Temperature<br>> Setpoint - Shut Dn DT     |
| Other Com-<br>pressor Off   | Controlled Temperature<br>< Setpoint - Stage Dn<br>DT | Controlled Temperature<br>> Setpoint - Stage Dn<br>DT |

A qualitative example of compressors start-up sequence in cool mode operation is shown in the graph below.

#### Figure 25: Compressors Start-up Sequence - Cool Mode

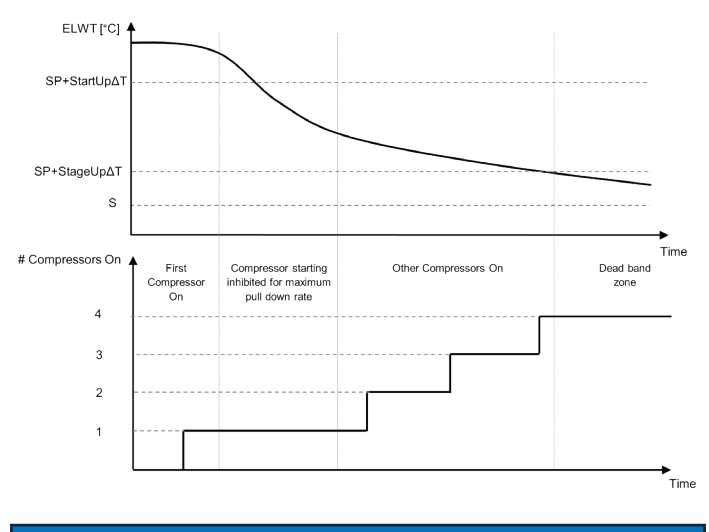

## NOTICE

Compressors are always started and stopped to guarantee the balancing of running hours and number or starts in multiple circuits units. This strategy optimizes the lifetime of compressors, inverters, capacitors and all the others circuit components.

## **Alarm Setting**

Factory defaults are set for standard cooling mode, therefore they may not be properly tuned when working at different conditions. Depending on the application, the following alarm limits need to be adjusted:

- Low Press Hold
- Low Press Unload
- Evap Water Frz

| Low Press Hold   | Set the minimum refrigerant pressure of the<br>unit. It is generally recommended to set to a<br>value whose saturated temperature is 8 to 10°C<br>below the minimum active setpoint. This will<br>allow a safe operation and a proper control of<br>compressor suction superheat.       |
|------------------|----------------------------------------------------------------------------------------------------|
| Low Press Unload | Set lower than the hold threshold enough to<br>allow a suction pressure recovery from fast<br>transients without unloading the compressor. A<br>20 kPa differential is generally appropriate for<br>most applications.                                                                  |
| Evap Water Frz   | Stops the unit in case the evaporator leaving<br>temperature falls below a given threshold. To<br>allow a safe operation of the chiller, this setting<br>must be adequate to the minimum temperature<br>allowed by the mixture water/glycol present in<br>the evaporator water circuit. |

## **Pumps**

The Unit Controller can manages one or two water pumps either for the evaporator either for the condenser. Number of pumps and their priority can be set from the Pumps menu (see "Pumps" on page 29).

| Evap Pump Ctrl | Set number of active pumps and priority                                                                                                    |
|----------------|----------------------------------------------------------------------------------------------------|
| Recirc Tm      | This parameter indicates the minimum time for<br>which the evaporator/condenser flow switches<br>must be active before to start the thermostat<br>control |

The following options are available for the pumps:

| #1 Only    | Set to this in case of single pump or twin pump<br>with only #1 operational (f.e. in case of mainte-<br>nance on #2)            |  |
|------------|----------------------------------------------------------------------------------------------------|--|
| #2 Only    | Set to this in case of twin pump with only #2 operational (f.e. in case of maintenance on #1)                                   |  |
| Auto       | Set for automatic pump start management. At each chiller start, the pump with the least num-<br>ber of hours will be activated. |  |
| #1 Primary | Set to this in case of twin pump with #1 runnin<br>and #2 as a backup                                                           |  |
| #2 Primary | Set to this in case of twin pump with #2 running<br>and #1 as a backup                                                          |  |

## **Pump Control**

In this case the Unit Controller only manages the pumps connected to the load water circuit. Lead pump is started when the unit is set to *Enabled* and there are compressors available to run.

Depending on the HMI setting pumps are managed differently.

In case of twin pumps in case of flow loss, the Unit Controller will try to change over between the lead and the standby pump to avoid flow loss alarms.

When the unit is disabled the pump is kept running for additional Recirculate Timer delay.

## **Power Conversation**

The unit controller provides two different functions that allow to limit the chiller capacity.

- 1. Demand Limit: limits the maximum unit capacity.
- 2. Lwt Reset: applies an offset to the base water temperature setpoint.

Both function must be enabled through the menu Configure Unit 0.

## **Demand Limit**

Demand limit function allows the unit to be limited to a specified maximum capacity. The capacity limit is given through an external 4-20 mA signal. The table below reports the unit limitation based on the 4-20mA signal:

| Number of<br>Compressors | Demand Limit<br>Signal [mA] | Maximum unit<br>capacity [%] | Maximum<br>Number of<br>Compressors<br>"ON" |
|--------------------------|-----------------------------|------------------------------|---------------------------------------------|
| 2                        | < 12 mA                     | 100%                         | 2                                           |
|                          | > 12 mA                     | 50%                          | 1                                           |
| 4                        | < 8 mA                      | 100%                         | 4                                           |
|                          | 8 mA < < 12 mA              | 75%                          | 3                                           |
|                          | 12 mA < < 16 mA             | 50%                          | 2                                           |
|                          | 16 mA < < 20 mA             | 25%                          | 1                                           |

#### NOTICE

The actual unit capcity and demand limit can be found in the Power Conservation menu (see "Power Conservation" on page 31).

## **LWT Reset**

The LWT Reset function applies a variable offset to the base temperature setpoint selected through the interface from the menu Temperature Setpoints.

If the unit works in Chiller mode the offset has a positive value, so the new setpoint will be greater than the base setpoint.

If the unit works in Heat pump mode the offset has a negative value, so the new setpoint will be lower than the base setpoint.

This offset can be calculated starting from:

- External signal (4-20mA),
- OAT Reset

The following setpoints are available through the Power Conversation menu on page 31.

| LWT Rest Type  | Set the Setpoint Reset mode (None, 4-20 mA, Return, OAT) |  |
|----------------|----------------------------------------------------------|--|
| Max Reset      | Max Setpoint Reset (valid for all active modes)          |  |
| Start reset DT | Used on Setpoint Reset by Evaporator DT                  |  |

#### Setpoint Reset by External 4-20 mA Signal

The active setpoint is calculated applying a correction based on an external 4-20mA signal. 4 mA corresponds to 0°C correction, while 20 mA corresponds to a correction of the active setpoint as set in Max Reset (MR). Figure 26 and Figure 27 show how the setpoint is modified respectively in Cool and Heat modes.

The following abbreviations are used:

| Abbreviation | Definition                  |  |
|--------------|-----------------------------|--|
| MR           | Max Reset                   |  |
| AS           | Active Setpoint             |  |
| LWT SP       | LWT Setpoint                |  |
| Signal       | 4-20 mA Analog Input Signal |  |

#### Figure 26: Cool Mode

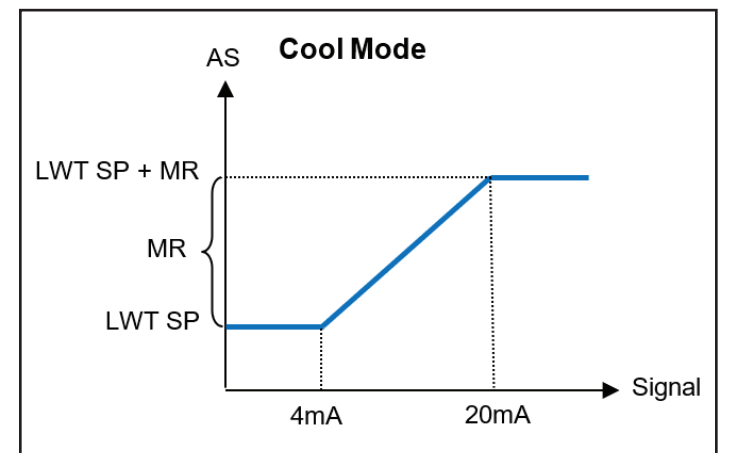

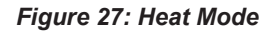

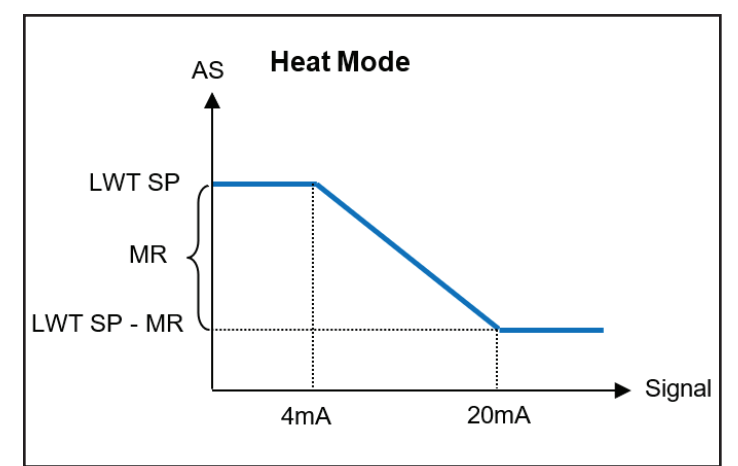

#### Setpoint Reset by Evaporator Return Temperature

The active setpoint is calculated applying a correction that depends on the evaporator entering (return) water temperature

When the evaporator/condenser  $\Delta T$  becomes lower than the SR $\Delta T$  value, an offset to the LWT setpoint is increasingly applied, up to the MR value when the  $\Delta T$  is equal to zero

| Abbreviation | Definition      |  |
|--------------|-----------------|--|
| MR           | Max Reset       |  |
| AS           | Active Setpoint |  |
| SRΔT         | Start reset DT  |  |
| LWT SP       | LWT Setpoint    |  |

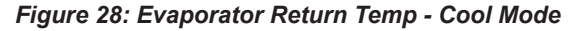

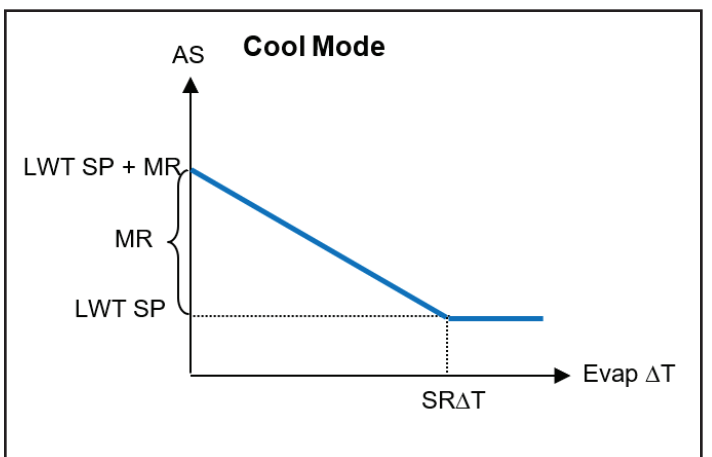

#### Figure 29: Evaporator Return Temp - Heat Mode

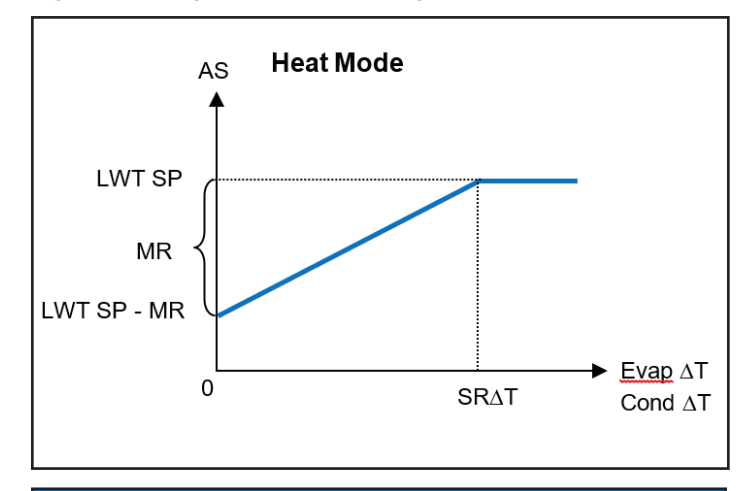

#### NOTICE

The Return Reset may affect negatively the chiller operation when operated with variable flow. Avoid to use this strategy in case of inverter water flow control.

#### Setpoint Reset by Outside Air Temperature (OAT)

The active setpoint is calculated applying a correction that depends on the outside air temperature.

| Abbreviation | Definition              |  |
|--------------|-------------------------|--|
| MR           | Max Reset               |  |
| AS           | Active Setpoint         |  |
| LWT SP       | LWT Setpoint            |  |
| MROAT-C      | Max Reset OAT Cooling   |  |
| SROAT-C      | Start Reset OAT Cooling |  |
| MROAT-H      | Max Reset OAT Heating   |  |
| SROAT-H      | Start Reset OAT Heating |  |

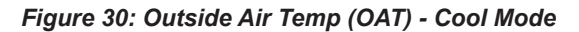

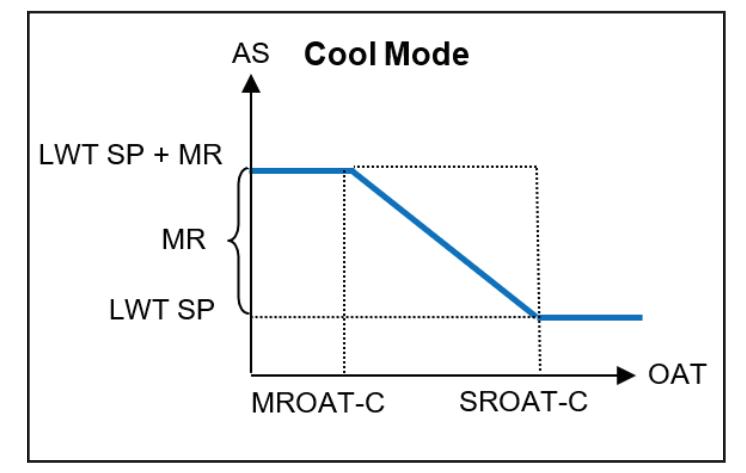

Figure 31: Outside Air Temp (OAT) - Heat Mode

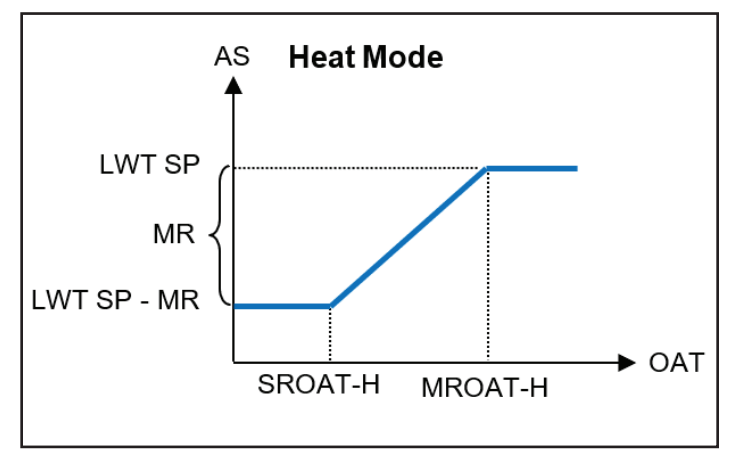

## **Unit/Circuit Start-up**

In this section, starting and stopping sequence of the unit will be described. All HMI status will be briefly described to allow a better understanding of what is going on into the chiller control.

## Prepare the Unit to Start

In order to let the unit start all the enable signals has to be changed to enable. The list of enabling signals are:

- Local/Remote Enable signals = Enable
- Keypad Chiller Enable = Enable
- BMS Chiller Enable Setpoint = Enable

Each unit is equipped with a Local/Remote selector. It is installed on the unit switchbox and can be positioned on three different positions: Local, Disable, and Remote.

| Q1 Switch-<br>box Positoin | Description                                                                                                    |  |
|----------------------------|----------------------------------------------------------------------------------------------------|--|
| STOP                       | With the Q1 switch in the Stop position the unit is disabled. Pump will not start in normal operational condition. Compressors are kept disabled independently from the status of the individual enable switches.                                |  |
| START                      | With the Q1 switch in the Start position the unit is<br>enabled. Pump will start if all other enable signals<br>are set to enable and at least one compressors is<br>available to run                                                            |  |
| REMOTE                     | With the Q1 switch in the Remote position the unit can be enabled using the additional connections available on the connection terminals. A closed loc will identify an enable signal, this can come from a remote switch or a timer by example. |  |

The Keypad enable signal cannot be modified with the user password level but it requires the maintenance password.

The last enable signal is coming through the high level interface, that mean from a Building Management System. From a BMS connected to the Unit Controller using a communication protocol the unit can be disabled. To see if the enable signal is coming from a BMS in the View/Set Unit and then Status/Settings check the Control Source, if it is set to Network than the Network En SP setpoint in the same page will reflect the actual signal coming from the BMS. If the value is set to Disable then the unit cannot start. In this case check with your BAS company how the chiller is operated.

The Unit Status will inform about the current unit status, possible status will be described in the following table:

|  | Overall<br>Status | Status                     | Description                                                                                                    |
|--|-------------------|----------------------------|----------------------------------------------------------------------------------------------------|
|  | Off:              | lce Mode<br>Tmr            | This status can be shown only if the unit<br>can work in Ice Mode. The unit is off be-<br>cause the Ice setpoint has been satisfied.<br>Unit will remain off until the Ice Timer has<br>expired.                                                                            |
|  |                   | All Cir<br>Disabled        | No circuit is available to run. All circuits<br>can be disabled by a component safety<br>condition active or can be disabled by<br>keypad or can be all in alarms. Check the<br>individual circuit status for further details.                                              |
|  |                   | Unit Alarm                 | A unit alarm is active. Check the alarm<br>list to see what is the active alarm inhibit-<br>ing the unit to start and check if the alarm<br>can be cleared. Refer to the Trouble-<br>shooting section before proceeding.                                                    |
|  |                   | Keypad<br>Disable          | The Unit has been disabled by keypad.<br>Check with your local maintenance if it<br>can be enabled.                                                                                                    |
|  |                   | Unit Loc/<br>Rem<br>Switch | The Local/Remote enable switch is set to disable. Turn it to Local to enable the unit to start its starting sequence.                                                                                                    |
|  |                   | BAS Dis-<br>able           | Unit is disabled by BAS/BMS system.<br>Check with the BAS company how to<br>start the unit.                                                                                                    |
|  |                   | Test Mode                  | Unit mode set to Test. This mode is<br>activated to check operability of onboard<br>actuators and sensors. Check with the<br>local maintenance if the Mode can be<br>reverted to the one compatible with unit<br>application (View/Set Unit – Set-Up –<br>Available Modes). |
|  |                   | Cfg Chg,<br>Rst Ctrlr      | The configuration of the unit is changed<br>and the controller requires a reboot                                                                                                    |
|  | Auto              |                            | Unit is in Auto control. The pump is<br>running and at least one compressor is<br>running.                                                                                                    |

| Overall<br>Status | Status            | Description                                                                                                    |
|-------------------|-------------------|----------------------------------------------------------------------------------------------------|
| Auto              | Wait For<br>Load  | Unit is in standby because the thermostat control satisfied the active setpoint.                                                                 |
|                   | Evap<br>Recirc    | Unit is running the evaporator pump to equalize the water temperature in the evaporator.                                                         |
|                   | Wait For<br>Flow  | Unit pump is running but the flow signal still indicate a lack of flow through the evaporator.                                                   |
|                   | Pumpdn            | Unit is shutting down.                                                                                                    |
|                   | Max Pulldn        | Unit thermostat control is limiting the unit capacity because the water temperature is dropping at a rate that could exceed the active setpoint. |
|                   | Unit Cap<br>Limit | Demand limit has been hit. Unit capacity will not further increase.                                                                              |
|                   | High Amb<br>Limit | Ambient temperature is higher than 46.6°C the unit capacity will be limited to 50% in case of single circuit units.                              |
|                   | Defrost           | One circuit is performing a defrost pro-<br>cedure                                                                                               |

## **Prepare Circuits to Start**

To allow a circuit start up is required to enable the circuit through the parameter Circuit Mode in the menu 0

The status of the circuit is indicated in the View/Set Circuit – Circuit #x. The possible status will be described in the following table.

| Overall<br>Status | Status              | Description                                                                                                    |
|-------------------|---------------------|----------------------------------------------------------------------------------------------------|
| Off:              | Ready               | Circuit is off waiting for a stage up signal<br>from thermostat control                                                                                                    |
|                   | Cycle<br>Timer      | Circuit is off waiting for the compressor cycle timer to expire                                                                                                    |
|                   | All Comp<br>Disable | Circuit is off, as all compressors are disable                                                                                                    |
|                   | Keypad<br>Disable   | Circuit is off by the local or remote HMI.<br>Check with your local maintenance if it<br>can be enabled.                                                                                                    |
|                   | Alarm               | A circuit alarm is active. Check the alarm<br>list to see what is the active alarm inhib-<br>iting the circuit to start and check if the<br>alarm can be cleared. Refer to the Trou-<br>bleshooting section before proceeding. |
|                   | Test Mode           | Circuit mode set to Test. This mode is<br>activated to check operability of onboard<br>circuit actuators and sensors. Check with<br>the local maintenance if the Mode can be<br>reverted to Enable.                            |
|                   | Preopen             | EXV prepositioning before compressor starts.                                                                                                    |

| Overall<br>Status | Status             | Description                                                                                                    |
|-------------------|--------------------|----------------------------------------------------------------------------------------------------|
| Run:              | Pumpdown           | Circuit is shutting down because of<br>thermostat control or pumpdown alarm<br>or because the enable switch has been<br>turned to off.                                                                                                    |
|                   | Normal             | Circuit is running within the expected operational conditions.                                                                                                    |
|                   | Evap Press<br>Low  | Circuit is running with low evaporator<br>pressure. This could be due to a tran-<br>sitory condition or a lack of refrigerant.<br>Check with the local maintenance if<br>corrective actions are required. Circuit is<br>protected by preventive logic.                                                  |
|                   | Cond<br>Press High | Circuit is running with high condenser<br>pressure. This could be due to a transito-<br>ry condition or high ambient temperature<br>or problems with the condenser fans.<br>Check with the local maintenance if cor-<br>rective actions are required. Circuit will<br>be protected by preventive logic. |
|                   | High Amb<br>Limit  | Ambient temperature is higher than 46.6°C the unit capacity will be limited to 50% in case of single circuit units.                                                                                                    |
|                   | Defrost            | This circuit is performing a defrost pro-<br>cedure                                                                                                    |

## **Circuit Capacity Control**

Once a Circuit is started, capacity will be adjusted according to thermostat control requirements. However, there are some limitations which override the capacity control in order to prevent the chiller from abnormal running conditions. These preventions are summarized below:

- Low Evaporating Pressure
- High Condensing Pressure

## Low Evaporating Pressure

When the circuit is running and the evaporating pressure drops below the safety limits the circuit control logic reacts at two different levels in order to recover the normal running conditions.

If the evaporating pressure drops below the Low Pressure Hold limit, a new starting of the compressor is inhibited. This condition is indicated on the controller display in the circuit status as "Run: Evap Press Low". The status is automatically cleared when the evaporating pressure rise above the Low Pressure Hold limit by 20 kPa.

If the evaporating pressure drops below the Low Pressure Unld limit and at least two compressor in the same circuit are on, one compressor is shut down in order to recover the normal operating conditions. This condition is indicated on the controller display in the circuit status as "Run: Evap Press Low". The status is automatically cleared when the evaporating pressure rise above the Low Pressure Hold limit.

If the evaporating pressure drops below the Low Press Alm limit the related circuit is immediately stopped and a Low Pressure Alarm is generated.

## **High Condensing Pressure**

When the circuit is running and the condensing pressure rises above the safety limits the circuit control logic reacts at two different levels in order to recover the normal running conditions.

If the condensing pressure rises above the High Pressure Unload limit and at least two compressor in the same circuit are on, one compressor is shut down in order to recover the normal operating conditions. This condition is indicated on the controller display in the circuit status as "Run: Cond Press High". The status is automatically cleared when the condensing pressure falls below the High Pressure Hold limit by 862 kPa.

If the condensing pressure rises above the Hi Press Stop limit the related circuit is immediately stopped and an High Pressure Alarm is generated.

## Mode Change-Over

Mode change-over switch is only present on units with the heat pump option. It allows to switch from heat mode to cool mode and vice-versa. Change over should be performed seasonally, following the prescriptions required for this specific activity.

| Q8 Switch-<br>box Positoin | Description                                                                                                    |
|----------------------------|----------------------------------------------------------------------------------------------------|
| COOLING                    | With the Q8 switch in the Cooling position the unit will operate in Cool mode. Cool setpoints will be used. In case of 4 way valve, the corresponding solenoid valve will be de-energized.                                           |
| HEATING                    | With the Q8 switch in the Heating position the unit will operate in Heat mode. Heat setpoints will be used. In case of 4 way valve, the corresponding solenoid valve will be energized.                                              |
| REMOTE                     | With the Q8 switch in the Remote position the<br>unit will be commanded by a remote switch. If<br>the switch will remain open the unit will operate<br>in Cool mode. If the switch will close the unit will<br>operate in Heat mode. |

When a mode change over will be commanded, the unit will be switched off in order to execute the exchange of the 4 way valve if installed.

## **Backup Heaters**

In predefined circumstances and if enabled, the Unit Controller may decide to enable the additional backup heater contact.

The heater contact has to be connected to an external backup heater inserted into the buffer tank of the customer's water system.

There are several conditions that can enable the heater contact:

- When the unit runs at low ambient temperature it may not be able to satisfy the Heat Setpoint. In this case if all of the following are TRUE:
  - the OAT is lower than the Backup Heater enable temperature,
  - the unit is running at full capacity,
  - the Leaving Water Temperature is lower than the Heat Setpoint – Stage Up dT,
  - If unit is in defrost,
- If there is an alarm active AND the Leaving Water Temperature is lower than the Heat Setpoint – Stage Up dT,

#### NOTICE

To activate the Backup Heater no Capacity Limitation must be active.

The Backup Heater is then deactivated if any of the following is TRUE:

- the Leaving Water Temperature rises above the Heat Setpoint,
- · the Unit Mode is different from Heat,
- · A Capacity Limitation become active.

## **Fan Control**

Fan control is used to keep the condenser pressure at a level that guarantee the best operation at any ambient condition both in cool and heat mode.

In cooling mode the fan speed is controlled with a PID regulator in order to maintain the condenser pressure at a stable value. Depending on the ambient temperature fans may not be able to maintain the condenser pressure at the setpoint even while running at the full speed. Maximum fan speed can be lower than 100%, this may depend on the noise class of this unit. In case an high pressure event will activate the maximum fan speed can be forced to full speed also for low noise units in order to prevent high pressure trips.

In heating mode the fan speed is controlled with a PID regulator in order to maintain the evaporator pressure at a stable value. When the ambient temperature is below 15.0°C the fans are forced to run at full speed independently from the evaporator pressure to keep the circuit operation stable and avoid as much as possible defrosts. In heat mode the fans can reach the full speed if needed, no limitation is applied in this case also for low noise units.

## **EXV** Control

As a standard, the unit is equipped with one electronic expansion valve (EXV) per circuit, moved by a stepper motor. The EXV controls the suction superheat in order to optimize evaporator efficiency and avoid at the same time suction of liquid to the compressor.

The controller integrates a PID algorithm which manages the dynamic response of the valve in order to keep a satisfactory quick and stable response to system parameter variations. PID parameters are embedded into the controller and cannot be changed. The EXV has the following operating modes:

- Pre-open
- Start
- Pressure
- Superheat

The parameters mentioned below in italics can be set from the Fan Control menu (see page 33).

When the circuit is required to start, the EXV will go into the Preopen with a fixed opening *Pre Open* % for a fixed time *Pre Open Time*.

After that, the EXV can change to Start phase, in which it works always with a fixed opening *Start* % and for a fixed time *Start Time*. The compressor will start synchronously with this transition.

Ended the Start phase the EXV switches in Pressure control to maintain the evaporating pressure close to pressure target *Max Op Pressure*.

When the EXV works in pressure mode the transitions to Superheat mode is possible if the following conditions are met:

SSH < SSH Target + 1.5°C</li>

or

• Pressure control active for plus than 5 minutes

When the EXV works in Superheat mode the control maintains the superheat close to the *Cool SSH target* or *Heat SSH target* depending on the actual operating mode.

The transition from Superheat Control to Pressure Control may happen only if the evaporating pressure increases above the Maximum Operating Pressure (MOP) limit:

• Evap Press > Max Op Press

Whenever the circuit is running, the EXV position is limited between 2% or 98% position.

Any time the circuit is in the Off or starts the shutdown procedure, the EXV shall be in the closed position. In this case additional closing steps are commanded to guarantee a proper recovery of the zero position.

## Defrost

When the outside air become colder the circuit can start a defrost procedure. An algorithm is used to determine the presence of ice on the air heat exchanger. The ice accumulation tends to degrade the performances and for this reason a defrost may be needed to remove the ice layer.

Defrost is divided in phases. In each phase a specific status is forced to allow a proper execution of the defrost. First of all the circuit is prepared for the 4 way valve change over to cool mode. To do this smoothly one compressor is switched off and the exv prepared to manage the change over. The 4 way valve is then changed to cool mode position and after a delay the other compressors are also started. The defrost will finish when the discharge pressure reaches a pressure target that has been determined to guarantee a complete deicing of all the coil surface.

#### NOTICE

Decreasing the Condensing Pressure limit may cause ice accumulation on the coils with degradation of the unit performance. In case of need contact your local Daikin Service reference.

If the Condensing Pressure limit is not reached within the Defrost Timeout limit, the defrost is finished and the circuit changed over back to heat mode.

#### NOTICE

If during the defrost the circuit cannot reach the final Condensing Pressure limit before the timer expires consider to increase this time limit. In case of doubts contact your local Daikin Service reference.

There are other protections that may stop the defrost before it reaches the Condensing Pressure limit or the timer expires. In particular if the discharge temperature rises above a safety limit value the defrost is finished and the circuit change over back to heat mode.

During the whole period of operation in cool mode the fans will never be started to let the Condensing Pressure reach the limit.

The Defrost will be performed in a sequence of 7 steps:

| No. | Phase | Description                                            |
|-----|-------|--------------------------------------------------------|
| 1   | W     | Wait for the defrost interstage timer to expire        |
| 2   | Pr1   | Preparation to 4 Way Valve change-over to<br>Cool Mode |
| 3   | 4W1   | 4 Way Valve change-over to Cool Mode exe-<br>cution    |
| 4   | Df    | Defrost                                                |
| 5   | Pr2   | Preparation to 4 Way Valve change-over to<br>Heat Mode |
| 6   | 4W2   | 4 Way Valve change-over to Heat Mode execution         |
| 7   | WuH   | Heating Warm-Up (back to normal operation)             |

# Four-Way Valve (H/P Gas Side Reversal Only)

The four way valve is managed by each circuit to follow the active unit mode. To guarantee a proper handling of this device the four way valve can only be commanded with a minimum delta pressure. This statement implies that the four way valve command can be given only when a compressor is running.

## Alarms

The Unit Controller protects the unit and the components from operating in abnormal conditions. Protections can be divided into preventions and alarms. Alarms can then be divided into pumpdown and rapid stop alarms. Pump-down alarms are activated when the system or sub-system can perform a normal shutdown in spite of the abnormal running conditions. Rapid stop alarms are activated when the abnormal running conditions require an immediate stop of the whole system or sub-system to prevent potential damages.

The Unit Controller displays the active alarms in a dedicated page and keep an history of the last 50 entries divided between alarms and acknowledges occurred. Time and date for each alarm event and of each alarm acknowledge are stored.

The Unit Controller also stores alarm snapshot of each alarm occurred. Each item contains a snapshot of the running conditions right before the alarm has occurred. Different sets of snapshots are programmed corresponding to unit alarms and circuit alarms holding different information to help the failure diagnosis.

## **Unit Warning Alarms**

## **External Event**

This alarm indicate that a device, whose operation is linked with this machine, is reporting a problem. This alarm can occur only if the parameter *External Alarm* is set as *Event*.

| Symptom                                               | Cause                                                                               | Solution                                                                                     |
|-------------------------------------------------------|-------------------------------------------------------------------------------------|----------------------------------------------------------------------------------------------|
| Unit status is Run.                                   | There is an external                                                                | Check for reasons of                                                                         |
| Bell icon is mov-<br>ing on controller's<br>display.  | event that has<br>caused the opening,<br>for at least 5 sec-<br>onds of the digital | external event and if<br>it can be a potential<br>problem for a correct<br>chiller operation |
| Led on the button 2<br>of External HMI is<br>blinking | input on the option<br>module POL965 with<br>address 18.                            |                                                                                              |
| String in the alarm list:                             |                                                                                     |                                                                                              |
| + Unit External<br>Event                              |                                                                                     |                                                                                              |
| String in the alarm log:                              |                                                                                     |                                                                                              |
| ± Unit External<br>Event                              |                                                                                     |                                                                                              |
| String in the alarm<br>snapshot:                      |                                                                                     |                                                                                              |
| Unit External Event                                   |                                                                                     |                                                                                              |

## **Bad LWT Reset Input Signal**

This alarm can occur only when the function Lwt Reset is enabled. It indicates that the Lwt Reset signal input is out of admissible range.

| Symptom                                               | Cause                                                           | Solution                                                   |
|-------------------------------------------------------|-----------------------------------------------------------------|------------------------------------------------------------|
| Unit status is Run.                                   | Lwt Reset input                                                 | Check the electrical                                       |
| Bell icon is mov-<br>ing on controller's<br>display.  | signal is out of the<br>admissible range<br>that is [3 - 21] mA | connection of the<br>Lwt Reset signal.                     |
| Led on the button 2<br>of External HMI is<br>blinking |                                                                 |                                                            |
| String in the alarm list:                             |                                                                 | Check the device<br>that produces the<br>Lwt Reset signal. |
| + BadSetPtOverri-<br>deInput                          |                                                                 |                                                            |
| String in the alarm log:                              |                                                                 |                                                            |
| ± BadSetPtOverri-<br>deInput                          |                                                                 |                                                            |
| String in the alarm<br>snapshot:                      |                                                                 |                                                            |
| BadSetPtOverri-<br>deInput                            |                                                                 |                                                            |

## **Bad Demand Limit Input Signal**

This alarm can occur only when the function Demand Limit is enabled. It indicates that the Demand Limit signal input is out of admissible range.

| Symptom                                               | Cause                                                           | Solution                                                     |
|-------------------------------------------------------|-----------------------------------------------------------------|--------------------------------------------------------------|
| Unit status is Run.                                   | Demand Limit input                                              | Check the electrical                                         |
| Bell icon is mov-<br>ing on controller's<br>display.  | signal is out of the<br>admissible range<br>that is [3 - 21] mA | connection of the demand limit signal.                       |
| Led on the button 2<br>of External HMI is<br>blinking |                                                                 |                                                              |
| String in the alarm list:                             |                                                                 | Check the device<br>that produces the<br>demand limit signal |
| + BadDemandLim-<br>itInput                            |                                                                 |                                                              |
| String in the alarm log:                              |                                                                 |                                                              |
| ± BadDemandLim-<br>itInput                            |                                                                 |                                                              |
| String in the alarm<br>snapshot:                      |                                                                 |                                                              |
| BadDemandLimit-<br>Input                              |                                                                 |                                                              |

## Heat Recovery Entering Water Temperature (HREWT) Sensor Fault

This alarm is generated any time the input resistance is out of an acceptable range.

| Symptom                                      | Cause                                        | Solution                                                              |                           |
|----------------------------------------------|----------------------------------------------|-----------------------------------------------------------------------|---------------------------|
| Unit status is Off.                          | Sensor is                                    | Check for sensor integrity.                                           |                           |
| All circuits are stopped                     | broken.                                      |                                                                       |                           |
| with a normal shutdown procedure.            |                                              | Check correct sensors                                                 |                           |
| Bell icon is moving on controller's display. |                                              | information about kOhm $(k\Omega)$ range related to tem-              |                           |
| Led on the button 2 of                       |                                              | perature values.                                                      |                           |
| External HMI is blinking                     | Sensor is                                    | Check if sensor is shorted                                            |                           |
| String in the alarm list:                    | snortea.                                     | ment.                                                                 |                           |
| +UnitAIHREwtSen                              | Sonoor                                       | Check for pheaper of water                                            |                           |
| String in the alarm log:                     | is not<br>properly<br>connect-<br>ed (open). | is not or humidity on elect                                           | or humidity on electrical |
| ± UnitAIHREwtSen                             |                                              | contacts.                                                             |                           |
| String in the alarm<br>snapshot:             |                                              | Check for correct plug-in of<br>the electrical connectors on          |                           |
| UnitAlHREwtSen                               |                                              | the Unit Controller.                                                  |                           |
|                                              |                                              | Check for correct sensors<br>wiring according with wiring<br>diagram. |                           |

## Heat Recovery Leaving Water Temperature (HRLWT) Sensor Fault

This alarm is generated any time the input resistance is out of an acceptable range.

| Symptom                                      | Cause                                                    | Solution                                                              |                            |
|----------------------------------------------|----------------------------------------------------------|-----------------------------------------------------------------------|----------------------------|
| Unit status is Off.                          | Sensor is<br>broken.                                     | Check for sensor integrity.                                           |                            |
| All circuits are stopped                     |                                                          |                                                                       |                            |
| with a normal shutdown procedure.            |                                                          | Check correct sensors                                                 |                            |
| Bell icon is moving on controller's display. |                                                          | information about kOhm $(k\Omega)$ range related to tem-              |                            |
| Led on the button 2 of                       |                                                          | perature values.                                                      |                            |
| External HMI is blinking                     | Sensor is                                                | Sensor is Check if sensor is short                                    | Check if sensor is shorted |
| String in the alarm list:                    | shorted.                                                 | with a resistance measure-                                            |                            |
| +UnitAIHRLwtSen                              | 0                                                        |                                                                       |                            |
| String in the alarm log:                     | Sensor is<br>not prop-<br>erly con-<br>nected<br>(open). | not prop- or humidity on electrical                                   | or humidity on electrical  |
| ± UnitAlHRLwtSen                             |                                                          | contacts.                                                             |                            |
| String in the alarm<br>snapshot:             |                                                          | Check for correct plug-in of the electrical connectors on             |                            |
| UnitAIHRLwtSen                               |                                                          | the Unit Controller.                                                  |                            |
|                                              |                                                          | Check for correct sensors<br>wiring according with wiring<br>diagram. |                            |

## **Unit Pumpdown Stop Alarms**

The following alarms will stop the unit commanding a pumpdown on all running circuits. The unit will not run again until the rootcause of the alarm is not fixed.

## Evaporator Entering Water Temperature (EEWT) Sensor Fault

This alarm is generated any time the input resistance is out of an acceptable range.

| Symptom                                      | Cause                                                | Solution                                                              |           |
|----------------------------------------------|------------------------------------------------------|-----------------------------------------------------------------------|-----------|
| Unit status is Off.                          | Sensor is                                            | Check for sensor integrity.                                           |           |
| All circuits are stopped                     | broken.                                              |                                                                       |           |
| down procedure.                              |                                                      | Check correct sensors                                                 |           |
| Bell icon is moving on controller's display. |                                                      | formation about kOhm ( $k\Omega$ ) range related to tempera-          |           |
| Led on the button 2                          |                                                      | ture values.                                                          |           |
| of External HMI is<br>blinking               | Sensor is shorted.                                   | Check if sensor is shorted<br>with a resistance measure-              |           |
| String in the alarm list:                    |                                                      | ment.                                                                 |           |
| + EvapEntWTempSen                            | Sensor<br>is not<br>properly<br>connected<br>(open). | Check for absence of water                                            |           |
| String in the alarm log:                     |                                                      | properly                                                              | contacts. |
| ± EvapEntWTempSen                            |                                                      | Chack for correct plug in of                                          |           |
| String in the alarm<br>snapshot:             |                                                      | the electrical connectors on the Unit Controller.                     |           |
| EvapEntWTempSen                              |                                                      | Check for correct sensors<br>wiring according with wiring<br>diagram. |           |

### **Evaporator Leaving Water Temperature (ELWT) Sensor Fault**

This alarm is generated any time the input resistance is out of an acceptable range.

| Symptom                                      | Cause                                                | Solution                                                                            |
|----------------------------------------------|------------------------------------------------------|-------------------------------------------------------------------------------------|
| Unit status is Off.                          | Sensor is                                            | Check for sensor integrity.                                                         |
| All circuits are stopped                     | broken.                                              |                                                                                     |
| with a normal shut-<br>down procedure.       |                                                      | Check correct sensors                                                               |
| Bell icon is moving on controller's display. |                                                      | formation about kOhm $(k\Omega)$<br>range related to tempera-                       |
| Led on the button 2                          |                                                      | ture values.                                                                        |
| of External HMI is<br>blinking               | Sensor is shorted.                                   | Check if sensor is shorted<br>with a resistance measure-                            |
| String in the alarm list:                    |                                                      | ment.                                                                               |
| +UnitOff EvpLvgW-<br>TempSen                 | Sensor<br>is not<br>properly<br>connected<br>(open). | Check for absence of water<br>or humidity on electrical                             |
| String in the alarm log:                     |                                                      | contacts.                                                                           |
| ±UnitOff EvpLvgW-<br>TempSen                 |                                                      | Check for correct plug-in of<br>the electrical connectors on<br>the Unit Controller |
| String in the alarm                          |                                                      |                                                                                     |
| snapshot:                                    |                                                      | Check for correct sensors                                                           |
| UnitOff EvapLvgW-<br>Temp Sen                |                                                      | diagram.                                                                            |

## Outside Air Temperature (OAT) Sensor Fault

This alarm is generated any time the input resistance is out of an acceptable range.

| Symptom                                      | Cause                                        | Solution                                                              |                           |
|----------------------------------------------|----------------------------------------------|-----------------------------------------------------------------------|---------------------------|
| Unit status is Off.                          | Sensor is                                    | Check for sensor integrity.                                           |                           |
| All circuits are stopped                     | broken.                                      |                                                                       |                           |
| procedure.                                   |                                              | Check correct sensors                                                 |                           |
| Bell icon is moving on controller's display. |                                              | information according with $(k\Omega)$ range related to tem-          |                           |
| Led on the button 2 of                       |                                              | perature values.                                                      |                           |
| External HMI is blinking                     | Sensor is                                    | Check if sensor is shorted                                            |                           |
| String in the alarm list:                    | snortea.                                     | ment.                                                                 |                           |
| +UnitOff AmbTempSen                          | Sonsor                                       | Check for absonce of water                                            |                           |
| String in the alarm log:                     | is not<br>properly<br>connect-<br>ed (open). | is not or humidity on elec                                            | or humidity on electrical |
| ±UnitOff AmbTempSen                          |                                              | contacts.                                                             |                           |
| String in the alarm snapshot:                |                                              | Check for correct plug-in of the electrical connectors on             |                           |
| UnitOff AmbTemp Sen                          |                                              | the Unit Controller.                                                  |                           |
|                                              |                                              | Check for correct sensors<br>wiring according with wiring<br>diagram. |                           |

## **Unit Rapid Stop Alarms**

The unit is immediately stopped. All the running circuits will stop rapidly without performing the normal shutdown procedure.

## Options controller communication fail alarm

This alarm is generated in case of communication problems with the module for optional functions. POL965 with address 18. This alarm can occur only if the at least one of the optional functions is enabled (PVM, External Alarm, Demand Limit, LWT Reset.

| Symptom                                         | Cause                     | Solution                                                                                    |
|-------------------------------------------------|---------------------------|---------------------------------------------------------------------------------------------|
| Unit status is Off.                             | Module<br>has no<br>power | Check the power supply                                                                      |
| All circuits are stopped immediately.           |                           | from the connector on the side of the module.                                               |
| Bell icon is moving on controller's display.    | зарріу                    | Check if LEDs are both green.                                                               |
| Led on the button 2 of External HMI is blinking |                           | Check if the connector on<br>the side is tightly inserted in<br>the module                  |
| String in the alarm list:                       | Module                    | Check if module's address                                                                   |
| +Unit Off OptCtrlrCom-<br>Fail                  | address is<br>not prop-   | is correct referring to the wiring diagram.                                                 |
| String in the alarm log:                        | erly set                  |                                                                                             |
| ±Unit Off OptCtrlrCom-<br>Fail                  | Module is<br>broken       | Check if LED are on and<br>both green. If BSP LED<br>is solid red replace the               |
| String in the alarm                             |                           | module                                                                                      |
| snapsnot:<br>Unit Off OptCtrlrComFail           |                           | Check if power supply is<br>ok but LEDs are both off.<br>In this case replace the<br>module |

## Phase Voltage Monitor Alarm

#### NOTICE

Resolution of this fault requires a direct intervention on the power supply of this unit.

Direct intervention on the power supply can cause electrocution, burns or even death. This action must be performed only by trained persons. In case of doubts contact your maintenance company.

This alarm is generated in case of problems with the power supply to the chiller. This alarm can occur only if the PVM is enabled.

| Symptom                                                                                   | Cause                                                 | Solution                                                                                                    |
|-------------------------------------------------------------------------------------------|-------------------------------------------------------|----------------------------------------------------------------------------------------------------|
| Unit status is Off.<br>All circuits are stopped                                           | Loss of one phase.                                    | Check voltage level on each of the phases.                                                                                                    |
| immediately. Bell icon is<br>moving on controller's<br>display.<br>Led on the button 2 of | Not correct<br>sequence<br>connection of<br>L1,L2,L3. | Check sequence of<br>L1, L2, L3 connections<br>according indication<br>on chiller's electrical                                                                                                    |
| External HMI is blinking                                                                  |                                                       | scheme.                                                                                                    |
| String in the alarm list:                                                                 | Voltage                                               | Check that voltage                                                                                                    |
| +UnitOff PvmGfp                                                                           | level on the unit's panel                             | level on each phases is<br>into the allowed range<br>that is indicated on the                                                                                                    |
| String in the alarm log:                                                                  | is not in the                                         |                                                                                                    |
| ± UnitOff PvmGfp                                                                          | allowed range (+10%)                                  | chiller label.                                                                                                    |
| String in the alarm<br>snapshot:<br>UnitOff PvmGfp                                        | (±1076).                                              | It is important to check<br>the voltage level on<br>each phases not only<br>with chiller not running,<br>but mainly with chiller<br>running from minimum<br>capacity up to full load<br>capacity. That's be-<br>cause voltage drop can<br>occur from a certain<br>unit cooling capacity<br>level, or because of<br>certain working condi-<br>tion (i.e. high values of<br>OAT);<br>In these cases the<br>issue can be related<br>with the sizing of power<br>cables. |
|                                                                                           | There is a short-circuit on the unit.                 | Check for correct elec-<br>trical isolation condition<br>of each unit's circuit<br>with a Megger tester.                                                                                                    |

#### **Evaportaor Flow Loss Alarm**

This alarm is generated in case of flow loss on the evaporator. This alarm protect the evaporator against:

- Freezing: when unit works as chiller or as heat pump with water inversion
- High Pressure: when unit works as heat pump with gas inversion

| Symptom                                              | Cause                              | Solution                                                                           |
|------------------------------------------------------|------------------------------------|------------------------------------------------------------------------------------|
| Unit status is Off.                                  | No evaporator water                | Check the evapora-                                                                 |
| All circuits are<br>stopped immedi-<br>ately.        | flow sensed or water flow too low. | tor water pump filler<br>and the water circuit<br>for obstructions.                |
| Bell icon is mov-<br>ing on controller's<br>display. |                                    | Check the evap-<br>orator flow switch<br>calibration and adapt<br>to minimum water |
| Led on the button 2                                  |                                    | flow.                                                                              |
| blinking                                             |                                    | Check if evaporator                                                                |
| String in the alarm list:                            |                                    | rotate freely and it has no damages.                                               |
| +UnitOff EvapWa-<br>terFlow                          |                                    | Check evaporator<br>pumps protection                                               |
| String in the alarm log:                             |                                    | devices (circuit<br>breakers, fuses,<br>inverters, etc.)                           |
| ± UnitOff EvapWa-<br>terFlow                         |                                    | Check evaporator                                                                   |
| String in the alarm<br>snapshot:                     |                                    | tions.                                                                             |
| UnitOff EvapWater-<br>Flow                           |                                    |                                                                                    |

#### **Evaporator Water Freeze Protect Alarm**

This alarm is generated to indicate that the evaporator (entering or leaving) water temperature has dropped below a safety limit.

| Symptom                                                      | Cause                                                            | Solution                                                                            |
|--------------------------------------------------------------|------------------------------------------------------------------|-------------------------------------------------------------------------------------|
| Unit status is Off.                                          | Water flow too low.                                              | Increase the water flow.                                                            |
| stopped immedi-<br>ately.                                    | Inlet temperature<br>to the evaporator is                        | Increase the inlet water temperature.                                               |
| Bell icon is mov-<br>ing on controller's<br>display.         | Flow switch is not<br>working or no water<br>flow.               | Check the flow<br>switch and the water<br>pump.                                     |
| list:<br>+UnitOff EvpWater-<br>TempLo                        | Refrigerant tempera-<br>ture become too low<br>(< -0.6°C).       | Check the water<br>flow and filter. No<br>good heat exchange<br>conditions into the |
| String in the alarm<br>log:<br>± UnitOff EvpWater-<br>TempLo | Sensors temperature<br>readings (entering<br>or leaving) are not | evaporator.<br>Check the water<br>temperatures with<br>a proper instrument          |
| String in the alarm snapshot:                                | properly calibrated                                              | and adjust the sen-<br>sor offsets                                                  |
| UnitOff EvpWater-<br>TempLo                                  |                                                                  |                                                                                     |

#### External Alarm

This alarm is generated to indicate that an external device whose operation is linked with this unit operation. This alarm can occur only if the parameter *External Alarm* is set to *Alarm*.

| Symptom                                               | Cause                                                       | Solution                                                                                      |  |
|-------------------------------------------------------|-------------------------------------------------------------|-----------------------------------------------------------------------------------------------|--|
| Unit status is Off.                                   | There is an ex-                                             | Check causes of the                                                                           |  |
| All circuits are<br>stopped immedi-<br>ately.         | has caused the<br>opening, for at least<br>5 seconds of the | Check electrical<br>wiring from unit con-                                                     |  |
| Bell icon is mov-<br>ing on controller's<br>display.  | port on the option<br>module POL965 with<br>address 18.     | troller to the external<br>equipment in case of<br>any external events<br>or alarms have been |  |
| Led on the button 2<br>of External HMI is<br>blinking |                                                             | occurred.                                                                                     |  |
| String in the alarm list:                             |                                                             |                                                                                               |  |
| UnitOff Exter-<br>nalAlarm                            |                                                             |                                                                                               |  |
| String in the alarm log:                              |                                                             |                                                                                               |  |
| ± UnitOff Exter-<br>nalAlarm                          |                                                             |                                                                                               |  |
| String in the alarm<br>snapshot:                      |                                                             |                                                                                               |  |
| UnitOff External<br>Alarm                             |                                                             |                                                                                               |  |

## **Circuit Event**

#### Evaporator Pump #1 Failure

This event is generated if the pump is started but the flow switch is not able to close within the recirculate time. This can be a temporary condition or may be due to a broken flowswitch, the activation of circuit breakers, fuses or to a pump breakdown.

| Symptom                                  | Cause                                | Solution                                                  |
|------------------------------------------|--------------------------------------|-----------------------------------------------------------|
| Unit could be ON.                        | Pump #1 may not be                   | Check for problem                                         |
| Bell icon is mov-<br>ing on controller's | operating.                           | in electrical wiring of the pump #1.                      |
| display.                                 |                                      | Check that electrical                                     |
| Backup pump is<br>used or stop of all    |                                      | breaker of pump #1<br>is tripped.                         |
| circuits in case of<br>pump #2 failure.  |                                      | If fuses are used to protect the pump,                    |
| String in the event list:                |                                      | check the integrity of fuses.                             |
| EvapPump1Fault                           |                                      | Check for problem                                         |
| String in the event log:                 |                                      | between pump start-<br>er and unit controller.            |
| ± EvapPump1Fault                         |                                      | Check the water                                           |
| String in the snap-<br>shot              |                                      | pump filter and the<br>water circuit for<br>obstructions. |
| EvapPump1Fault                           | Flow Switch doesn't operate properly | Check flow switch<br>connection and<br>calibration.       |

#### Evaporator Pump #2 Failure

This event is generated if the pump is started but the flow switch is not able to close within the recirculate time. This can be a temporary condition or may be due to a broken flowswitch, the activation of circuit breakers, fuses or to a pump breakdown.

| Symptom                               | Cause               | Solution                                                  |
|---------------------------------------|---------------------|-----------------------------------------------------------|
| Unit could be ON.                     | Pump #2 may not be  | Check for problem                                         |
| Backup pump is<br>used or stop of all | operating.          | the pump #2.                                              |
| circuits in case of pump #2 failure.  |                     | Check that electrical<br>breaker of pump #2               |
| String in the event                   |                     |                                                           |
|                                       |                     | If fuses are used to<br>protect the pump                  |
| EvapPump2Fault                        |                     | check the integrity of                                    |
| String in the event                   |                     | fuses.                                                    |
|                                       |                     | Check for problem                                         |
| ± EvapPump2Fault                      |                     | in wiring connection                                      |
| String in the snap-<br>shot           |                     | er and unit controller.                                   |
| EvapPump2Fault                        |                     | Check the water                                           |
|                                       |                     | pump filter and the<br>water circuit for<br>obstructions. |
|                                       | Flow Switch doesn't | Check flow switch                                         |
|                                       | operate properly    | connection and calibration.                               |

## EXV Driver Extension Communication Error

This event is generated in case of communication problems with the EEXV module.

| Symptom                                                    | Cause                              | Solution                                                                                        |
|------------------------------------------------------------|------------------------------------|-------------------------------------------------------------------------------------------------|
| Unit status is Off.<br>All circuits are<br>stopped immedi- | Module has no pow-<br>er supply.   | Check the power<br>supply from the con-<br>nector on the side of<br>the module.                 |
| String in the event<br>list:                               |                                    | Check if LEDs are both green.                                                                   |
| EXV1 DriverFailure<br>String in the event<br>log:          |                                    | Check if the con-<br>nector on the side is<br>tightly inserted in the<br>module                 |
| ± EXV1 DriverFail-<br>ure<br>String in the snap-<br>shot   | Module address is not properly set | Check if module's<br>address is correct<br>referring to the<br>wiring diagram.                  |
| EXV1 DriverFailure                                         | Module is broken.                  | Check if LED are on<br>and both green. If<br>BSP LED is solid red<br>replace the module         |
|                                                            |                                    | Check if power<br>supply is ok but<br>LEDs are both off. In<br>this case replace the<br>module. |

#### Low Outside Ambient Temperature at Start Alarm

This event can occur only if the condenser less unit type is configured or if the unit is A/C. It indicates that the circuit is starting with low outside ambient temperature.

| Symptom                                               | Cause                      | Solution                                                             |
|-------------------------------------------------------|----------------------------|----------------------------------------------------------------------|
| Circuit status is Off.                                | Low outside ambient        | Check the operating                                                  |
| The circuit is stopped.                               | temperature.               | condition of the con-<br>denser-less unit.                           |
| Led on the button 2<br>of External HMI is<br>blinking | Refrigerant charge<br>low. | Check sight glass on<br>liquid line to see if<br>there is flash gas. |
| String in the event list:                             |                            | Measure sub-cool-<br>ing to see if the<br>refrigerant charge is      |
| +StartInhbAmbTem-<br>pLo                              |                            | correct.                                                             |
| String in the event log:                              |                            |                                                                      |
| ± StartInhbAmbTem-<br>pLo                             |                            |                                                                      |
| String in the snap-<br>shot:                          |                            |                                                                      |
| StartInhbAmbTem-<br>pLo                               |                            |                                                                      |

#### Low Evaporator Pressure Hold

This event is generated to indicate that the circuit is inhibited to load; for this reason, no compressor is turned off or on.

| Symptom                                                      | Cause                                                      | Solution                                                                    |
|--------------------------------------------------------------|------------------------------------------------------------|-----------------------------------------------------------------------------|
| The Circuit reduces<br>its capacity if the<br>EvapPr < Evap- | The circuit is<br>working near at the<br>end of compressor | Check if the EXV is working well.                                           |
| PressHold.<br>Inhibit loading.                               | envelope.                                                  | Check the working conditions, if the unit                                   |
| String in the event list:                                    |                                                            | is working inside the<br>unit envelope, and if<br>the expansion valve       |
| Cx InhbtLoadEvpPr                                            |                                                            | is working well.                                                            |
| String in the event log:                                     | The outside air temperature is low                         | Check if the unit is<br>working correctly                                   |
| ± Cx InhbtLoad-<br>EvpPr                                     | (in heat mode).                                            | inside the unit en-<br>velope.                                              |
| String in the snap-                                          |                                                            | The Circuit is near the Defrost request.                                    |
| Cx InhbtLoadEvpPr                                            | The leaving water<br>temperature is low<br>(Cool Mode)     | Check if the unit is<br>working correctly<br>inside the unit en-<br>velope. |

#### Low Evaporator Pressure Unload

This event is generated to indicate that the circuit partialized, shutting down a compressor, due to the low value of Evaporator pressure detected. This is important for compressor reliability.

| Symptom                                                                               | Cause                                                                   | Solution                                                                                       |
|---------------------------------------------------------------------------------------|-------------------------------------------------------------------------|------------------------------------------------------------------------------------------------|
| The Circuit reduces<br>its capacity if the<br>EvapPr < Evap-<br>PressUnload.          | The circuit is<br>working near at the<br>end of compressor<br>envelope. | Check if the EXV is<br>working well.                                                           |
| If only one compres-<br>sor is running, the<br>circuit will maintain<br>its capacity. |                                                                         | Check the working<br>conditions, if the unit<br>is working inside the<br>unit envelope, and if |
| Otherwise, the<br>circuit will shut down                                              |                                                                         | the expansion valve is working well.                                                           |
| one compressor<br>each X sec, till the<br>evaporator pressure<br>increase.            | The outside air<br>temperature is low<br>(in heat mode).                | Check if the unit is<br>working correctly<br>inside the unit en-<br>velope.                    |
| String in the event list:                                                             |                                                                         | The Circuit is near                                                                            |
| Cx UnloadEvap-<br>Press                                                               | The leaving water                                                       | Check if the unit is                                                                           |
| String in the event log:                                                              | (Cool Mode)                                                             | inside the unit en-<br>velope.                                                                 |
| ± Cx UnloadEvap-<br>Press                                                             |                                                                         |                                                                                                |
| String in the snap-<br>shot                                                           |                                                                         |                                                                                                |
| Cx UnloadEvap-<br>Press                                                               |                                                                         |                                                                                                |

## High Condenser Pressure Unload

This event is generated to indicate that the circuit partialized, shutting down a compressor, due to the high value of Condensing pressure detected. This is important for compressor reliability.

| Symptom                                                                          | Cause                                    | Solution                                                              |
|----------------------------------------------------------------------------------|------------------------------------------|-----------------------------------------------------------------------|
| The Circuit reduces its<br>capacity if the CondPr ><br>CondPressUnload.          | The circuit<br>is working<br>outside the | Check for ice on<br>evaporator (Heat<br>mode).                        |
| If only one compressor<br>is running, the circuit will<br>maintain its capacity. | compressor<br>envelope.                  | Check the working<br>conditions, if the unit<br>is working inside the |
| Otherwise, the circuit will<br>shut down one com-<br>pressor each X sec, till    |                                          | unit envelope, and if<br>the expansion valve<br>is working well.      |
| the condenser pressure decrease.                                                 | The outside air temperature is           | Check the correct                                                     |
| String in the event list:                                                        | high (in cool                            | fans (in cool mode).                                                  |
| Cx UnloadCondPress                                                               | mode).                                   |                                                                       |
| String in the event log:                                                         | The leaving                              | Check if the unit is                                                  |
| ± Cx UnloadCondPress                                                             | ture is too high                         | inside the unit en-                                                   |
| String in the snapshot                                                           | (Heat Mode)                              | velope.                                                               |
| Cx UnloadCondPress                                                               |                                          |                                                                       |

## **Circuit Warning Alarms**

The following alarms will stop the circuit immediately but will allow the circuit to restart when the anti-recycle timers are expired.

#### Failed Pumpdown

This alarm is generated to indicate that the circuit hadn't been able to remove all the refrigerant from the evaporator.

| Symptom                                               | Cause                                                                                                    | Solution                                                                                                    |
|-------------------------------------------------------|----------------------------------------------------------------------------------------------------|----------------------------------------------------------------------------------------------------|
| Circuit status is<br>Off.                             | EEXV is not closing<br>completely, therefore<br>there's "short-cir-<br>cuit" between high<br>pressure side with<br>low pressure side of                             | Check for proper op-<br>eration and full closing                                                                |
| Led on the button<br>2 of External HMI<br>is blinking |                                                                                                    | there's "short-cir-<br>cuit" between high<br>pressure side with<br>low pressure side of<br>flow after the value |
| String in the alarm                                   | the circuit.                                                                                                    | closed.                                                                                                    |
| +Cx FailedPump-<br>down                               |                                                                                                    | Check that the C-LED<br>on the EXV driver is<br>solid green. If both                                            |
| String in the alarm log:                              |                                                                                                    | LEDs on the EXV<br>driver are blinking<br>alternately the valve                                                 |
| ± Cx FailedPump-<br>down                              |                                                                                                    | motor is not properly connected.                                                                                |
| String in the alarm<br>snapshot:                      | Evaporating pres-<br>sure sensor is not                                                                                                    | Check for proper op-<br>eration of evaporating                                                                  |
| Cx FailedPump-                                        | working properly.                                                                                                    | pressure sensor.                                                                                                |
| down                                                  | Compressor on<br>circuit is internally<br>damaged with a<br>mechanical prob-<br>lems for example on<br>internal check-valve,<br>or on internal spirals<br>or vanes. | Check compressors<br>on circuits.                                                                               |

### Failed Pumpdown in High Pressure

This alarm is generated to indicate that the circuit hadn't been able to remove all the refrigerant from the evaporator before getting too close to the High-Pressure alarm limit. In this case the pumpdown is finished before the pumpdown pressure target is reached.

| Symptom                                            | Cause                 | Solution                          |
|----------------------------------------------------|-----------------------|-----------------------------------|
| Circuit status is Off.                             | Excessive             | Verify the refrigerant            |
| Led on the button 2 of<br>External HMI is blinking | refrigerant<br>charge | charge by checking the subcooling |
| String in the alarm list:                          |                       |                                   |
| +Cx FailedPumpdown-<br>HiPr                        |                       |                                   |
| String in the alarm log:                           |                       |                                   |
| ± Cx FailedPumpdown-<br>HiPr                       |                       |                                   |
| String in the alarm snap-<br>shot:                 |                       |                                   |
| Cx FailedPumpdownHiPr                              |                       |                                   |

## **Circuit Pumdown Stop Alarms**

The circuit is stopped with the normal pumpdown procedure. It will not be allowed to start again until the root-cause of the alarm is fixed.

## Suction Temperature Sensor Fault

This alarm is generated to indicate that the sensor is not reading properly.

| Symptom                                      | Cause                                                                                                    | Solution                                                                         |          |                   |          |          |          |          |            |
|----------------------------------------------|----------------------------------------------------------------------------------------------------|----------------------------------------------------------------------------------|----------|-------------------|----------|----------|----------|----------|------------|
| Circuit status is Off.                       | Sensor is<br>shorted.<br>Check for s<br>integrity.<br>Check corr<br>operation a<br>information<br>(kΩ) range | Check for sensor                                                                 |          |                   |          |          |          |          |            |
| The circuit is switched                      |                                                                                                    | snorted.                                                                         | shorted. | snorted.          | shorted. | shorted. | shorted. | shorted. | Integrity. |
| down procedure.                              |                                                                                                    | Check correct sensors                                                            |          |                   |          |          |          |          |            |
| Bell icon is moving on controller's display. |                                                                                                    | information about kOhm $(k\Omega)$ range related to                              |          |                   |          |          |          |          |            |
| String in the alarm list:                    |                                                                                                    | temperature values.                                                              |          |                   |          |          |          |          |            |
| +CxOff SuctTempSen                           | Sensor is<br>broken                                                                                          | Check if sensor is<br>shorted with a resistance                                  |          |                   |          |          |          |          |            |
| String in the alarm log:                     |                                                                                                    | measurement.                                                                     |          |                   |          |          |          |          |            |
| ± CxOff SuctTempSen                          | Sensor is<br>not good<br>connected<br>(open).                                                                | Check for correct instal-                                                        |          |                   |          |          |          |          |            |
| String in the alarm<br>snapshot:             |                                                                                                    | refrigerant circuit pipe.                                                        |          |                   |          |          |          |          |            |
| CxOff SuctTemp Sen                           |                                                                                                    | (open).                                                                          | (open).  | Check for absence |          |          |          |          |            |
|                                              |                                                                                                    | on sensor electrical contacts.                                                   |          |                   |          |          |          |          |            |
|                                              |                                                                                                    | Check for correct plua-in                                                        |          |                   |          |          |          |          |            |
|                                              |                                                                                                    | of the electrical connec-<br>tors.                                               |          |                   |          |          |          |          |            |
|                                              |                                                                                                    | Check for correct<br>sensors wiring also<br>according with electrical<br>scheme. |          |                   |          |          |          |          |            |

## Discharge Temperature Sensor Fault

This alarm is generated to indicate that the sensor is not reading properly.

| Symptom                                                                    | Cause                                         | Solution                                                                                                    |
|----------------------------------------------------------------------------|-----------------------------------------------|----------------------------------------------------------------------------------------------------|
| Circuit status is<br>Off.                                                  | Sensor is shorted.                            | Check for sensor integrity.                                                                                                    |
| The circuit is<br>switched off with<br>the normal shut-<br>down procedure. |                                               | Check correct sensors oper-<br>ation according information<br>about kOhm ( $k\Omega$ ) range related<br>to temperature values. |
| Bell icon is moving<br>on controller's<br>display.                         | Sensor is broken.                             | Check if sensor is shorted with a resistance measurement.                                                                      |
| String in the alarm list:                                                  | Sensor is<br>not good<br>connected<br>(open). | Check for correct installation of<br>the sensor on refrigerant circuit<br>pipe.                                                |
| +CxOff<br>DischTempSen                                                     |                                               | Check for absence of water or<br>humidity on sensor electrical                                                                 |
| String in the alarm                                                        |                                               | contacts.                                                                                                    |
| tog:<br>± CxOff                                                            |                                               | Check for correct plug-in of the electrical connectors.                                                                        |
| Disch lempSen                                                              |                                               | Check for correct sensors                                                                                                    |
| String in the alarm<br>snapshot:                                           |                                               | wiring also according with<br>electrical scheme.                                                                               |
| CxOff DischTemp<br>Sen                                                     |                                               |                                                                                                    |

## **Circuit Rapid Stop Alarms**

The circuit is immediately stopped to prevent damages to the components. The circuit will not be allowed to run again until the root-cause of the alarm is fixed.

## EXV Drive Circuit Communication Fail Alarm

| Symptom                                            | Cause                                    | Solution                                                                                       |
|----------------------------------------------------|------------------------------------------|------------------------------------------------------------------------------------------------|
| Unit status is Auto.                               | Module has no                            | Check the power                                                                                |
| The circuit is stopped immediately.                | power supply                             | supply from the con-<br>nector on the side of the module.                                      |
| Bell icon is moving on controller's display.       |                                          | Check if LEDs are both green.                                                                  |
| Led on the button 2 of<br>External HMI is blinking |                                          | Check if the con-<br>nector on the side is                                                     |
| String in the alarm list:                          |                                          | tightly inserted in the                                                                        |
| +C*Off EXVCtrlrComFail                             |                                          | module                                                                                         |
| String in the alarm log:                           | Module address<br>is not properly<br>set | Check if module's                                                                              |
| ± C*Off EXVCtrlrCom-<br>Fail                       |                                          | referring to the wiring diagram.                                                               |
| String in the alarm<br>snapshot:                   | Module is broken                         | Check if LED are on and both green. If                                                         |
| C*Off EXVCtrlrComFail                              |                                          | BSP LED is solid red<br>replace the module                                                     |
|                                                    |                                          | Check if power<br>supply is ok but<br>LEDs are both off. In<br>this case replace the<br>module |

\* refers to either driver #1 or driver #2

#### Low Pressure Alarm

This alarm is generated if the evaporating pressure drops below the Low-Pressure Unload and the control is not able to compensate this condition.

| Symptom                                                                   | Cause                                                                                                    | Solution                                                                                       |
|---------------------------------------------------------------------------|----------------------------------------------------------------------------------------------------|------------------------------------------------------------------------------------------------|
| Circuit status is Off.<br>The compressor<br>does not load                 | Refrigerant<br>charge is low.                                                                                     | Check sight glass on<br>liquid line to see if there<br>is flash gas.                           |
| anymore or even<br>unload, circuit is<br>stopped immedi-<br>ately.        |                                                                                                    | Measure sub-cooling<br>to see if the refrigerant<br>charge is correct.                         |
| Bell icon is moving<br>on controller's<br>display.<br>Led on the button 2 | Protection limit<br>not set to fit cus-<br>tomer application.                                                     | Check the evapora-<br>tor approach and the<br>corresponding water<br>temperature setpoint      |
| of External HMI is<br>blinking                                            |                                                                                                    | pressure hold limit.                                                                           |
| String in the alarm                                                       | High Evaporator<br>Approach.                                                                                      | Clean the evaporator                                                                           |
| +Cx Off EvapPress-<br>Lo                                                  |                                                                                                    | Check the quality of the fluid that flows into heat exchanger.                                 |
| String in the alarm<br>log:<br>± Cx Off EvapPress-                        |                                                                                                    | Check the glycol<br>percentage and type<br>(ethilenic or propilenic)                           |
| Lo<br>String in the alarm<br>snapshot:<br>Cx Off EvapPress<br>Lo          | Evaporating pres-<br>sure transducer<br>is not working<br>properly.                                               | Check the sensor for<br>proper operation and<br>calibrate the readings<br>with a gauge.        |
|                                                                           | EEXV is not<br>working correctly.<br>It's not opening<br>enough or it's<br>moving in the op-<br>posite direction. | Check if pump-down<br>can be finished for<br>pressure limit reached.                           |
|                                                                           |                                                                                                    | Check valve move-<br>ments.                                                                    |
|                                                                           |                                                                                                    | Check connection to the valve driver on the wiring diagram.                                    |
|                                                                           |                                                                                                    | Measure the resistance<br>of each winding, it has<br>to be different from 0<br>Ohm.            |
|                                                                           | Water tempera-<br>ture is low                                                                                     | Increase inlet water temperature.                                                              |
|                                                                           | Default alarm limit<br>not valid for the<br>specific plant                                                        | Adjust the low pressure alarm settings.                                                        |
|                                                                           | Fans do not oper-<br>ate properly                                                                                 | Check Fans operation.<br>Check that all the fans<br>can run freely and at<br>the proper speed. |
|                                                                           |                                                                                                    | Check the phase cut device.                                                                    |

#### High Pressure Alarm

This alarm is generated if the condensing pressure rise above the Hi Press Stop limit.

| Symptom | Cause                                                                 | Solution                                                                                                    |
|---------|-----------------------------------------------------------------------|----------------------------------------------------------------------------------------------------|
|         | Condenser water<br>flow too low.                                      | Check the minimum water flow admitted                                                                                                    |
|         | Excessive<br>charge of<br>refrigerant into<br>the unit.               | Check liquid<br>sub-cooling and<br>suction super-heat<br>to control indirectly<br>the correct charge of<br>refrigerant.<br>If necessary recover<br>all the refrigerant<br>to weight the entire<br>charge and to<br>control if the value is<br>in line with kg indica-<br>tion on unit label. |
|         | Condensing<br>pressure trans-<br>ducer could not<br>operate properly. | Check for proper<br>operation of the high<br>pressure sensor.                                                                                                    |
|         | Fans do not op-<br>erate properly                                     | Check Fans oper-<br>ation. Check that<br>all the fans can run<br>freely and at the<br>proper speed.                                                                                                    |
|         |                                                                       | Check the phase cut device.                                                                                                    |

#### Low Delta Pressure Alarm

This alarm is generated if the pressure difference between condensing and evaporating pressure is below a minimum Delta Pressure limit for more than 10 minutes.

| Symptom                                            | Cause                                                             | Solution                                                     |
|----------------------------------------------------|-------------------------------------------------------------------|--------------------------------------------------------------|
| Circuit status is Off.                             | Compressors                                                       | Check the starter                                            |
| The compressor does not load anymore or            | are not running                                                   | signals to compres-<br>sors.                                 |
| even unload, circuit is stopped.                   |                                                                   | Check if the Thermal protection of com-                      |
| Bell icon is moving on controller's display.       |                                                                   | pressors is properly<br>connected to the<br>Unit Controller. |
| Led on the button 2 of<br>External HMI is blinking |                                                                   | Check if the<br>Mechanical High                              |
| String in the alarm list:                          | Pressure Switch                                                   | Pressure Switch is                                           |
| +CxOff DeltaPressLo                                |                                                                   | properly connected<br>to the Unit Controller                 |
| String in the alarm log:                           | Condenser Pres-                                                   |                                                              |
| ± CxOff DeltaPressLo                               | sure Transducer                                                   |                                                              |
| String in the alarm<br>snapshot:                   | is not working<br>properly                                        |                                                              |
| CxOff CxOff DeltaPress-<br>Lo                      | Evaporator Pres-<br>sure Transducer<br>is not working<br>properly |                                                              |

#### Circuit X Alarm

This alarm is generated when the digital input DI1 on the EXV driver of the related circuit is open. This digital input collects a series of alarm signals coming from different protection devices:

- 1. Mechanical High-Pressure Switch
- 2. Compressor 1 Circuit X Thermal Protection/Soft Starter Failure
- 3. Compressor 2 Circuit X Thermal Protection/Soft Starter Failure
- 4. Phase cut device failure

This means that this alarm is generated if at least one of the previous digital contact is open. When this happens an immediate shutdown of the compressors and all the other actuators in this circuit is commanded.

| Symptom                                                                            | Cause                                     | Solution                                                                                                    |
|------------------------------------------------------------------------------------|-------------------------------------------|----------------------------------------------------------------------------------------------------|
| Circuit status is Off.                                                             | Mechanical<br>High-Pressure               | Perform High Pres-<br>sure Alarm check                                                                                                 |
| I he compressor does<br>not load anymore or<br>even unload, circuit is<br>stopped. | Switch (MHPS)<br>open                     | MHPS damaged or not calibrated.                                                                                                    |
| Bell icon is moving on controller's display.                                       |                                           | Check for correct<br>plug-in of the electri-<br>cal connectors.                                                                        |
| Led on the button 2 of<br>External HMI is blinking                                 |                                           | Check for proper                                                                                                    |
| String in the alarm list:                                                          |                                           | high-pressure                                                                                                    |
| +CxOff CircAlm                                                                     | Commune of a 1/0                          |                                                                                                    |
| String in the alarm log:                                                           | Thermal Protec-                           | refrigerant.                                                                                                    |
| ± CxOff CircAlm<br>String in the alarm<br>snapshot:<br>CxOff Circ Alm              | tion open                                 | Check liquid<br>sub-cooling and<br>suction super-heat<br>to control indirectly<br>the correct charge of<br>refrigerant                 |
|                                                                                    |                                           | Check the correct<br>operation of the<br>electronic expansion<br>valve. Blocked valve<br>can impede the cor-<br>rect refrigerant flow. |
|                                                                                    | Compressor<br>1/2 Soft Starter<br>Failure | Check Alarm code<br>on the Soft Starter<br>and refer to the re-<br>lated documentation<br>to fix the alarm.                            |
|                                                                                    |                                           | Check the size of<br>the Soft Starter<br>compared with the<br>associated com-<br>pressor maximum<br>current.                           |

## Restart Fault Alarm

This alarm can occur only if the condenser less unit type is configured. This alarm is generated if for three times the Unit Controller recognizes a low evaporating pressure and a low saturated condensing temperature at the starting of the circuit.

| Symptom                                      | Cause                                        | Solution                                               |
|----------------------------------------------|----------------------------------------------|--------------------------------------------------------|
| Circuit status is Off.                       | Low outside                                  | Low outside ambient                                    |
| The circuit is stopped.                      | ambient tem-<br>perature                     | temperature                                            |
| Bell icon is moving on controller's display. | Refrigerant<br>charge low.                   | Check sight glass on<br>liquid line to see if          |
| Led on the button 2 of                       | onargo iow.                                  | there is flash gas.                                    |
| External HMI is blinking                     |                                              | Measure sub-cool-                                      |
| String in the alarm list:                    |                                              | ing to see if the<br>refrigerant charge is<br>correct. |
| +Cx Off RestrtsFaultAlm                      |                                              |                                                        |
| String in the alarm log:                     | Evaporator or                                | Check the proper                                       |
| ± Cx Off Restrts-<br>FaultAlm                | condensing<br>sensor pres-                   | operation of the pressure transduc-                    |
| String in the alarm snapshot:                | sure broken or<br>not correctly<br>installed | ers.                                                   |
| Cx Off RestrtsFault Alm                      | motanou                                      |                                                        |

## No Pressure Change at Start Alarm

This alarm indicates that the compressor is not able to start or it is not able to create a minimum variation of the evaporating or condensing pressures after start.

| Symptom                                            | Cause                          | Solution                               |
|----------------------------------------------------|--------------------------------|----------------------------------------|
| Circuit status is Off.                             | Compressor                     | Check if the start                     |
| The circuit is stopped.                            | cannot start                   | connected to the                       |
| Bell icon is moving on                             |                                | compressor.                            |
| controller's display.                              | Compressor is                  | Check correct                          |
| Led on the button 2 of<br>External HMI is blinking | turning in wrong<br>direction. | phases sequence to the compressor (L1, |
| String in the alarm list:                          |                                | L2, L3) according to the electrical    |
| +Cx Off NoPressChg-                                |                                | scheme.                                |
| StartAim                                           | Refrigerant                    | Check circuit pres-                    |
| String in the alarm log:                           | circuit is empty               | sure and presence                      |
| ± Cx Off NoPressChg-                               | or reingerant.                 | or reingerant.                         |
| StartAlm                                           | Not proper                     | Check proper oper-                     |
| String in the alarm<br>snapshot:                   | evaporating<br>or condensing   | or condensing pres-                    |
| Cx Off NoPressChgStart<br>Alm                      | pressure trans-<br>ducers.     |                                        |

#### **Evaporating Pressure Sensor Fault**

This alarm indicates that the evaporating pressure transducer is not operating properly.

| Symptom                                               | Course                         | Solution                                                                                  |
|-------------------------------------------------------|--------------------------------|-------------------------------------------------------------------------------------------|
| Symptom                                               | Cause                          | 301011011                                                                                 |
| Circuit status is<br>Off.                             | Sensor is bro-<br>ken.         | Check for sensor integrity.                                                               |
| The circuit is<br>stopped.                            |                                | Check correct sensors                                                                     |
| Bell icon is mov-<br>ing on controller's<br>display.  |                                | mation about mVolt (mV)<br>range related to pressure<br>values in kPa                     |
| Led on the button<br>2 of External HMI<br>is blinking | Sensor is short-<br>ed.        | Check if sensor is shorted with a resistance measure-<br>ment.                            |
| String in the<br>alarm list:                          | Sensor is not<br>properly con- | Check for correct instal-<br>lation of the sensor on                                      |
| +CxOff Evap-<br>PressSen                              | nected (open).                 | refrigerant circuit pipe. The<br>transducer must be able to<br>sense the pressure through |
| String in the                                         |                                | the valve's needle.                                                                       |
| ± CxOff Evap-<br>PressSen                             |                                | Check for absence of water<br>or humidity on sensor<br>electrical contacts.               |
| String in the<br>alarm snapshot:                      |                                | Check for correct plug-in of the electrical connectors.                                   |
| Cx Off EvapPress<br>Sen                               |                                | Check for correct sensors<br>wiring also according elec-<br>trical scheme.                |

#### Condenser Pressure Sensor Fault

This alarm indicates that the condensing pressure transducer is not operating properly.

| Symptom                                   | Cause                                                | Solution                                                            |
|-------------------------------------------|------------------------------------------------------|---------------------------------------------------------------------|
| Circuit status is Off.                    | Sensor is                                            | Check for sensor integrity.                                         |
| The circuit is                            | broken.                                              |                                                                     |
| Stopped.                                  |                                                      | Check correct sensors oper-                                         |
| on controller's<br>display.               |                                                      | about mVolt (mV) range relat-<br>ed to pressure values in kPa.      |
| Led on the button 2<br>of External HMI is | Sensor is shorted.                                   | Check if sensor is shorted with a resistance measurement.           |
| blinking                                  | Sensor<br>is not<br>properly<br>connected<br>(open). | Check for correct installation                                      |
| String in the alarm list:                 |                                                      | of the sensor on refrigerant<br>circuit pipe. The transducer        |
| +CxOff CndPress-<br>Sen                   |                                                      | must be able to sense the<br>pressure through the valve's<br>needle |
| String in the alarm                       |                                                      | Check for absence of water or                                       |
|                                           |                                                      | humidity on sensor electrical                                       |
| ± CXOIT ChaPress-<br>Sen                  |                                                      | contacts.                                                           |
| String in the alarm                       |                                                      | Check for correct plug-in of the electrical connectors.             |
| Shapshut.                                 |                                                      | Check for correct sensors                                           |
| Sen                                       |                                                      | wiring also according electrical scheme.                            |

### High Discharge Temperature Alarm

This alarm indicates that the temperature at the discharge port of the compressor exceeded a maximum limit which may cause damages to the mechanical parts of the compressor.

#### \land WARNING

When this alarm occurs compressor's crankcase and discharge pipes may become very hot. Be careful when getting in contact with the compressor and discharge pipes in this condition. Failure to do so may result in injury.

| Symptom                                                                     | Cause                                                            | Solution                                                                                                    |
|-----------------------------------------------------------------------------|------------------------------------------------------------------|----------------------------------------------------------------------------------------------------|
| Discharge<br>Temperature ><br>High Discharge<br>Temperature<br>alarm value. | The circuit is<br>working outside<br>the compressor<br>envelope. | Check the working condi-<br>tions, if the unit is working<br>inside the unit envelope,<br>and if the expansion valve<br>is working well. |
| Alarm cannot trig-<br>ger if discharge<br>temperature<br>sensor fault is    | One of the compressors is damaged.                               | Check if the compressors<br>are working properly, in<br>normal conditions and with-<br>out noises.                                       |
| active.<br>Bell icon is mov-<br>ing on controller's                         |                                                                  | Check for proper operation<br>of the discharge tempera-<br>ture.                                                                         |
| display.                                                                    | Discharge tem-                                                   | Check for proper operation                                                                                                    |
| String in the<br>alarm list:                                                | perature sensor<br>could not oper-<br>ate properly.              | of the discharge tempera-<br>ture.                                                                                                    |
| CxOff DischT-<br>mpHi                                                       |                                                                  |                                                                                                    |
| String in the alarm log:                                                    |                                                                  |                                                                                                    |
| ± CxOff DischT-<br>mpHi                                                     |                                                                  |                                                                                                    |
| String in the alarm snapshot                                                |                                                                  |                                                                                                    |
| CxOff DischT-<br>mpHi                                                       |                                                                  |                                                                                                    |

## Maintenance

## **Planned Maintenance**

The periodical maintenance activities (minimum), are listed in the specific table of this manual.

#### Table 20: Maintenance Schedule

| List of Activities                                                             | Weekly | Monthly<br>(Note 1) | Annually /<br>Seasonally<br>(Note 2) |
|--------------------------------------------------------------------------------|--------|---------------------|--------------------------------------|
| General:                                                                       |        |                     |                                      |
| Collecting operational data (Note 3)                                           | Х      |                     |                                      |
| Visual inspection of machine for<br>any damage and/or loosening                |        | Х                   |                                      |
| Verification of thermal insulation integrity                                   |        |                     | Х                                    |
| Clean and paint where neces-<br>sary (Note 4)                                  |        |                     | Х                                    |
| Water analysis                                                                 |        |                     | Х                                    |
| Check flow switch operation                                                    |        | Х                   |                                      |
| Electronics:                                                                   |        |                     |                                      |
| Check start-up sequence                                                        |        |                     | Х                                    |
| Check wear on contacts – Re-<br>place if necessary                             |        |                     | Х                                    |
| Check the that all electrical<br>terminals are tight – Tighten if<br>necessary |        |                     | Х                                    |
| Clean the inside of the electrical panel (Note 4)                              |        | Х                   |                                      |
| Clean the ventilation filters on the electrical panel (Note 4)                 |        | Х                   |                                      |
| Visual inspection of components for any signs of overheating                   |        | Х                   |                                      |
| Check operation of compressor<br>and electrical resistance                     |        | Х                   |                                      |
| Use a Megger to test the insula-<br>tion of the compressor motor               |        |                     | х                                    |
| Refrigerant circuit:                                                           |        |                     |                                      |
| Carry out a refrigerant leak test                                              |        | Х                   |                                      |
| Check the refrigerant level<br>through the inspection port –<br>level full     | Х      |                     |                                      |
| Check for a load loss in filter dryer (where present)                          |        | Х                   |                                      |
| Analyze the compressor vibra-<br>tions                                         |        |                     | х                                    |
| Check the safety valve (Note 5)                                                |        | Х                   |                                      |
| Heat Exchangers:                                                               |        |                     |                                      |
| Check that the heat exchangers are clean (Note 6)                              |        |                     | Х                                    |

#### NOTICE

- 1) Monthly activities include all weekly ones
- 2) Annual activities (or start of the season) include all weekly and monthly ones
- 3) The unit's operating values should be measured on a daily basis for more thorough monitoring

4) If a unit is installed in an "aggressive" environment, this activity should be carried out once a month.

The following are considered "aggressive" environ:

- Environments with a high concentrations of industrial waste gases in the atmosphere:

- Environments near the sea (salty air);
- Environments near the desert with the risk of sandstorms;
- Other aggressive environments.

#### 5) Safety valve:

Check that the cap and seal have not been tampered with.

Check that the safety valve outlet has not been accidentally blocked by foreign objects, rust or ice.

Check the date of manufacture on the safety valve and replace it as required by current national legislative requirements.

6) Clean the water heat exchangers. Particles and fibers can block heat exchangers. An increase in water flow or a drop in thermal efficiency indicates that the heat exchangers are blocked.

Clean the air heat exchanger cooling fins. If a unit is installed in an environment where there is a high concentration of particles in the air, the condenser may need to be cleaned often.

## Service And Limited Guarantee

All the units are tested at the factory and guaranteed for a specific period of time.

These units have been developed and constructed according to high quality standards to provide years of problem-free operation. However, it is important to ensure proper and periodical maintenance work carried out in accordance with all the procedures listed in this manual and with good practice of machines maintenance.

We strongly recommend taking a maintenance contract with a service authorized by the manufacturer. The experience and skill of the personnel can ensure efficient operation without problems over time.

#### NOTICE

The unit must be covered by a suitable maintenance program from the time it is installed and not just from the start-up date.

Keep in mind that operating the unit in an inappropriate manner, beyond its operating limits or not performing proper maintenance according to this manual will void the guarantee.

Observe the following points in particular, in order to comply with the guarantee:

1. The unit cannot function beyond the specified limits

- 2. Connection to power supply must be done in accordance with UL 1995, CSA C22.1 and ANSI/NFPA No. 70.
- 3. In the event of electrical problems, the unit must remain switched off until the problem has been solved.
- 4. Do not disable or cancel the safety devices, whether mechanical, electrical or electronic.
- 5. The water used for filling the water circuit must be clean and suitably treated. A mechanical filter must be installed at the point closest to the evaporator inlet.
- 6. Unless specifically agreed at the time of order, the flow of water of the evaporator must never exceed 120% or be below 80% of the nominal capacity and in any case within the limits shown in this manual.

## Important Refrigerant Information

#### NOTICE

The refrigerant system will be charged with fluorinated greenhouse gases. Do not vent gases into the atmosphere.

| Refrigerant Type:                     | R410A  |
|---------------------------------------|--------|
| GWP (Global Warming Potential) Value: | 2087.5 |

The amount of refrigerant needed for standard operation is indicated on the unit ID plate.

The actual quantity of refrigerant contained in the unit is listed on a silver plate inside the electrical panel.

Depending on local, state, and national requirements, periodical inspections may be required to check for potential refrigerant leaks.

Please contact your local dealer for more information.

## Factory and Field Charged Units Instructions

- 1. Fill in with indelible ink the refrigerant charge label supplied with the product as following instructions:
  - the refrigerant charge for each circuit (1; 2; 3) \
  - the total refrigerant charge (1 + 2 + 3)
  - calculate the greenhouse gas emission with the following formula:

GWP value of the refrigerant x Total refrigerant charge (in kg) / 1000\

#### Figure 32: Refrigerant Charge Table

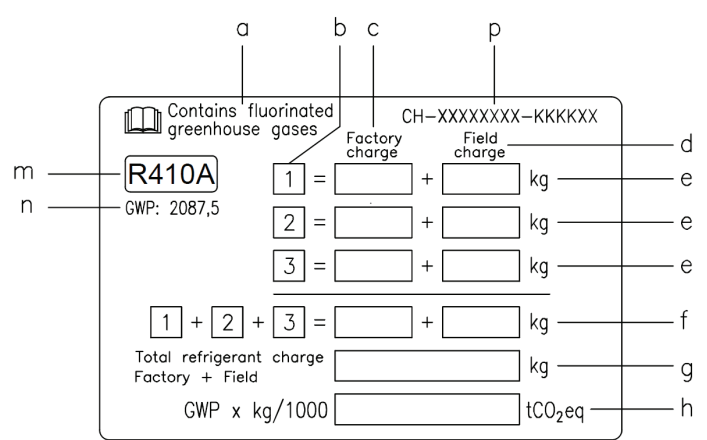

| а | Contains fluorinated greenhouse gases                                                         |
|---|-----------------------------------------------------------------------------------------------|
| b | Circuit number                                                                                |
| с | Factory charge                                                                                |
| d | Field charge                                                                                  |
| е | Refrigerant charge for each circuit (according to the number of circuits)                     |
| f | Total refrigerant charge                                                                      |
| g | Total refrigerant charge (Factory + Field)                                                    |
| h | Greenhouse gas emission of the total refrigerant charge expressed as tonnes of CO2 equivalent |
| m | Refrigerant type                                                                              |
| n | GWP = Global Warming Potential                                                                |
| р | Unit serial number                                                                            |

2. The filled out label must be adhered inside the electrical panel.

Periodical inspections for refrigerant leaks may be required depending on local, state, and national legislation. Please contact your local dealer for more information.

Formula to calculate the greenhouse gas emission:

- · GWP value of the refrigerant x Total refrigerant charge (in kg) / 1000.
- · Use the GWP value mentioned on the greenhouse gases label. This GWP value is based on the 4th IPCC Assessment Report. The GWP value mentioned in the manual might be outdated (i.e. based on the 3rd IPCC Assessment Report)

## **Unit Disposal**

The unit is made of metal, plastic and electronic components. All these components must be disposed of in accordance with relevant current national legislative requirements.

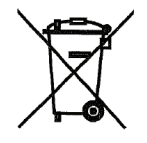

Lead batteries must be collected and sent to specific waste collection centers. Oil must be collected and sent to specific waste collection centers.

# **COMPLETE HVAC SYSTEM SOLUTIONS**

SELF-CONTAINED | ROOFTOPS | COILS | CONDENSING UNITS AIR HANDLERS | WATER-COOLED CHILLERS | AIR-COOLED CHILLERS MODULAR CENTRAL PLANTS | SITELINE BUILDING CONTROLS UNIT HEATERS | FAN COILS | AIR PURIFIERS | WATER SOURCE HEAT PUMPS VARIABLE AIR VOLUME UNITS | UNIT VENTILATORS

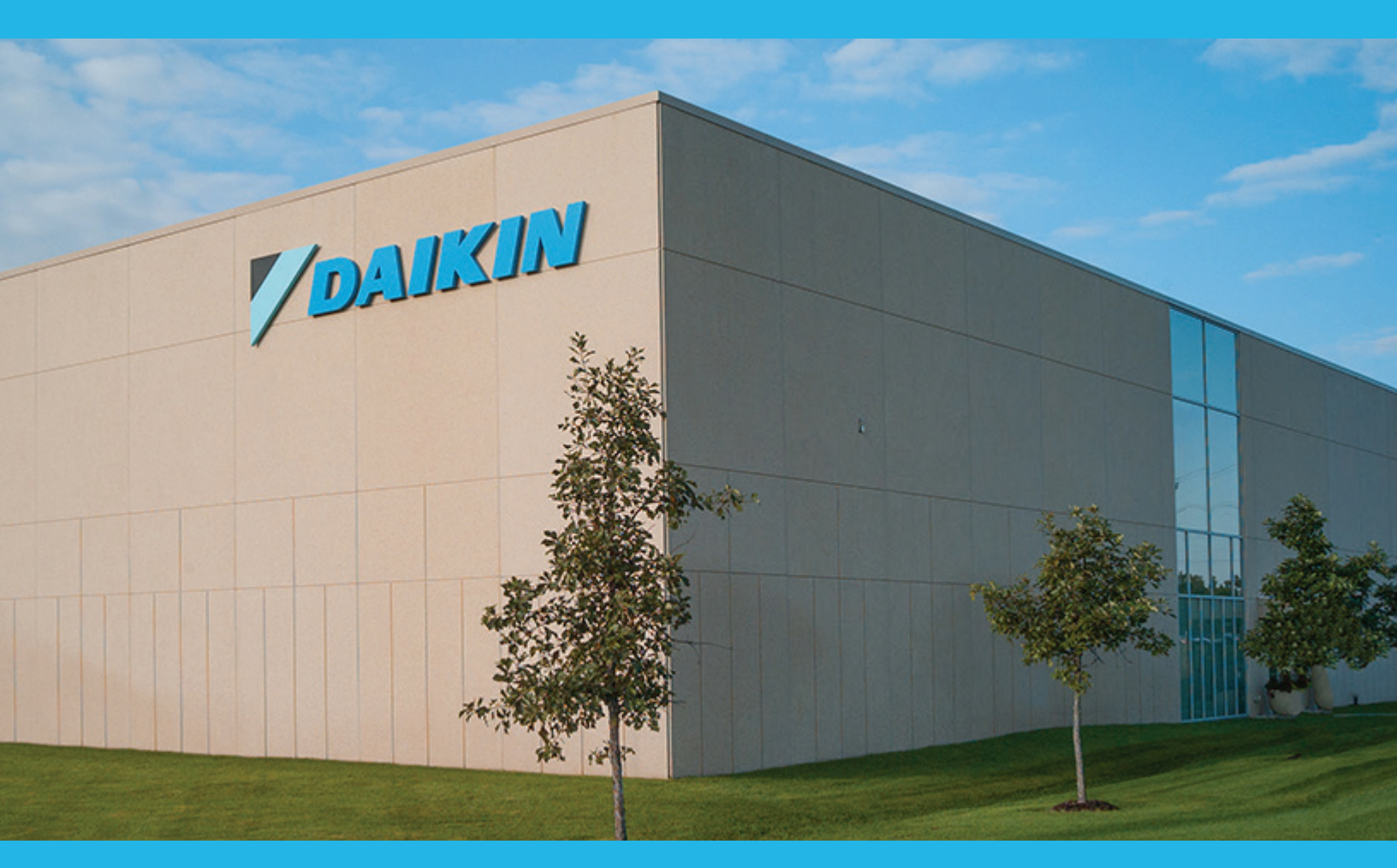

13600 INDUSTRIAL PARK BLVD. | MINNEAPOLIS, MN 55441 1-800-432-1342 | 763-553-5330

## LEARN MORE AT DAIKINAPPLIED.COM

#### PART NUMBER: IOM1358

© 2024 DAIKIN APPLIED | (800) 432.1342 | WWW.DAIKINAPPLIED.COM